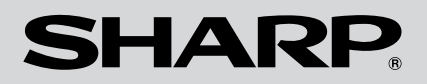

# **SL-5500G** personal mobile tool

# **BEDIENUNGSANLEITUNG**

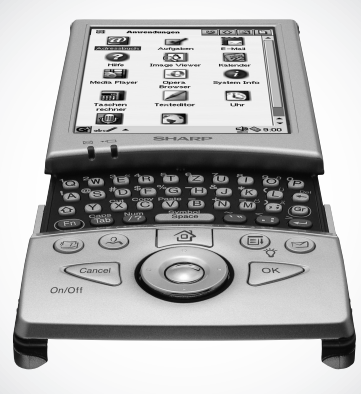

# Inhalt

| Einleitung                                          | 1  |
|-----------------------------------------------------|----|
| Über dieses Handbuch                                | 2  |
| Adressbuch                                          | 3  |
| Überblick                                           | 3  |
| Neuen Adressbucheintrag erstellen                   | 6  |
| Adressbucheintrag ändern                            | 7  |
| Notiz anfügen                                       | 7  |
| Adressbucheintrag löschen                           | 8  |
| Adressbuch einrichten                               | 8  |
| Ihre persönlichen Daten registrieren und bearbeiten | 9  |
| Kalender                                            | 11 |
| Überblick                                           | 11 |
| Termin hinzufügen                                   | 14 |
| Termin ändern                                       | 18 |
| Termin löschen                                      | 18 |
| Kalender einrichten                                 | 20 |
| Aufgaben                                            | 21 |
| Überblick                                           | 21 |
| Neue Aufgabe erstellen                              | 23 |
| Aufgabe ändern                                      | 24 |
| Aufgabe löschen                                     | 25 |
| Weitere Funktionen                                  | 26 |
| Texteditor                                          | 27 |
| Überblick                                           | 27 |
| Neue Textdatei erstellen                            | 29 |
| Textdatei bearbeiten                                | 29 |
| Textdatei löschen                                   | 29 |
| Textdatei umbenennen                                | 30 |
| Zeichencode ändern                                  | 30 |

| Media Player                                   | 31       |
|------------------------------------------------|----------|
| Überblick                                      | 31       |
| Datei abspielen                                | 36       |
| Datei in der Playlist abspielen                | 37       |
| Weitere Funktionen                             | 39       |
| Image Viewer                                   | 41       |
| Überblick                                      | 41       |
| Bilder anzeigen                                | 43       |
| Opera Browser                                  | 45       |
| Überblick                                      | 45       |
| Webseite aufrufen                              | 47       |
| E Mail                                         | 52       |
|                                                | 55       |
| E Mail Konten                                  | 33<br>58 |
| E-Mail-Nachricht erstellen                     | 50<br>61 |
| F-Mail-Nachricht versenden                     | 64       |
| E-Mail-Nachrichten empfangen                   | 65       |
| E-Mail-Adresse des Absenders der Anwendung     |          |
| Adressbuch hinzufügen                          | 66       |
| Anhänge öffnen und anordnen                    | 67       |
| E-Mail-Nachrichten löschen                     | 68       |
| Nach einer empfangenen E-Mail-Nachricht suchen | 70       |
| Mailbox-Ordner im Eingang verwenden            | 73       |
| Weitere Funktionen                             | 75       |
| Extras                                         | 77       |
| Weltzeituhr                                    | 77       |
| Uhr                                            | 79       |
| Taschenrechner                                 | 80       |
| Systeminformation (System Info)                | 82       |
| Sprachaufnahme (Voice Recorder)                |          |
| -mit handelsüblichem Mikrofon                  | 83       |
| Hilte                                          | 87       |

| Spiele                                       |     |
|----------------------------------------------|-----|
| - Asteroiden                                 |     |
| Go                                           |     |
| Mindbreaker                                  | 89  |
| Minenjagd                                    | 90  |
| Patience                                     | 90  |
| Schlange                                     | 90  |
| Einstellungen                                | 91  |
| Datum und Uhrzeit einstellen (Datum/Zeit)    | 91  |
| Software hinzufügen/entfernen (Software)     | 93  |
| Sichern/Wiederherstellen (Backup Restore)    | 100 |
| Infrarotübertragung (IR-Empfang)             | 102 |
| Erscheinungsbild einstellen (Oberfläche)     | 106 |
| Anwendungstasten                             | 107 |
| Helligkeit und Energieverbrauch (Helligkeit) | 108 |
| Touchscreen anpassen (Kalibrieren)           |     |
| Sicherheitseinstellungen (Sicherheit)        |     |
| Ausschalten                                  | 112 |
| PC File Converter                            | 113 |
| Interneteinstellungen                        | 115 |
| Internet Wizard                              | 115 |
| Netzwerk & Synchronisation                   |     |
| Wireless LAN Einstellungen                   | 140 |
| Anhang                                       | 143 |

iv

# Einleitung

Wir beglückwünschen Sie und danken Ihnen für den Kauf des SL-5500G Personal Mobile Tools.

Bevor Sie das Gerät verwenden, sollten Sie zunächst das gesonderte Handbuch "SL-5500G Startup-Anleitung" lesen, in dem der Einrichtungsvorgang, Hardwarefunktionen sowie allgemeine und grundlegende Softwarefunktionen beschrieben werden. Lesen Sie dann diese Bedienungsanleitung, in der vornehmlich die Softwarefunktionen erläutert werden.

Unter Umständen sind einige der in den Handbüchern des SL-5500G genannten Zubehörteile zum Zeitpunkt des Erwerbs dieses Produkts nicht erhältlich.

Die in den Handbüchern des SL-5500G enthaltenen Informationen und Bildschirme können ohne vorherige Ankündigung geändert werden.

### Copyright

Sharp setzt voraus, dass dieses Produkt unter Einhaltung der geltenden Copyright-Gesetze verwendet wird und ggf. Genehmigungen von den Inhabern des Copyrights eingeholt werden.

# Über dieses Handbuch

Sie können das Gerät entweder durch Drücken von Tasten auf der Tastatur oder durch Tippen mit dem Stift auf ein Objekt (z. B. eine Schaltfläche) auf dem Bildschirm bedienen.

 In diesem Handbuch wird vornehmlich die Bedienung mit dem Stift beschrieben. Die Bedienung über Tasten wird angeführt, wenn diese die Ausführung einer bestimmten Funktion erleichtern.

#### Tasten

In diesem Handbuch werden Tasten wie folgt dargestellt:

| <b>A</b>   | (a): Startbildtaste                |
|------------|------------------------------------|
| Cancel     | (Cancel): Cancel-Taste (Abbrechen) |
| OK         | ок: OK-Taste                       |
| $\bigcirc$ | ©∶ Cursortaste                     |
|            | ⊙: Linke Cursortaste               |
|            | ⊙ : Rechte Cursortaste             |
|            | ⊙: Cursortaste nach oben           |
|            | ⊙: Cursortaste nach unten          |
| $\bigcirc$ | Auswahltaste                       |

### Schaltflächen und Menüoptionen auf den Bildschirmen

Die Schaltflächen und Menüoptionen auf den Bildschirmen wie z. B. **OK**, **Datei**, **Bearbeiten** usw. sind in Fettdruck hervorgehoben.

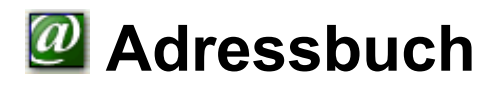

Mit der Anwendung **Adressbuch** können Sie Kontaktinformationen über Freunde, Kollegen usw. verwalten.

Sie können außerdem Notizen hinzufügen, die die Verwaltung Ihrer Kontakte vereinfachen.

# Überblick

Die Anwendung **Adressbuch** umfasst drei Hauptbildschirme: Adresse bearbeiten, Index und Detail.

#### Bildschirme Neue Adresse und Adresse bearbeiten

**1.** Tippen Sie im Startbildschirm auf der Registerkarte **Anwendungen** auf das Anwendungssymbol **Adressbuch**.

Der Indexbildschirm erscheint.

2. Tippen Sie auf 🕒.

Der Bildschirm Neue Adresse erscheint.

Sie können nun einen neuen Adressbucheintrag erstellen.

| Neue Adresse  | 8 8 <b>m</b>         |
|---------------|----------------------|
| Bearbeiten    |                      |
| Vorname       |                      |
| Nachname      |                      |
| Kategorie     | Nicht zugeordnet 👻 🛄 |
| Zweitname     |                      |
| Titel         |                      |
| Abteilung     |                      |
| Firma         |                      |
| Telefon, Büro |                      |
| Fax, Büro     |                      |
| Handy, Büro   |                      |
|               | Notizen.             |
| 🚰 abc 🥒 🔺 📿   | 🔮 🖓 🖬 🖡 2:0          |
|               |                      |
|               |                      |

#### <Adressfelder>

| Vorname         | Vorname                                   |
|-----------------|-------------------------------------------|
| Nachname        | Nachname                                  |
| Kategorie       | Kategorie (aus Dropdown-Liste auswählen)  |
| Zweitname       | Zweiter Vorname                           |
| Titel           | Titel                                     |
| Abteilung       | Abteilung in der Firma                    |
| Firma           | Name der Firma                            |
| Telefon, Büro   | Dienstliche Telefonnummer                 |
| Fax, Büro       | Dienstliche Faxnummer                     |
| Handy, Büro     | Dienstliche Mobilfunknummer               |
| E-Mails         | E-Mail-Adressen                           |
| Telefon, Privat | Private Telefonnummer                     |
| Fax, Privat     | Private Faxnummer                         |
| Handy, Privat   | Private Mobilfunknummer                   |
| Straße, Büro    | Anschrift der Firma                       |
| Stadt, Büro     | Stadt der Firma                           |
| State, Büro     | Region der Firma                          |
| PLZ, Büro       | PLZ der Firma                             |
| Land, Büro      | Land der Firma                            |
| Pager, Büro     | Dienstliche Pager-Nummer                  |
| Web, Büro       | URL der Firma                             |
| Straße, Privat  | Straße des privaten Wohnortes             |
| Stadt, Privat   | Private Stadt                             |
| State, Privat   | Region des privaten Wohnortes             |
| PLZ, Privat     | Private Postleitzahl                      |
| Land, Privat    | Land des privaten Wohnortes               |
| Web, Privat     | URL Ihrer privaten Homepage               |
| Ehepartner/in   | Name der Ehepartnerin bzw. des Ehepartner |
| Geburtstag      | Geburtstag                                |
| Jubiläum        | Jubiläum                                  |
| Alias           | Rufname                                   |
| Geschlecht      | Geschlecht (aus Dropdown-Liste auswählen) |

#### Hinweis:

- Ein Adressbucheintrag kann nicht gespeichert werden, wenn lediglich das Feld **Geschlecht** ausgefüllt wurde.
- Sie können mehrere E-Mail-Adressen in das Feld **E-Mails** eingeben, wenn Sie diese durch Komma trennen. Die E-Mail-Adressen, die Sie hier eingeben, können als E-Mail-Adressen in der Anwendung **E-Mail** verwendet werden.

#### Indexbildschirm

Eine Liste mit vorhandenen Namen und Kontaktdetails wird angezeigt.

|                 | Adressbuch -/A                                                 | le                                                           | 69.68                     | Kategoriename                                                                                                    |
|-----------------|----------------------------------------------------------------|--------------------------------------------------------------|---------------------------|----------------------------------------------------------------------------------------------------|
|                 | Datei Kategorie                                                | Optionen                                                     | 828                       | ——Schaltfläche Kontakte                                                                                                    |
| Schaltfläche —— | Name                                                           | Kontakte                                                     | Firma                     |                                                                                                    |
| Name            | Huber, Karin<br>Maier, Hermar<br>Müller, Fritz<br>Schulz, Hans | B:048-5749-3<br>B:030-4273-3<br>P:012-3456-3<br>B:040-2376-3 | SKYBLU<br>US Sky<br>SHARP | — Schaltfläche Firma                                                                                                    |
| Angaben —       |                                                                |                                                              |                           | <ul> <li>P: Gibt an, ob es sich um eine<br/>private Telefon- oder<br/>Mobilfunknummer handelt.</li> <li>B: Gibt an, ob es sich um eine<br/>dienstliche Telefon- oder<br/>Mobilfunknummer handelt.</li> </ul> |
|                 | 🚱 abc 🥒 🔺 🔐                                                    |                                                              | 🙅 🌑 🔒 0:45                |                                                                                                    |

| Kategoriename            | Gibt den Kategorienamen der aufgeführten Einträge an.                                                                                                    |
|--------------------------|----------------------------------------------------------------------------------------------------|
| Schaltfläche Name        | Tippen Sie auf diese Schaltfläche, um die Einträge nach vollständigem Namen zu sortieren.                                                                                                    |
| Schaltfläche<br>Kontakte | Tippen Sie auf diese Schaltfläche, um die Einträge nach Kontaktdaten zu sortieren.                                                                                                    |
| Schaltfläche Firma       | Tippen Sie auf diese Schaltfläche, um die Einträge nach<br>Firma zu sortieren.                                                                                                    |
| Angaben                  | Zeigt den Inhalt des Eintrags an.<br>In der Spalte <b>Name</b> werden der Vorname, der Nachname<br>und der Zweitname angezeigt.<br>In der Spalte <b>Kontakte</b> wird der erste Eintrag unter<br><b>Vorname</b> , <b>Nachname</b> und <b>Zweitname</b> angezeigt. (außer<br>für das Feld <b>Firma</b> )<br>Tippen Sie auf dieses Feld, um den Detailbildschirm zu<br>diesem Eintrag aufzurufen. |

#### Hinweis:

- Wenn Sie in den Feldern Vorname, Nachname oder Zweitname keinen Eintrag gemacht haben, wird stattdessen in der Spalte Name der Eintrag aus dem Feld Firma angezeigt. Ist kein Eintrag im Feld Firma vorhanden, wird stattdessen die erste E-Mail-Adresse im Feld E-Mails angezeigt.
- Um einen Eintrag in der Spalte **Name**, **Kontakte** oder **Firma** zu suchen, geben Sie über die Gerätetastatur die ersten Zeichen in jeder Spalte ein. Der Fokus springt zur entsprechenden Spalte.

### Detailbildschirm

**1.** Tippen Sie im Indexbildschirm auf einen Eintrag, um die vollständigen Adressdetails anzuzeigen.

Oder bewegen Sie den Fokus zu dem Eintrag mit O und Drücken der Auswahltaste.

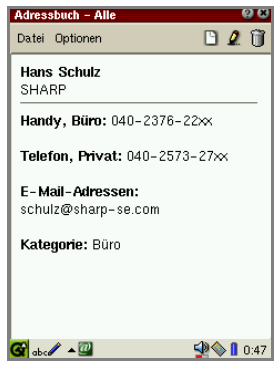

<u>Hinweis:</u> Um zwischen Index- und Detailbildschirm umzuschalten, drücken Sie die Adressbuchtaste auf der Abdeckung.

# Neuen Adressbucheintrag erstellen

Sie können im Bildschirm Neue Adresse eine neue Adresse hinzufügen.

1. Tippen Sie auf dem Index- oder Detailbildschirm auf 🕒.

Der Bildschirm **Neue Adresse** erscheint, auf dem Sie einen neuen Eintrag erstellen können.

2. Geben Sie die Kontaktdaten in die entsprechenden Felder ein.

Wenn Sie auf die Tab-Taste auf der Gerätetastatur drücken, springt der Cursor auf das jeweils nächste Eingabefeld.

Wenn Sie die Umschalttaste und die Tab-Taste drücken, springt der Cursor in das vorhergehende Eingabefeld.

#### Hinweis:

- Tippen Sie auf die Schaltfläche **Notizen...**, um eine Notiz hinzuzufügen. (Siehe Seite 7)
- Wenn Sie einen oder mehrere Kategorienamen zuordnen möchten, finden Sie weitere Informationen hierzu im gesonderten Handbuch "SL-5500G Startup-Anleitung".
- 3. Tippen Sie auf [0K], um den neuen Eintrag zu speichern.

Sie gelangen zurück zum Indexbildschirm.

Wenn Sie auf 🔣 tippen, wird die Erstellung des neuen Eintrags abgebrochen.

# Adressbucheintrag ändern

- **1.** Wählen Sie im Indexbildschirm den Eintrag, den Sie ändern möchten. Oder öffnen Sie den Detailbildschirm.
- 2. Tippen Sie auf 🧕.

Der Bildschirm Adresse bearbeiten erscheint.

3. Tippen Sie auf jedes Feld, und ändern Sie den Eintrag.

<u>Hinweis:</u> Tippen Sie auf die Schaltfläche **Notizen...**, um eine Notiz hinzuzufügen. (Siehe unten)

**4.** Tippen Sie auf **(1)**, um die Änderung zu speichern.

Sie gelangen zum Indexbildschirm.

Wenn Sie auf 🔣 tippen, wird die Änderung abgebrochen.

# Notiz anfügen

Sie können der Adresse eine Notiz anfügen.

1. Tippen Sie auf dem Bildschirm Neue Adresse oder Adresse bearbeiten auf die Schaltfläche Notizen....

Der Bildschirm Notiz eingeben erscheint.

| Notiz eingeben | (? (*) (UK) |
|----------------|-------------|
| Bearbeiten     |             |
| 1              |             |
|                |             |
|                |             |
|                |             |
|                |             |
|                |             |
|                |             |
|                |             |
|                |             |
|                |             |
|                |             |
|                |             |
|                |             |
|                |             |
| <b>G</b>       | SIN 1 2:04  |

**2.** Geben Sie die Notiz ein, und tippen Sie auf **ak**, um sie zu speichern.

Sie kehren zum vorherigen Bildschirm zurück.

Wenn Sie im Bildschirm **Notiz eingeben** auf **X** tippen, wird das Anfügen der Notiz abgebrochen.

Um den Eintrag mit einer angehängten Notiz zu speichern, tippen Sie im Bildschirm **Neue Adresse** oder **Adresse bearbeiten** auf

## Adressbucheintrag löschen

- **1.** Wählen Sie im Indexbildschirm den Eintrag, den Sie löschen möchten. Oder öffnen Sie den Detailbildschirm.
- Tippen Sie auf 

   oder tippen Sie auf das Menü Datei und dann auf Löschen....

Bevor der Eintrag gelöscht wird, müssen Sie den Vorgang bestätigen.

Wenn Sie alle Einträge aus dem Adressbuch löschen möchten, tippen Sie auf das Menü Datei und dann auf Alles löschen....

3. Tippen Sie auf Ja, um den Eintrag zu löschen.

Der Eintrag wird gelöscht.

Wenn Sie auf Nein tippen, wird der Eintrag nicht gelöscht.

### Adressbuch einrichten

Im Bildschirm **Neue Adresse** oder **Adresse bearbeiten** werden oben immer die Felder **Vorname** und **Nachname** angezeigt. Sie können die Reihenfolge der folgenden Felder ändern, ausgenommen der Felder **Kategorie** und **Geschlecht**.

1. Tippen Sie im Index- oder Detailbildschirm auf das Menü Optionen und dann auf Einstellungen Felder....

Der Bildschirm **Einstellungen Felder** erscheint. Die Felder nach dem Kategoriefeld werden in der aktuellen Reihenfolge aufgelistet.

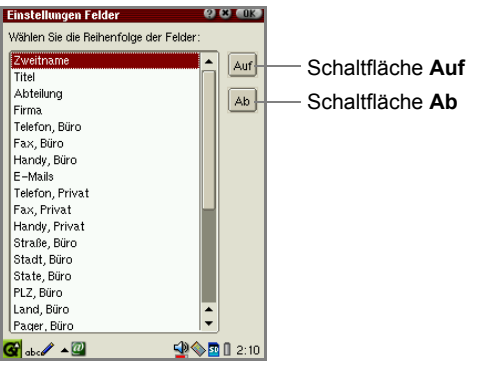

2. Tippen Sie auf das Feld, das Sie verschieben möchten.

- **4.** Tippen Sie auf **a**K, um die Einstellung zu speichern.

Sie kehren zum vorhergehenden Bildschirm zurück.

Die Felder nach dem Feld **Kategorie** im Bildschirm **Neue Adresse** oder **Adresse bearbeiten** werden nun entsprechend Ihrer Einstellung angezeigt.

Wenn Sie auf 🔳 tippen, wird die Einstellung abgebrochen.

# Ihre persönlichen Daten registrieren und bearbeiten

**1.** Tippen Sie im Indexbildschirm auf das Menü **Datei** und dann auf **Persönliche Daten ändern...** 

Der Bildschirm Persönliche Daten erscheint.

2. Tippen Sie auf 2, und geben Sie Ihre persönlichen Daten ein.

<u>Hinweis:</u> Im Bildschirm **Persönliche Daten** können Sie nicht den Kategorienamen eingeben.

**3.** Tippen Sie auf **()**, um die Einstellung zu speichern.

Im Bildschirm Persönliche Daten sind nun Ihre persönlichen Daten aufgeführt.

4. Tippen Sie auf das Menü Datei und dann auf Persönliche Daten ändern....

Sie kehren zum Indexbildschirm zurück.

<u>Hinweis:</u> Ihre nach dem Full Reset (Hard Reset) registrierten persönlichen Daten werden auf dem Bildschirm **Persönliche Daten** (s. Schritt 1) angezeigt. (Siehe gesondertes Handbuch "SL-5500G Startup-Anleitung" unter "Ihre persönlichen Daten registrieren") 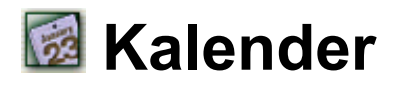

In der Anwendung **Kalender** können Sie Termine speichern und Alarme einstellen. Damit diese Anwendung einwandfrei funktioniert, müssen Sie die eingebaute Uhr mit der korrekten Uhrzeit und dem korrekten Datum einstellen.

# Überblick

Sie können einen Tag, eine Woche oder einen Monat gleichzeitig anzeigen. Tippen Sie auf das Menü **Ansicht**, und wählen Sie **Tag**, **Woche** oder **Monat**. Auf der Symbolleiste sind Symbole verfügbar, über die Sie die Ansicht wechseln

können: 🔲 (Tag), 🎹 (Woche) und 🖼 (Monat).

Wenn Sie aus dem Menü **Ansicht** die Option **Heute** wählen, wird der Tagesbildschirm für den aktuellen Tag angezeigt.

### **Bildschirm Tag**

**1.** Tippen Sie im Startbildschirm auf der Registerkarte **Anwendungen** auf das Anwendungssymbol **Kalender**.

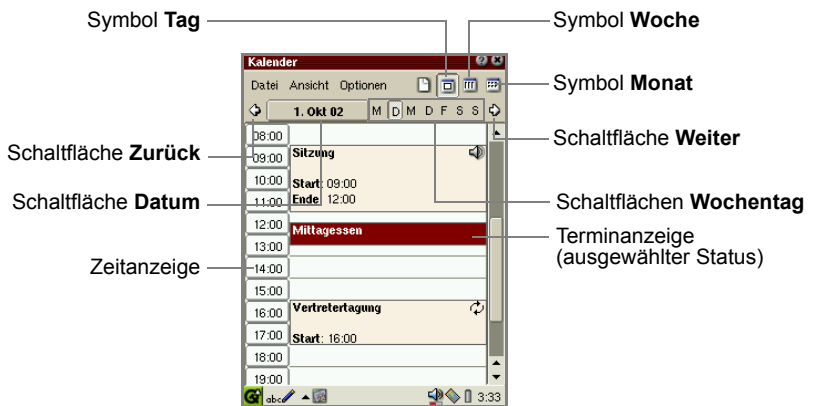

| Symbol Tag          | Zeigt den Bildschirm <b>Tag</b> an.                               |
|---------------------|-------------------------------------------------------------------|
| Symbol Woche        | Zeigt den Bildschirm Woche an.                                    |
| Symbol Monat        | Zeigt den Bildschirm Monat an.                                    |
| Schaltfläche Zurück | Kehrt zum vorhergehenden Datum zurück.                            |
| Schaltfläche Datum  | Öffnet/schließt den Kalenderbildschirm, um das Datum auszuwählen. |

| Schaltflächen Wochentag                | Ermöglicht das Umschalten zwischen den Wochentagen.                                                                                                    |
|----------------------------------------|----------------------------------------------------------------------------------------------------|
| Schaltfläche Weiter                    | Geht weiter zum nächsten Datum.                                                                                                    |
| Zeitanzeige                            | Zeigt die Zeit an.<br>Tippen oder ziehen Sie dieses Feld, und tippen Sie<br>auf ], um den Bildschirm <b>Neuer Termin</b> mit<br>eingegebener Start- und Endezeit aufzurufen. |
| Terminanzeige<br>(ausgewählter Status) | Zeigt die eingetragenen Termine an.                                                                                                    |
|                                        | um den Detailbildschirm aufzurufen.                                                                                                    |

### **Bildschirm Woche**

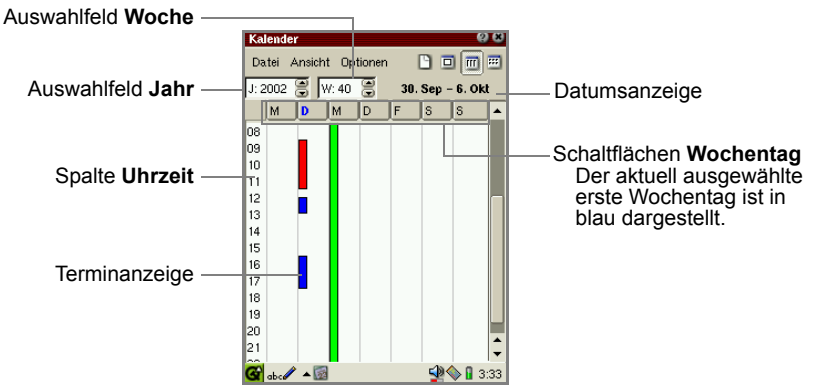

| Auswahlfeld Jahr        | Auswahl des Jahres.<br>Tippen Sie auf , um zum nächsten Jahr zu gehen,<br>und tippen Sie auf , um zum vorhergehenden Jahr<br>zu gehen.    |
|-------------------------|----------------------------------------------------------------------------------------------------|
| Auswahlfeld Woche       | Auswahl der Woche.<br>Tippen Sie auf a, um zur nächsten Woche zu<br>gehen, und tippen Sie auf a, um zur<br>vorhergehenden Woche zu gehen. |
| Datumsanzeige           | Zeigt das Start- und Endedatum der ausgewählten Woche an.                                                                                 |
| Spalte Uhrzeit          | Zeigt die Zeit an.                                                                                                    |
| Schaltflächen Wochentag | Tippen Sie darauf, um den Bildschirm <b>Tag</b> des ausgewählten Wochentages zu öffnen.                                                   |

| Terminanzeige | Tippen Sie darauf, um den Termin im Detail<br>anzuzeigen.<br>Grüne Leiste : Ganztägiger Termin<br>Rote Leiste : Termin mit Alarm<br>Blaue Leiste : Termin mit Start- und Endezeit<br>Drücken Sie • oder •, um zwischen den<br>Wochentagen umzuschalten. Drücken Sie dann auf<br>OK oder die Auswahltaste, um den Bildschirm <b>Tag</b><br>aufzurufen. |
|---------------|----------------------------------------------------------------------------------------------------|
|---------------|----------------------------------------------------------------------------------------------------|

### **Bildschirm Monat**

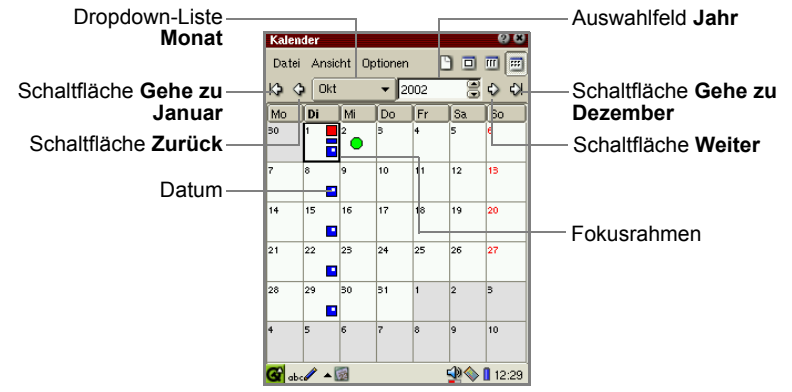

| Schaltfläche <b>Gehe zu</b><br>Januar   | Springt zum Januar des ausgewählten Jahres.                                                                                                    |  |
|-----------------------------------------|----------------------------------------------------------------------------------------------------|--|
| Schaltfläche Zurück                     | Kehrt zum vorhergehenden Monat zurück.                                                                                                    |  |
| Dropdown-Liste Monat                    | Auswahl des gewünschten Monats.                                                                                                    |  |
| Auswahlfeld Jahr                        | Auswahl des Jahres.<br>Tippen Sie auf 🔄, um zum nächsten Jahr zu gehen<br>und tippen Sie auf 🔄, um zum vorhergehenden Jahr<br>zu gehen.                                                                                                    |  |
| Schaltfläche Weiter                     | Geht weiter zum nächsten Monat.                                                                                                    |  |
| Schaltfläche <b>Gehe zu</b><br>Dezember | Springt zum Dezember des ausgewählten Jahres.                                                                                                    |  |
| Datum                                   | Tippen Sie darauf, um den Tagesbildschirm des<br>Datums zu öffnen.<br>Bedeutung der farbigen Termine:<br>Roter Kasten : Termin mit Alarm<br>Blauer Kasten: Termin mit Start- und Endezeit<br>I Mehrfaches Ereignis<br>I Ganztägiger Termin |  |
| Fokusrahmen                             | Drücken Sie auf (), um den Fokus zu verschieben.<br>Drücken Sie dann auf (K) oder die Auswahltaste,<br>um den Bildschirm <b>Tag</b> aufzurufen.                                                                                            |  |

### Detailbildschirm

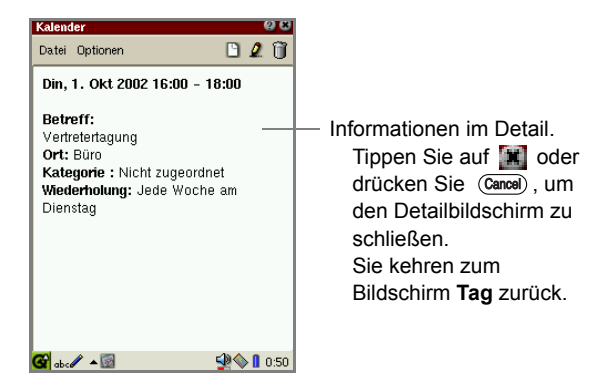

# Termin hinzufügen

 Tippen Sie in einer beliebigen Ansicht des Kalenders auf <a>[b]</a>. Der Bildschirm Neuer Termin erscheint.

|                        | Neuer Te        | min 🛛 🛛 🖉 🕬 🕬            |          |                                         |
|------------------------|-----------------|--------------------------|----------|-----------------------------------------|
|                        | Bearbeiter      | ı                        |          |                                         |
|                        | Betreff:        | (Keine)                  |          |                                         |
|                        | Drt             | (Unbekannt) 🔹            |          |                                         |
|                        | Kategorie       | Nicht zugeordnet 🛛 🔹 🛄   | _        | Auswahllisten <b>Start-/</b>            |
| Schaltflächen Start-/  | Start           | -1. Jan 02 🔻 08:00 🛛 🐳   | ЬL       | Endezeit                                |
| Endedatum              | Ende            | _1. Jan 02 🔻 09:00 🛛 — 🔫 | μP       |                                         |
| Drandown Lista         | 🗌 Tag —         |                          | 1        | Kontrollkästchen <b>Tag</b> (Ganztägig) |
|                        | Zeitzone:       | Berlin 🔻 🚳               | -        | Schaltfläche Weltzeituhr                |
| Zeitzone               | 🖃 <u>A</u> larm | 0 Minuten 🔗 Laut 👻       | -        | Dropdown-Liste                          |
| Kontrollkästchen Alarm | Wiederh.        | Keine Wiederholung       |          | Alarmton ein/aus                        |
|                        |                 |                          | -        | Schaltfläche Wiederholung               |
|                        |                 |                          | <u> </u> | Feld Notizen                            |
|                        | 🚱 abc 🥒         | ▲🔯 🔮 🖓 🗋 0:01            |          |                                         |

- 2. Termininhalte auswählen/eingeben
- Sie können eine Beschreibung oder einen Ort entweder von einer Liste auswählen oder selbst eingeben.
- Wählen Sie die gewünschte Kategorie von der Dropdown-Liste. (Nicht zugeordnet ist der Standardwert.) Sie können weitere Kategorienamen hinzufügen. Ausführliche Informationen hierzu finden Sie im gesonderten Handbuch "SL-5500G Startup-Anleitung".
- Sie können die Zeitzone ändern, indem Sie auf die Schaltfläche **Weltzeituhr** tippen. (Siehe Seite 77 "Andere Städte wählen")
- Sie können einen Alarm für einen Termin einstellen. (Siehe Seite 15 "Alarm einstellen")

- Sie können einen sich wiederholenden Termin anlegen. (Siehe unten "Termin wiederholen")
- Sie können in das Feld Notizen eine Notiz eingeben.
- **3.** Tippen Sie auf **OK**, um den neuen Termin zu speichern.

Sie kehren zum vorhergehenden Bildschirm zurück.

Wenn Sie auf 🔣 tippen, wird die Erstellung des neuen Termins abgebrochen.

<u>Hinweis:</u> Es wird kein Termin gespeichert, wenn kein Eintrag in die Felder Betreff, Ort oder Notizen gemacht wurde.

#### Start-/Endedatum und -uhrzeit einstellen

 Tippen Sie im Bildschirm Neuer Termin auf die Schaltfläche Startdatum oder Endedatum.

Der Bildschirm Kalender erscheint.

- 2. Tippen Sie auf das gewünschte Datum.
- 3. Tippen Sie auf die Auswahlliste der Startzeit bzw. Endezeit.
- **4.** Wählen Sie die gewünschte Uhrzeit aus, oder ändern Sie die Uhrzeit über die Tastatur.

Sie können einen Termin als ganztägig kennzeichnen, indem Sie auf das Kontrollkästchen **Tag** tippen.

#### Alarm einstellen

- 1. Aktivieren Sie im Bildschirm Neuer Termin das Kontrollkästchen Alarm.
- 2. Stellen Sie ein, wie viel Zeit vor einem Termin der Alarm ertönen soll.
- **3.** Tippen Sie auf die Dropdown-Liste Alarmton ein/aus, und wählen Sie Laut oder Stumm.
- Der Alarm wird ertönen und der Bildschirm Alarm zur angegebenen Uhrzeit erscheinen, auch wenn der SL-5500G ausgeschaltet ist. (Tippen Sie auf OK, um den Bildschirm Alarm zu schließen.)
- Mit den folgenden Einstellungen wird kein Alarm ertönen:
  - Der Alarmton steht auf Stumm.
  - Das Kontrollkästchen **Still** ist aktiviert oder das Kontrollkästchen **Alarm** ist deaktiviert. (Tippen Sie auf das Symbol der Soundlautstärke in der Taskleiste.)

#### Termin wiederholen

 Tippen Sie im Bildschirm Neuer Termin auf die Schaltfläche Wiederholung. Der Bildschirm Mehrfaches Ereignis erscheint. 2. Tippen Sie auf die entsprechende Schaltfläche zum Wiederholen des Termins, d.h. Tag, Woche, Monat oder Jahr.

Wenn Sie den Termin nicht wiederholen möchten, tippen Sie auf die Schaltfläche Keine.

- **3.** Geben Sie die erforderlichen Daten ein. (Ausführliche Informationen siehe Seite 16 und 17)
- **4.** Tippen Sie auf **()**, um die Einstellung zu speichern.

Sie kehren zum Bildschirm Neuer Termin zurück.

Wenn Sie auf 📓 tippen, wird die Einstellung abgebrochen.

#### Tägliche Termine

| Bildschirm <b>Mehrfaches</b><br>Ereignis (Tag) | Mehrfaches Ereignis 2 2 010<br>Keine Tag Woche Monat Jahr |                              |
|------------------------------------------------|-----------------------------------------------------------|------------------------------|
| Feld Jeden —                                   | Jeden: 1 Tag(e)                                           |                              |
| Schaltfläche <b>Endedatum</b>                  | Jeden Tag                                                 | Kontrollkästchen <b>Kein</b> |
|                                                |                                                           | Ende                         |
|                                                |                                                           |                              |
|                                                |                                                           |                              |
|                                                |                                                           |                              |
|                                                | 🕝 abc // 🔺 🐼 🖞 🔷 🖡 12:32                                  |                              |

- **1.** Tippen Sie auf das Feld **Jeden**, um einzustellen, wie viele Tage zwischen den Wiederholungen liegen sollen.
- Hat der Termin ein Endedatum, deaktivieren Sie das Kontrollkästchen Kein Ende, tippen Sie auf die Schaltfläche Endedatum, und wählen Sie ein Endedatum aus dem Kalender aus.

#### Wöchentliche Termine

| Bildschirm <b>Mehrfaches</b><br><b>Ereignis</b> (Woche) | Mehrfaches Ereignis 22 & OK<br>Keine Tag Woche Monat Jahr                                                                  |
|---------------------------------------------------------|----------------------------------------------------------------------------------------------------|
| Schaltflächen ———<br>Wiederholen am                     | Jede: 1 & Woche(n)<br>Endet am: Kein Ende R Kein Ende<br>Wiederholen am<br>Mo D M Do Fr Sa So<br>Jede Woche<br>am Dienstag |
|                                                         | 🚱 abc 🖉 🔺 📓 🔮 🖗 🗓 12:36                                                                                                    |

**1.** Tippen Sie auf das Feld **Jede**, um einzustellen, wie viele Wochen zwischen den Wiederholungen liegen sollen.

- Hat der Termin ein Endedatum, deaktivieren Sie das Kontrollkästchen Kein Ende, tippen Sie auf die Schaltfläche Endedatum, und wählen Sie ein Endedatum aus dem Kalender aus.
- **3.** Um auszuwählen, an welchem Tag bzw. welchen Tagen der Woche der Termin wiederholt werden sollen, tippen Sie auf die entsprechende(n) Schaltfläche(n) unter **Wiederholen am**.

#### Monatliche Termine

| Bildschirm <b>Mehrfaches</b><br>Ereignis (Monat) | Mehrfaches Ereignis 23 3 00K<br>Keine Tag Woche Monat Jahr                                    |
|--------------------------------------------------|-----------------------------------------------------------------------------------------------|
| Schaltflächen ———<br>Wiederholen per             | Jeden: Monat(e)<br>Endet am: Kein Ende<br>Wederholen per<br>Tag Datum<br>Am 1. in jedem Monat |
|                                                  | 🚰 abc 🖉 🔺 🔯 🥥 🕼 12:37                                                                         |

- **1.** Tippen Sie auf das Feld **Jeden**, um einzustellen, wie viele Monate zwischen den Wiederholungen liegen sollen.
- Hat der Termin ein Endedatum, deaktivieren Sie das Kontrollkästchen Kein Ende, tippen Sie auf die Schaltfläche Endedatum, und wählen Sie ein Endedatum aus dem Kalender aus.
- Wenn der Termin an bestimmten Wochentagen (z. B. jeden ersten Donnerstag) wiederholt werden soll, tippen Sie auf die Schaltfläche Wiederholen per Tag. Wenn der Termin an einem bestimmten Datum (z. B. jeden 6.) wiederholt werden soll, tippen Sie auf die Schaltfläche Wiederholen per Datum.

#### Jährliche Termine

Bildschirm **Mehrfaches Ereignis** (Jahr)

| Mehrfaches Ereignis 22 & OK                                                       |                                         |
|-----------------------------------------------------------------------------------|-----------------------------------------|
| Jeden: 1 S Jahr(e)<br>Endet am: Kein Ende X Kein Ende<br>Am 1. Okt. in jedem Jahr |                                         |
|                                                                                   | —— Kontrollkästchen <b>Kein</b><br>Ende |
|                                                                                   |                                         |
| 🚰 ebc∥ ▲ 🔯 🔍 🖓 🌘 🛛 12:38                                                          |                                         |

- 1. Tippen Sie auf das Feld **Jeden**, um einzustellen, wie viele Jahre zwischen den Wiederholungen liegen sollen.
- Hat der Termin ein Endedatum, deaktivieren Sie das Kontrollkästchen Kein Ende, tippen Sie auf die Schaltfläche Endedatum, und wählen Sie ein Endedatum aus dem Kalender aus.

# Termin ändern

**1.** Tippen Sie im Bildschirm **Tag** auf den Eintrag, den Sie ändern möchten, und halten Sie den Stift gedrückt.

Es erscheint ein Popup-Menü.

2. Wählen Sie Termin bearbeiten.

Oder tippen Sie auf dem Detailbildschirm auf 🦉 (anstelle der Schritte 1 und 2).

Der Bildschirm Termin bearbeiten erscheint.

| Termin be       | earbeiten    |             | () 🗶 () (K)   |
|-----------------|--------------|-------------|---------------|
| Bearbeiter      | n            |             |               |
| Betreff:        | Besprechung  |             | -             |
| Drt             | (Unbekannt)  |             | -             |
| Kategorie       | Nicht zugeor | dnet        | •             |
| Start           | 2. Okt 02 🔻  | 12:30       | •             |
| Ende            | 2. Okt 02 🔻  | 13:30       | -             |
| 🗌 Tag           |              |             |               |
| Zeitzone:       | Berlin       |             | - (           |
| 🗌 <u>A</u> larm | 0 Minuten    | Ð           | Laut 👻        |
| Wiederh.        | Keine        | Wiederholur | ng            |
|                 |              |             |               |
|                 |              |             |               |
|                 |              |             |               |
| 🚱 abc 🥒         | ▲ 🔯 🖌        |             | <b>1</b> 0:04 |

- 3. Ändern Sie den Termin.
- 4. Tippen Sie auf [0]K], um die Änderung zu speichern.

Sie kehren zum vorhergehenden Bildschirm zurück.

Wenn Sie auf 🔣 tippen, wird die Änderung abgebrochen.

<u>Hinweis:</u> Wenn Sie ein mehrfaches Ereignis ändern, werden auch alle weiteren Vorkommen dieses Termins entsprechend geändert.

## **Termin löschen**

#### Termin im Kalender löschen

**1.** Tippen Sie im Bildschirm **Tag** auf den Eintrag, den Sie löschen möchten, und halten Sie den Stift gedrückt.

Es erscheint ein Popup-Menü.

2. Wählen Sie Löschen....

Oder tippen Sie auf dem Detailbildschirm auf 🧊 (anstelle der Schritte 1 und 2).

Bevor der Eintrag gelöscht wird, müssen Sie den Vorgang bestätigen.

3. Tippen Sie auf Ja, um den Eintrag zu löschen.

Der Eintrag wird gelöscht.

Wenn Sie auf Nein tippen, wird der Eintrag nicht gelöscht.

<u>Hinweis:</u> Wenn Sie ein mehrfaches Ereignis löschen, werden auch alle weiteren Vorkommen dieses Termins entsprechend gelöscht. Ein einzelnes mehrfaches Ereignis kann nicht gelöscht werden.

#### Tägliche, wöchentliche oder monatliche Termine löschen

Sie können tägliche, wöchentliche oder monatliche Termine auf einmal löschen (ausgenommen mehrfache Termine).

- **1.** Öffnen Sie die entsprechende Ansicht (Tag, Woche oder Monat), für die Sie Termine löschen möchten.
- 2. Tippen Sie auf das Menü Datei und dann auf Periode löschen....
- **3.** Tippen Sie auf dem Bildschirm, der nun erscheint, auf die Dropdown-Liste und anschließend auf den entsprechenden Eintrag wie folgt:

Tippen Sie bei täglichen Terminen auf Termine am gewählten Tag.

Tippen Sie bei wöchentlichen Terminen auf Termine in gewählter Woche.

Tippen Sie bei monatlichen Terminen auf Termine im gewählten Monat.

**4.** Tippen Sie auf **Ja**.

Bevor der Eintrag gelöscht wird, müssen Sie den Vorgang bestätigen.

5. Tippen Sie auf Ja, um den Eintrag zu löschen.

Der Eintrag wird gelöscht.

Wenn Sie auf Nein tippen, wird der Eintrag nicht gelöscht.

#### Alle Termine löschen

1. Tippen Sie in einer beliebigen Ansicht des Kalenders auf das Menü Datei und dann auf Alles löschen....

Bevor der Eintrag gelöscht wird, müssen Sie den Vorgang bestätigen.

2. Tippen Sie auf Ja, um alle Einträge zu löschen.

Alle Einträge werden gelöscht.

Wenn Sie auf Nein tippen, wird der Eintrag nicht gelöscht.

# Kalender einrichten

Sie können die Startzeit auf dem Bildschirm **Tag** und **Woche** sowie die Alarmeinstellung ändern.

1. Tippen Sie in einer beliebigen Ansicht (Tages-, Wochen- oder Monatssicht) auf das Menü Optionen und dann auf Alarm und Startzeit....

Der Bildschirm Alarm und Startzeit erscheint.

|                                        | Alarm und Startzeit 🛛 🗭 💭 💷<br>Ereignisse ansehen<br>Start-Zeit: 8:00 👜 | —— Feld Start-Zeit               |
|----------------------------------------|-------------------------------------------------------------------------|----------------------------------|
| Kontrollkästchen ———<br>Alarm Vorgaben | - Alarm Einstellungen                                                   | —— Feld für die<br>Alarmvorgaben |

- **2.** Tippen Sie auf das Feld **Start-Zeit**, um die früheste Zeit einzustellen, die im Bildschirm **Tag** oder **Woche** angezeigt werden soll.
- **3.** Aktivieren Sie das Kontrollkästchen **Alarm Vorgaben**, um die Alarmzeit einzustellen.
- 4. Tippen Sie auf das neben stehende Feld, um die voreingestellte Zeit zu ändern.

Wenn Sie die voreingestellte Zeit auf beispielsweise **5 Minuten** ändern, ertönt der Alarm fünf Minuten vor dem Ereignis.

Diese Einstellung wird im Bildschirm **Neuer Termin** die standardmäßige Alarmeinstellung.

**5.** Tippen Sie auf **(10)**, um die Einstellung zu speichern.

Sie kehren zum vorhergehenden Bildschirm zurück.

Wenn Sie auf 🔣 tippen, wird die Einstellung abgebrochen.

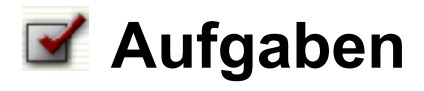

Mit der Anwendung **Aufgaben** können Sie Aufgaben, die Sie zu einem bestimmten Zeitpunkt zu erledigen haben, verwalten.

Sie können die Aufgaben nach Status, Priorität oder Beschreibung anordnen und bequem auf erledigt setzen.

# Überblick

Im Indexbildschirm der Aufgaben können Sie eine Liste der zu erledigenden Aufgaben anzeigen.

### Indexbildschirm

**1.** Tippen Sie im Startbildschirm auf der Registerkarte **Anwendungen** auf das Anwendungssymbol **Aufgaben**.

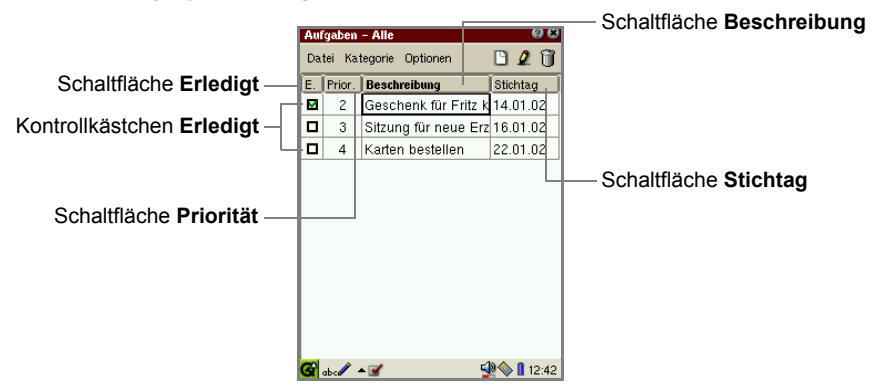

|                                     | 1                                                                                                    |
|-------------------------------------|----------------------------------------------------------------------------------------------------|
| Schaltfläche Erledigt               | Tippen Sie darauf, um die Einträge nach ihrem Status zu sortieren (erledigt oder nicht erledigt).                  |
| Kontrollkästchen Erledigt           | Bei deaktiviertem Kontrollkästchen ist die Aufgabe<br>unerledigt und bei aktiviertem Kontrollkästchen<br>erledigt. |
| Schaltfläche Priorität              | Tippen Sie auf diese Schaltfläche, um die Einträge nach Priorität zu sortieren.                                    |
| Schaltfläche<br><b>Beschreibung</b> | Tippen Sie auf diese Schaltfläche, um die Einträge nach Beschreibung zu sortieren.                                 |
| Schaltfläche Stichtag               | Tippen Sie auf diese Schaltfläche, um die Einträge nach Fälligkeitsdatum zu sortieren.                             |

Hinweis: Überfällige unerledigte Einträge werden in rot angezeigt.

### Detailbildschirm

1. Tippen Sie im Indexbildschirm auf den gewünschten Eintrag.

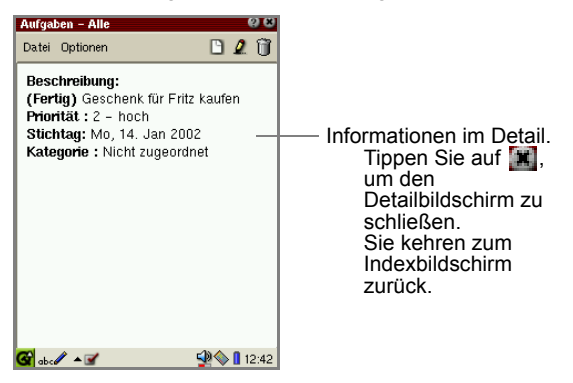

### Bearbeitungsbildschirm

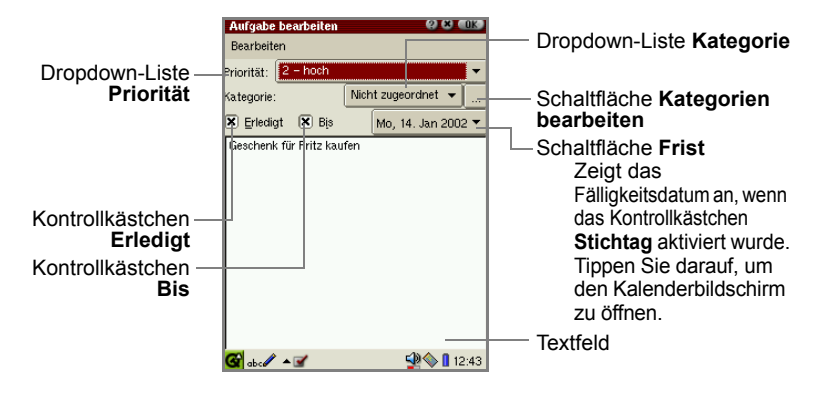

| Dropdown-Liste<br>Priorität              | Tippen Sie darauf, um die Werte anzuzeigen und einen auszuwählen.                                                                                                    |
|------------------------------------------|----------------------------------------------------------------------------------------------------|
| Dropdown-Liste<br><b>Kategorie</b>       | Tippen Sie darauf, um die Werte anzuzeigen und<br>einen auszuwählen.<br>Wenn Sie einen anderen Kategorienamen wünschen,<br>tippen Sie auf die Schaltfläche <b>Kategorien</b><br><b>bearbeiten</b> . (Ausführliche Informationen hierzu finden<br>Sie im gesonderten Handbuch "SL-5500G Startup-<br>Anleitung".) |
| Schaltfläche<br>Kategorien<br>bearbeiten | Tippen Sie darauf, um einen Bearbeitungsbildschirm<br>aufzurufen, auf dem Sie Kategorien bearbeiten<br>können oder einem Ereignis mehrere Kategorien<br>zuweisen können. (Ausführliche Informationen hierzu<br>finden Sie im gesonderten Handbuch "SL-5500G<br>Startup-Anleitung".)                             |
| Kontrollkästchen<br>Erledigt             | Aktivieren Sie dieses Kontrollkästchen, wenn die Aufgabe erledigt wurde.                                                                                                    |
| Kontrollkästchen Bis                     | Aktivieren Sie dieses Kontrollkästchen, wenn die<br>Aufgabe an einem bestimmten Datum erledigt werden<br>muss. Tippen Sie anschließend auf die Schaltfläche<br><b>Frist</b> neben dem Kontrollkästchen.                                                                                                    |
| Schaltfläche Frist                       | Tippen Sie auf diese Schaltfläche, um das<br>Fälligkeitsdatum anzugeben, wenn das<br>Kontrollkästchen <b>Bis</b> aktiviert ist.                                                                                                    |

# Neue Aufgabe erstellen

- Tippen Sie auf dem Index- oder Detailbildschirm auf <a>Der Bildschirm Neue Aufgabe</a> erscheint.
- **2.** Tippen Sie auf die Dropdown-Liste **Priorität**, und wählen Sie die gewünschte Priorität aus.
- 3. Tippen Sie auf die Dropdown-Liste Kategorie, um die Kategorie der Aufgabe anzugeben. Sie können auch einen Kategorienamen eingeben. Ausführliche Informationen hierzu finden Sie im gesonderten Handbuch "SL-5500G Startup-Anleitung".
- **4.** Wenn die Aufgabe zu einem bestimmten Datum erledigt werden muss, aktivieren Sie das Kontrollkästchen **Bis**.
- **5.** Tippen Sie auf die Schaltfläche **Frist**, und wählen Sie im Kalenderbildschirm ein Fälligkeitsdatum aus.
- 6. Tippen Sie auf das Textfeld, und geben Sie die Aufgabe ein.
- 7. Tippen Sie auf <a>[0]</a>K
   , um den neuen Eintrag zu speichern. Sie gelangen auf den Indexbildschirm. Wenn Sie auf <a>[1]</a> tippen, wird die Erstellung des neuen Eintrags abgebrochen.

# Aufgabe ändern

**1.** Tippen Sie im Indexbildschirm auf das Feld **Beschreibung** des Eintrags, den Sie ändern möchten, und halten Sie den Stift gedrückt.

Es erscheint ein Popup-Menü.

2. Wählen Sie Aufgabe bearbeiten.

Oder verschieben Sie den Fokus zu dem Eintrag, den Sie bearbeiten möchten, und tippen Sie auf *2* anstatt die Schritte 1 und 2 auszuführen.

Kontrollkästchen Erledigt

Der Bildschirm Aufgabe bearbeiten erscheint.

**3.** Ändern Sie den Eintrag.

Wenn die Aufgabe erledigt ist, aktivieren Sie das Kontrollkästchen Erledigt.

**4.** Tippen Sie auf **OK**, um die Änderung zu speichern.

Sie gelangen auf den Indexbildschirm.

Wenn Sie auf 🔣 tippen, wird die Änderung abgebrochen.

<u>Hinweis:</u> Der Status und die Priorität der Aufgabe können auch im Indexbildschirm geändert werden. (Siehe unten)

## Aufgabe löschen

#### Eine Aufgabe löschen

 Tippen Sie im Indexbildschirm auf das Feld Beschreibung des Eintrags, den Sie löschen möchten, und halten Sie den Stift gedrückt.

Es erscheint ein Popup-Menü.

2. Wählen Sie Löschen....

Bevor der Eintrag gelöscht wird, müssen Sie den Vorgang bestätigen.

Oder verschieben Sie den Fokus zu dem Eintrag, den Sie löschen möchten, und tippen Sie auf j anstatt die Schritte 1 und 2 auszuführen.

3. Tippen Sie auf Ja, um den Eintrag zu löschen.

Der Eintrag wird gelöscht.

Wenn Sie auf Nein tippen, wird der Eintrag nicht gelöscht.

#### Alle Aufgaben löschen

1. Tippen Sie im Index- oder Detailbildschirm auf das Menü Datei und dann auf Alles löschen....

Bevor der Eintrag gelöscht wird, müssen Sie den Vorgang bestätigen.

2. Tippen Sie auf Ja, um alle Einträge zu löschen.

Alle Einträge werden gelöscht.

# Weitere Funktionen

#### Eintrag im Indexbildschirm auf erledigt setzen

Wenn Sie eine Aufgabe erledigt haben, aktivieren Sie das Kontrollkästchen **Erledigt** im Indexbildschirm. Wenn Sie dieses Kontrollkästchen nicht aktivieren, gilt die Aufgabe als unerledigt.

**1.** Tippen Sie im Indexbildschirm für die erledigte Aufgabe auf das Kontrollkästchen **Erledigt**.

Um es zu deaktivieren, tippen Sie erneut auf das Kontrollkästchen Erledigt.

#### Priorität auf dem Indexbildschirm ändern

Sie können die Priorität auf dem Indexbildschirm ändern.

1. Tippen Sie auf das Prioritätsfeld, das Sie ändern möchten.

Die Dropdown-Liste Priorität wird angezeigt.

**2.** Tippen Sie auf die Dropdown-Liste **Priorität**, und wählen Sie die gewünschte Priorität aus.

#### Nur unerledigte Einträge anzeigen

- 1. Tippen Sie im Indexbildschirm auf das Menü Optionen und dann auf Ansicht.
- 2. Tippen Sie auf Beendete Aufgaben ausblenden.

Nur unerledigte Aufgaben werden angezeigt.

Um zwischen erledigten und unerledigten Aufgaben umzuschalten, tippen Sie auf das Menü **Optionen** und dann auf **Ansicht**. Tippen Sie anschließend auf **Beendete Aufgaben anzeigen** oder **ausblenden**.

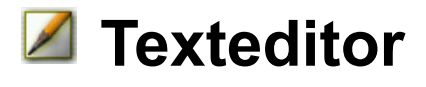

Mit dem **Texteditor** können Sie eine einfache Textdatei erstellen, eine Textdatei öffnen und bearbeiten. Die Textdateien werden auf der Registerkarte **Dokumente** im Startbildschirm angezeigt.

# Überblick

Der Texteditor umfasst zwei Hauptbildschirme: den Indexbildschirm und Bearbeitungsbildschirm.

#### Indexbildschirm

**1.** Tippen Sie im Startbildschirm auf der Registerkarte **Anwendungen** auf das Anwendungssymbol **Texteditor**.

Der Indexbildschirm des Texteditors erscheint.

Im Indexbildschirm wird eine Liste mit Textdateien angezeigt, die Sie öffnen können.

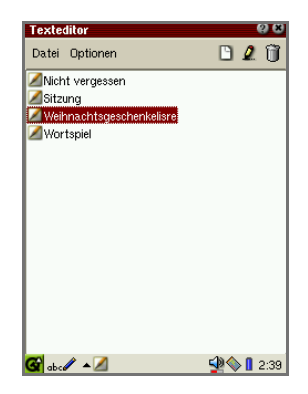

| Menü Optionen |                 |                          |  |
|---------------|-----------------|--------------------------|--|
|               | Konfigurationen | Ändert den Zeichencode.  |  |
|               | Hilfe           | Öffnet die Online-Hilfe. |  |

<u>Hinweis:</u> Um eine Textdatei zu suchen, geben Sie über die Gerätetastatur die ersten Zeichen des Dateinamens ein. Der Fokus springt zur entsprechenden Datei.

### Bearbeitungsbildschirm

1. Tippen Sie auf D, um einen neuen Eintrag zu erstellen.

Der Bildschirm Neuer Text erscheint.

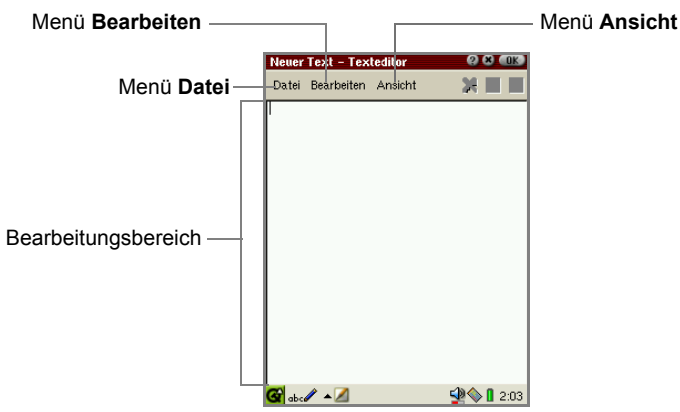

| Menü Datei      |                     |                                                                                                    |  |
|-----------------|---------------------|----------------------------------------------------------------------------------------------------|--|
|                 | Speichern           | Speichert die aktuelle Datei.                                                                                                    |  |
| Menü Bearbeiten |                     |                                                                                                    |  |
|                 | Rückgängig          | Macht die letzte Aktion rückgängig.                                                                                                 |  |
|                 | Wiederherstellen    | Storniert die Aktion <b>Rückgängig</b> , um den Zustand wiederherzustellen, der vor Ausführen der Aktion <b>Rückgängig</b> bestand. |  |
|                 | Ausschneiden        | Schneidet den markierten Text in die Zwischenablage aus.                                                                            |  |
|                 | Kopieren            | Kopiert den markierten Text in die Zwischenablage.                                                                                  |  |
|                 | Einfügen            | Fügt Text aus der Zwischenablage an der Cursorposition ein.                                                                         |  |
| Menü Ansicht    |                     |                                                                                                    |  |
|                 | Hereinzoomen        | Vergrößert die Schriftgröße der Anzeige.                                                                                            |  |
|                 | Herauszoomen        | Verkleinert die Schriftgröße der Anzeige.                                                                                           |  |
|                 | Fett                | Ändert den Schriftschnitt in fett.                                                                                                  |  |
|                 | Kursiv              | Ändert den Schriftschnitt in kursiv.                                                                                                |  |
|                 | Zeilen<br>umbrechen | Der Umbruch wird je nach Bildschirmbreite in den Text eingefügt.                                                                    |  |
|                 | Konfigurationen     | Ändert den Zeichencode.                                                                                                    |  |

Die erstellte Datei wird automatisch mit den ersten Zeichen (max. 40), die vor dem ersten Leerzeichen eingegeben wurden, benannt.

## Neue Textdatei erstellen

 Tippen Sie auf ], um einen neuen Eintrag zu erstellen. Oder tippen Sie auf das Menü Datei und dann auf Neue.

Der Bildschirm Neue Text erscheint.

- 2. Geben Sie Text mithilfe einer der Eingabemethoden ein.
- **3.** Tippen Sie auf **()**, um die neue Datei zu speichern.

Wenn Sie auf 🔝 tippen, wird die Erstellung der Datei abgebrochen.

## Textdatei bearbeiten

 Tippen Sie im Indexbildschirm auf die Datei, die Sie bearbeiten möchten. Oder tippen Sie auf der Registerkarte **Dokumente** im Startbildschirm auf das Symbol der Textdatei, die Sie bearbeiten möchten.

Der Bearbeitungsbildschirm erscheint.

- 2. Bearbeiten Sie die Datei.
- **3.** Tippen Sie auf **(10)**, um die Änderung zu speichern.

Wenn Sie auf 🔣 tippen, wird die Änderung abgebrochen.

Sie kehren zum Indexbildschirm zurück.

## Textdatei löschen

- 1. Wählen Sie im Indexbildschirm die Datei, die Sie löschen möchten.
- Tippen Sie auf das Menü Datei und dann auf Löschen....
   Bevor die Datei gelöscht wird, müssen Sie den Vorgang bestätigen.
- **3.** Tippen Sie auf **Ja**, um die Datei zu löschen.

Die Datei wird gelöscht.

Wenn Sie auf Nein tippen, wird der Eintrag nicht gelöscht.

# Textdatei umbenennen

- 1. Wählen Sie im Indexbildschirm die Datei, den Sie umbenennen möchten.
- 2. Tippen Sie auf das Menü Datei und dann auf Umbenennen....

Der Bildschirm Umbenennen erscheint.

| Texteditor               | 88                                                 |
|--------------------------|----------------------------------------------------|
| Datei Optionen           | D 🖉 🗊                                              |
| Nicht vergessen          |                                                    |
| ZSitzung                 |                                                    |
| Weihnachtsdeschenkelisre |                                                    |
| Umbenennen               | (2) (3) (0) (3) (3) (3) (3) (3) (3) (3) (3) (3) (3 |
| Name:                    |                                                    |
| Wortspiel                |                                                    |
|                          |                                                    |
|                          |                                                    |
|                          |                                                    |
|                          |                                                    |
|                          |                                                    |
| 🚰 abc 🖉 🔺 💋              | 🚽 🔷 🔒 2:41                                         |

- 3. Ändern Sie den Namen der Datei.
- 4. Tippen Sie auf [0K], um den neuen Namen zu speichern.

Wenn Sie auf 🔣 tippen, wird die Änderung abgebrochen.

# Zeichencode ändern

Sie können einen Zeichencode ändern, wenn Sie eine Datei öffnen und speichern. (Diese Einstellungen müssen in der Regel nicht geändert werden.)

 Tippen Sie im Indexbildschirm auf das Menü Optionen (im Bearbeitungsbildschirm auf Ansicht), und tippen Sie dann auf das Menü Konfigurationen....

Der Bildschirm Konfigurationen erscheint.

- Wählen Sie den Code Latin-1 (Standard) oder UTF-8 in der Dropdown-Liste Code unter Datei öffnen als bzw. Speichern unter.
- **3.** Tippen Sie auf **()**, um die Einstellungen zu speichern.

Sie kehren zum vorhergehenden Bildschirm zurück. Wenn Sie auf 🔝 tippen, werden die Einstellungen abgebrochen.

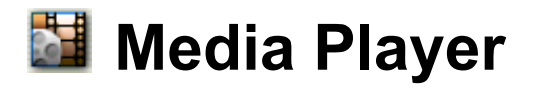

Mit der Anwendung **Media Player** können Sie MPEG1-Videodateien und MP3-Musikdateien abspielen. Sie haben außerdem die Möglichkeit, Dateien von einem PC mit einer PC-Direktverbindungssoftware zu übertragen.

#### Hinweis:

- Verwenden Sie einen Kopfhörer, der an die Stereokopfhörer-Buchse des Gerätes angeschlossen ist, um den Sound anzuhören.
- Einige Dateien (wie MP3-Musikdateien mit dem Format MPEG2.5) können mit dieser Anwendung nicht abgespielt werden.
- Es kann sein, dass die Anwendung **Media Player** automatisch geschlossen wird, wenn zu viele Anwendungen gleichzeitig geöffnet sind.
- Das Bild kann unter Umständen gestört und der Sound unterbrochen werden, wenn zu viele andere Programme gleichzeitig ausgeführt werden.
- Setzen Sie während des Abspielens keine Speicherkarte ein und entfernen Sie keine Speicherkarte.
- Ausführliche Informationen zum Einsetzen und Herausnehmen von Speicherkarten finden Sie im gesonderten Handbuch "SL-5500G Startup-Anleitung".

# Überblick

Die Media Player umfasst drei Registerkarten im Indexbildschirm: Video, Musik, Liste.
# Indexbildschirm

**1.** Tippen Sie im Startbildschirm auf der Registerkarte **Anwendungen** auf das Anwendungssymbol **Media Player**.

Der Indexbildschirm erscheint.

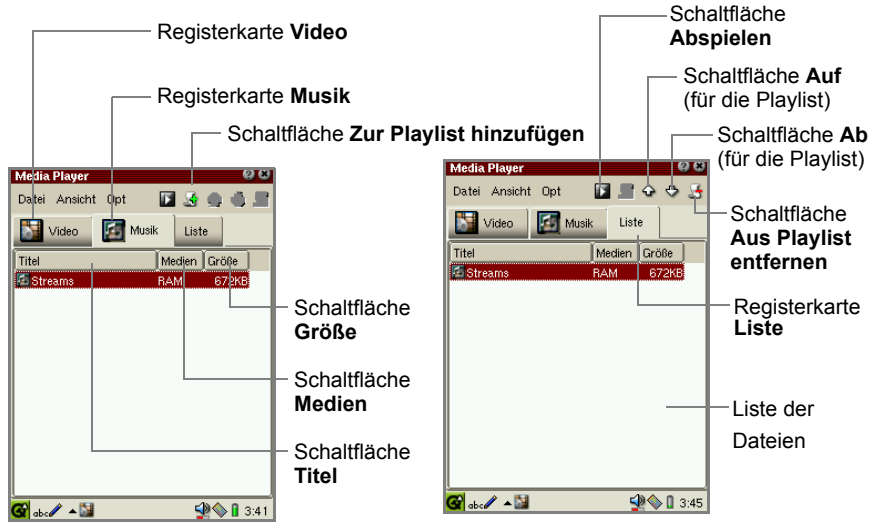

| Registerkarte Video                     | Tippen Sie darauf, um nur die Videodateien anzuzeigen.                                                                                                    |
|-----------------------------------------|----------------------------------------------------------------------------------------------------|
| Registerkarte Musik                     | Tippen Sie darauf, um nur die Musikdateien anzuzeigen.                                                                                                    |
| Registerkarte Liste                     | Tippen Sie darauf, um die in der Playlist registrierten Dateien anzuzeigen.                                                                                                    |
| Liste der Dateien                       | Zeigt die Dateien (mpg, mpeg, mp3) an, die auf der<br>Registerkarte <b>Dokumente</b> des Startbildschirms und auf<br>den in den Erweiterungssteckplätzen eingesetzten<br>Speicherkarten vorhanden sind. |
| Schaltfläche<br>Abspielen               | Tippen Sie darauf, um mit dem Abspielen zu beginnen.                                                                                                    |
| Schaltfläche Zur<br>Playlist hinzufügen | Fügt eine Datei einer Playlist hinzu.                                                                                                    |
| Schaltfläche Auf                        | Verschiebt die ausgewählte Datei in der Playlist nach oben.                                                                                                    |
| Schaltfläche Ab                         | Verschiebt die ausgewählte Datei in der Playlist nach unten.                                                                                                    |

| Schaltfläche Aus<br>Playlist entfernen        |                  | Entfernt eine Datei aus einer Playlist.                                                    |  |
|-----------------------------------------------|------------------|--------------------------------------------------------------------------------------------|--|
| Schaltfläche Titel                            |                  | Tippen Sie darauf, um die Dateien nach Titel zu sortieren.                                 |  |
| Schaltfläche Medien                           |                  | Tippen Sie darauf, um die Dateien nach Speichermedium (CF, SD, RAM) zu sortieren.          |  |
| Schaltfläche Größe                            |                  | Tippen Sie darauf, um die Dateien nach Größe zu sortieren.                                 |  |
| M                                             | enü <b>Datei</b> |                                                                                            |  |
|                                               | Abspielen        | Spielt die Datei auf der Registerkarte <b>Video</b> , <b>Musik</b> oder<br>Liste ab.       |  |
|                                               | Informationen    | Zeigt Informationen zu der Datei an.                                                       |  |
|                                               | Hinzufügen       | Fügt der Playlist eine Datei hinzu.                                                        |  |
|                                               | Auf              | Verschiebt die ausgewählte Datei in der Playlist nach oben.                                |  |
|                                               | Ab               | Verschiebt die ausgewählte Datei in der Playlist nach unten.                               |  |
|                                               | Entfernen        | Entfernt eine Datei aus der Playlist.                                                      |  |
| Menü Ansicht (zum Abspielen von Videodateien) |                  | bspielen von Videodateien)                                                                 |  |
|                                               | Vollbildmodus    | Schaltet den Bildschirmmodus um: Vollbildschirm oder normaler Bildschirm.                  |  |
|                                               | Skalieren        | Passt das Bild an die Bildschirmgröße an.                                                  |  |
| Menü <b>Opt</b> (Optionen)                    |                  |                                                                                            |  |
|                                               | Wiederholen      | Wiederholt die Datei auf der Registerkarte <b>Video</b> , <b>Musik</b> oder <b>Liste</b> . |  |
|                                               | Zufällig         | Spielt die Dateien auf der Registerkarte <b>Liste</b> in zufälliger Reihenfolge ab.        |  |
|                                               | Hilfe            | Öffnet die Online-Hilfe.                                                                   |  |

#### Hinweis:

- Um eine Datei zu suchen, geben Sie über die Gerätetastatur die ersten Zeichen des Dateinamens ein. Der Fokus springt zur entsprechenden Datei.
- Sie können Dateien von Speicherkarten in die Registerkarte **Dokumente** kopieren, indem Sie die Funktion **Kopieren** im Bildschirm **Details** für Dokumentdetails verwenden (siehe gesondertes Handbuch "SL-5500G Startup-Anleitung").

# Abspielbildschirme

Der Abspielbildschirm variiert je nach Datei, die abgespielt wird.

- - Um den Abspielbildschirm zu schließen, drücken Sie erneut (OK) oder die Auswahltaste.

#### Videodateien

Normaler Bildschirm

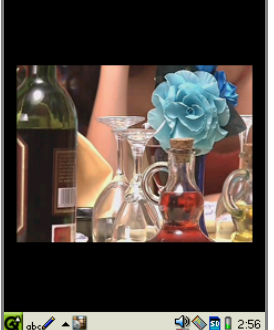

Vollbildschirm

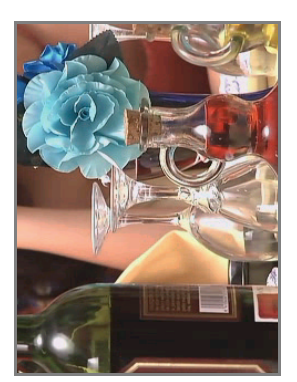

• Wenn Sie auf den Bildschirm tippen, gelangen Sie auf den Indexbildschirm.

| <ul> <li>● drücken</li> </ul> | Wenn Sie auf diese Taste nach zwei Sekunden drücken,<br>nachdem mit dem Abspielen der Datei begonnen wurde, wird<br>die aktuelle Datei von Beginn an erneut abgespielt. Wenn Sie<br>auf diese Taste innerhalb von 2 Sekunden drücken, wird die<br>vorhergehende Datei abgespielt.<br>Wenn nur eine Datei oder die erste Datei in der Liste im<br>Einmalmodus abgespielt wird, wird das Abspielen beendet,<br>und Sie kehren zum Indexbildschirm zurück. |
|-------------------------------|----------------------------------------------------------------------------------------------------|
| <ul><li>④ drücken</li></ul>   | Geht zur nächsten Datei.<br>Wenn nur eine Datei oder die letzte Datei in der Liste im<br>Einmalmodus abgespielt wird, wird das Abspielen beendet,<br>und Sie kehren zum Indexbildschirm zurück.                                                                                                    |
| • drücken                     | Tippen Sie auf diese Schaltfläche und halten Sie den Stift gedrückt, um die Lautstärke allmählich zu erhöhen.                                                                                                    |
| <ul> <li>drücken</li> </ul>   | Tippen Sie auf diese Schaltfläche und halten Sie den Stift gedrückt, um die Lautstärke allmählich zu senken.                                                                                                    |

#### Musikdateien

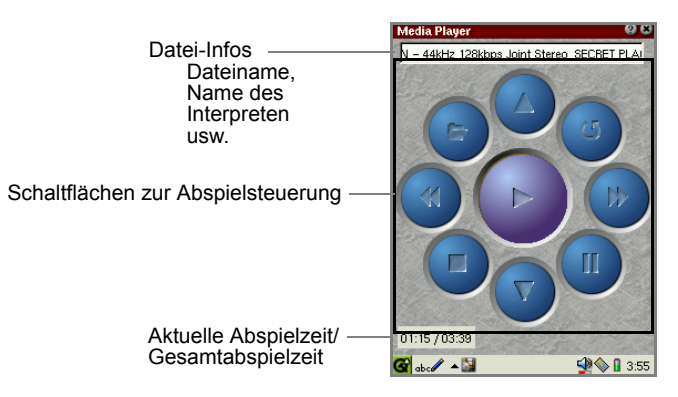

#### <Abspielsteuerung>

| ) (Abspielen)              | Spielt die aktuelle Datei von oben oder fährt bei einer<br>Unterbrechung mit dem Abspielen fort. Wenn Sie auf diese<br>Schaltfläche während des Abspielens tippen, wird die aktuelle<br>Datei von Beginn an erneut abgespielt.                                                                                                    |
|----------------------------|----------------------------------------------------------------------------------------------------|
| (Anhalten)                 | Beendet das Abspielen.                                                                                                    |
| (Pause)                    | Unterbricht das Abspielen.<br>Tippen Sie erneut auf diese Schaltfläche, um mit dem<br>Abspielen fortzufahren.                                                                                                    |
| (Öffnen)                   | Beendet das Abspielen und kehrt zum Indexbildschirm zurück.                                                                                                    |
| Wiederholung)              | Wechselt den Abspielmodus (Wiederholungs- oder<br>Einmalmodus).<br>Wenn Sie im Menü <b>Opt</b> des Indexbildschirms den<br>Wiederholungsmodus gewählt haben, wurde diese<br>Schaltfläche bereits heruntergedrückt.                                                                                                    |
| (vorherige)<br>(⊙ drücken) | Wenn Sie auf diese Taste nach zwei Sekunden tippen<br>(drücken), nachdem mit dem Abspielen der Datei begonnen<br>wurde, wird die aktuelle Datei von Beginn an erneut<br>abgespielt. Wenn Sie auf diese Taste innerhalb von 2<br>Sekunden tippen (drücken), wird die vorhergehende Datei<br>abgespielt.<br>Wenn nur eine Datei oder die erste Datei in der Liste im<br>Einmalmodus abgespielt wird, wird das Abspielen beendet,<br>und Sie kehren zum Indexbildschirm zurück. |
| (Nächste)<br>( ) drücken)  | Springt zur nächsten Datei, wenn die Musikdatei abgespielt<br>wird.<br>Wenn nur eine Datei oder die letzte Datei in der Liste im<br>Einmalmodus abgespielt wird, wird das Abspielen beendet,<br>und Sie kehren zum Indexbildschirm zurück.                                                                                                    |
| (Lauter)<br>( ) drücken)   | Tippen Sie auf diese Schaltfläche und halten Sie den Stift gedrückt, um die Lautstärke allmählich zu erhöhen.                                                                                                    |
| (Leiser)                   | Tippen Sie auf diese Schaltfläche und halten Sie den Stift gedrückt, um die Lautstärke allmählich zu senken.                                                                                                    |

<u>Hinweis:</u> Die Lautstärkeregelung in der Media Player wirkt sich auch auf die Lautstärkeeinstellung des SL-5500G aus.

# Datei abspielen

In diesem Abschnitt wird ein Beispiel für das Abspielen von Dateien beschrieben, die auf einer Speicherkarte gespeichert sind. Bevor Sie die Dateien abspielen, setzen Sie die Speicherkarte in den entsprechenden Erweiterungssteckplatz des SL-5500G ein.

### Abspielen starten

1. Tippen Sie im Indexbildschirm auf die Registerkarte Video oder Musik.

Alle auf dem SL-5500G und einer Speicherkarte gespeicherten Dateien werden je nach Dateityp angezeigt.

Tippen Sie in der Liste auf die gewünschte Datei.
 Tippen Sie dann auf , oder drücken Sie or oder die Auswahltaste.

Die ausgewählte Datei wird abgespielt.

Der Abspielbildschirm variiert je nach Typ der Datei, die abgespielt wird.

### Abspielen beenden

**1.** Wenn Sie <u>ok</u> oder die Auswahltaste drücken, wird das Abspielen beendet, und Sie kehren zum Indexbildschirm zurück.

Oder tippen Sie auf 🔲, während die Musikdatei abgespielt wird.

### Wiederholungsmodus einstellen

1. Tippen Sie im Indexbildschirm auf das Menü Opt und dann auf Wiederholen.

Die Datei wird wiederholt abgespielt. Alle Dateien auf der Registerkarte Liste werden wiederholt abgespielt.

Um den Wiederholungsmodus wieder aufzuheben, wiederholen Sie Schritt 1.

# Datei in der Playlist abspielen

Wenn Sie Video- oder Musikdateien in der Playlist registrieren, können Sie sie in der registrierten oder einer zufälligen Reihenfolge abspielen.

In diesem Abschnitt wird ein Beispiel für das Abspielen von Dateien beschrieben, die auf einer Speicherkarte gespeichert sind. Bevor Sie die Dateien abspielen, setzen Sie die Speicherkarte in den entsprechenden Erweiterungssteckplatz des SL-5500G ein.

# Der Playlist Dateien hinzufügen

1. Tippen Sie im Indexbildschirm auf die Registerkarte Video oder Musik.

Alle auf dem SL-5500G und einer Speicherkarte gespeicherten Dateien werden je nach Dateityp angezeigt.

- 2. Tippen Sie in der Liste auf die gewünschte Datei.

Auf der Registerkarte **Liste** wird die ausgewählte Datei unter dem gleichen Namen registriert.

Wenn Sie auf die Registerkarte Liste tippen, können Sie diesen Namen bestätigen.

4. Wiederholen Sie ggf. die Schritte 1 bis 3, um mehrere Dateien zu registrieren.

# Reihenfolge der Dateien in der Playlist ändern

Wenn Sie Dateien in der Playlist registriert haben, können Sie die Abspielreihenfolge der Dateien ändern.

- 1. Tippen Sie auf die Registerkarte Liste.
- 2. Tippen Sie auf die Datei, die Sie verschieben möchten.
- 3. Tippen Sie auf 🔂 oder 👧.

Die ausgewählte Datei wird nach oben oder unten verschoben.

# Dateien aus der Playlist löschen

- 1. Tippen Sie auf die Registerkarte Liste.
- 2. Tippen Sie auf die Datei, die Sie löschen möchten.

Die ausgewählte Datei wird gelöscht.

# Dateien auf der Playlist abspielen

- 1. Tippen Sie auf die Registerkarte Liste.
- 2. Tippen Sie dann auf 🚺, oder drücken Sie 💿 oder die Auswahltaste.

Alle Dateien auf der Playlist werden einmal von oben nach unten abgespielt. Das Abspielen wird automatisch beendet.

<u>Hinweis:</u> Wenn im Menü **Optionen** der Wiederholungsmodus ausgewählt ist, werden alle Dateien auf der Playlist wiederholt abgespielt.

# Abspielen beenden

**1.** Wenn Sie <u>ok</u> oder die Auswahltaste drücken, wird das Abspielen beendet, und Sie kehren zum Indexbildschirm zurück.

Oder tippen Sie auf 🔲, während die Musikdatei abgespielt wird.

## Im Zufallsmodus abspielen

- 1. Tippen Sie auf die Registerkarte Liste.
- 2. Tippen Sie auf das Menü Opt und dann auf Zufällig.

Alle Dateien auf der Playlist werden in zufälliger Reihenfolge abgespielt.

Um den Zufallsmodus wieder aufzuheben, wiederholen Sie Schritt 2.

# Weitere Funktionen

## Informationen zur Datei anzeigen

1. Tippen Sie auf das Menü Datei und dann auf Informationen....

Der Bildschirm Datei-Info erscheint.

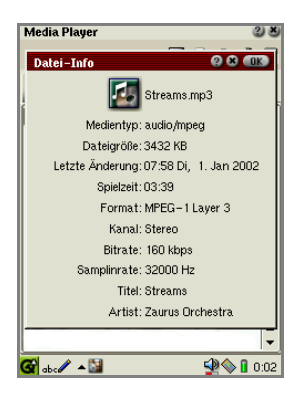

Die folgenden Informationen werden je nach Dateityp (Video oder Musik) angezeigt:

- Bildgröße, Bildrate usw. (Video)
- Sampling-Rate, Kanal usw. (Musik)
- 2. Tippen Sie auf 📓 oder 📶, um den Bildschirm zu schließen.

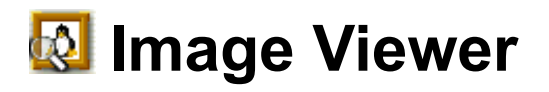

Mit der Anwendung **Image Viewer** können Sie Bilddateien wie JPEG, GIF, BMP, PNG, XBM und XPM anzeigen.

Sie können Dateien von einem PC mit einer PC-Direktverbindungssoftware übertragen.

#### Hinweis:

- Aufgrund von Speicherbeschränkungen können keine großen Bilddateien angezeigt werden.
- Einige Dateien können mit dieser Anwendung nicht angezeigt werden.
- Ausführliche Informationen zum Einsetzen und Herausnehmen von Speicherkarten finden Sie im gesonderten Handbuch "SL-5500G Startup-Anleitung".

# Überblick

Wenn Sie den Image Viewer öffnen, wird eine Liste mit Bildern angezeigt (Indexbildschirm).

# Indexbildschirm

**1.** Tippen Sie im Startbildschirm auf der Registerkarte **Anwendungen** auf das Anwendungssymbol **Image Viewer**.

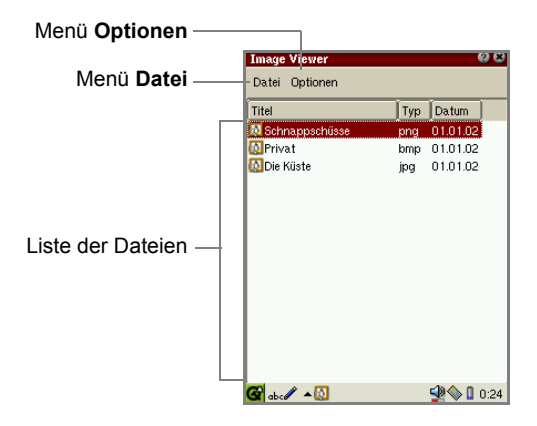

| Me                 | Menü Datei              |                                                                                                    |
|--------------------|-------------------------|----------------------------------------------------------------------------------------------------|
|                    | Öffnen                  | Öffnet die Bilddatei.                                                                                                    |
| Menü Optionen      |                         |                                                                                                    |
|                    | Slideshow               | Zeigt alle Einträge als Diashow an.                                                                                                    |
|                    | Konfigurationen         | Öffnet einen Bildschirm, auf dem Sie Einstellungen für die Diashow vornehmen können.                                                                                                    |
|                    | Hilfe                   | Öffnet die Online-Hilfe.                                                                                                    |
| Sc                 | haltfläche <b>Titel</b> | Tippen Sie darauf, um die Dateien nach Name zu sortieren.                                                                                                    |
| Schaltfläche Typ   |                         | Tippen Sie darauf, um die Dateien nach Dateityp zu sortieren.                                                                                                    |
| Schaltfläche Datum |                         | Tippen Sie darauf, um die Dateien nach Datum zu sortieren.                                                                                                    |
| Liste der Dateien  |                         | Zeigt die Dateien an, die auf der Registerkarte <b>Dokumente</b><br>im Startbildschirm und ggf. auf Speicherkarten registriert<br>sind. Tippen Sie auf eine Datei, um das Bild anzuzeigen. |

#### Hinweis:

- Um eine Datei zu suchen, geben Sie über die Gerätetastatur die ersten Zeichen des Dateinamens ein. Der Fokus springt zur entsprechenden Datei.
- Sie können Dateien von Speicherkarten in die Registerkarte **Dokumente** kopieren, indem Sie die Funktion **Kopieren** im Bildschirm **Details** für Dokumentdetails verwenden (siehe gesondertes Handbuch "SL-5500G Startup-Anleitung").

# Bildansicht

1. Tippen Sie im Indexbildschirm auf die Bilddatei, die Sie anzeigen möchten.

Das ausgewählte Bild wird auf dem Bildschirm angezeigt.

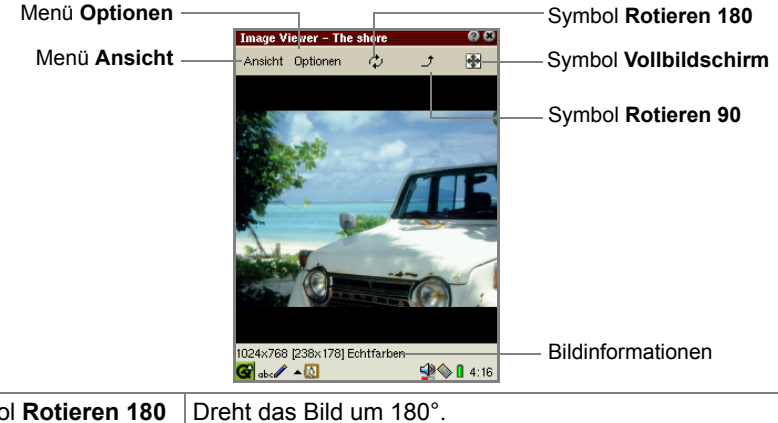

| Symbol Rotieren 180 | Dreht das Bild um 180°.                           |
|---------------------|---------------------------------------------------|
| Symbol Rotieren 90  | Dreht das Bild um 90° entgegen dem Uhrzeigersinn. |

| Symbol<br>Vollbildschirm |                     | Zeigt das Bild im Vollbildmodus an, d.h. ohne Menü- und<br>Taskleiste. Wenn Sie auf das Display tippen oder die<br>Auswahltaste oder OK drücken, kehren Sie zum<br>normalen Bildschirmmodus zurück.  |
|--------------------------|---------------------|----------------------------------------------------------------------------------------------------|
| Bildinformationen        |                     | Zeigt die Pixel des Originalbildes, Pixel des angezeigten<br>Bildes und Farbinformationen an (sowie ggf.<br>Informationen zu Bildern mit transparenten Farben).                                      |
| Me                       | enü <b>Ansicht</b>  |                                                                                                    |
|                          | Horizontal spiegeln | Spiegelt das Bild horizontal.                                                                                                    |
|                          | Vertikal spiegeln   | Spiegelt das Bild vertikal.                                                                                                    |
|                          | Rotieren 180        | Dreht das Bild um 180°.                                                                                                    |
|                          | Rotieren 90         | Dreht das Bild um 90° entgegen dem Uhrzeigersinn.                                                                                                    |
|                          | Vollbild            | Zeigt das Bild im Vollbildmodus an, d. h. ohne Menü- und<br>Taskleiste. Wenn Sie auf das Display tippen oder die<br>Auswahltaste oder OK drücken, kehren Sie zum<br>normalen Bildschirmmodus zurück. |
| Menü Optionen            |                     |                                                                                                    |
|                          | Slideshow           | Zeigt alle Einträge als Diashow an.                                                                                                    |
|                          | Konfigurationen     | Öffnet einen Bildschirm, auf dem Sie Einstellungen für die                                                                                                    |
|                          |                     | Diashow vornehmen können.                                                                                                    |
|                          | Hilfe               | Öffnet die Online-Hilfe.                                                                                                    |

• Wenn Sie auf 🔣 tippen, kehren Sie zum Indexbildschirm zurück.

# **Bilder anzeigen**

# Ein einzelnes Bild anzeigen

1. Tippen Sie im Indexbildschirm auf die Bilddatei, die Sie anzeigen möchten.

Das ausgewählte Bild wird angezeigt.

- Drücken Sie auf ⊙, um den nächsten Bildschirm anzuzeigen, und auf ⊙, um den vorhergehenden Bildschirm anzuzeigen.
- Tippen Sie auf das Bild, oder drücken Sie auf die Auswahltaste oder OK, um zwischen Vollbildmodus und normalem Bildschirm umzuschalten.
- **2.** Tippen Sie auf , oder drücken Sie (anos), um zum Indexbildschirm zurückzukehren.

# Datei als Diashow anzeigen

1. Tippen Sie auf das Menü Optionen und dann auf Slideshow.

Es werden alle Dateien beginnend oben in der Liste im Vollbildmodus angezeigt. Wenn die Diashow beendet ist, gelangen Sie wieder zurück auf den Indexbildschirm.

- Wenn die Option Auto-play nicht aktiviert ist, wird die erste Datei oben in der Liste geöffnet. (Informationen zur Option Auto-play und andere finden Sie auf.)
- Wenn Sie bei deaktivierter Option Auto-play auf 

   drücken, wird die nächste Datei geöffnet. Wenn Sie auf 
   drücken, wird die vorherige Datei geöffnet.
- Die Einstellungen im Menü **Ansicht** (Rotieren usw.) sind nicht für die Diashow wirksam.

Um die Diashow zu beenden, drücken Sie  $\mbox{ Cancel}$  . Sie kehren zum Indexbildschirm zurück.

# Voreinstellungen für die Slideshow konfigurieren

1. Tippen Sie auf das Menü Optionen und dann auf Konfigurationen....

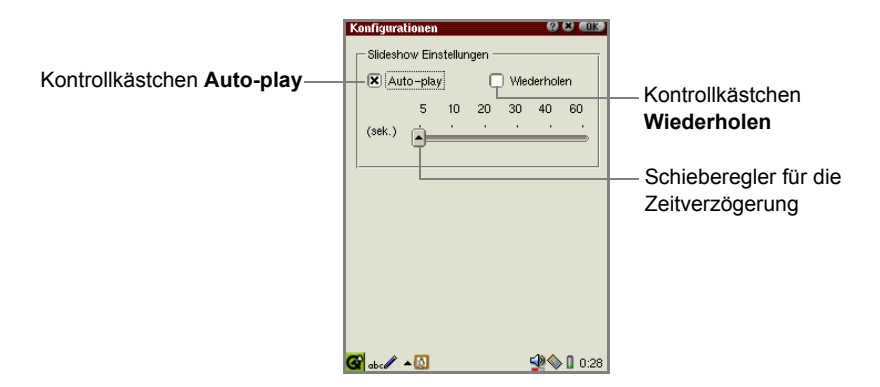

| Slideshow Einstellungen |                                                                 |
|-------------------------|-----------------------------------------------------------------|
| Kontrollkästchen        | Wenn Sie dieses Kontrollkästchen aktivieren, werden             |
| Auto-play               | Dateien automatisch geöffnet.                                   |
| Kontrollkästchen        | Wenn Sie dieses Kontrollkästchen aktivieren, werden             |
| Wiederholen             | Dateien automatisch wiederholt geöffnet.                        |
| Schieberegler für       | Wenn Sie das Kontrollkästchen <b>Auto-play</b> aktiviert haben, |
| die                     | können Sie mit dem Schieberegler angeben, um wie viel Zeit      |
| Zeitverzögerung         | die nächste Datei verzögert geöffnet werden soll.               |

- **2.** Nehmen Sie die gewünschten Einstellungen vor.
- **3.** Tippen Sie auf **()**, um die Einstellung zu speichern.

# **0** Opera Browser

Mit der Anwendung **Opera Browser** können Sie im Internet surfen. Um im Internet surfen zu können, müssen Sie die Verbindungsart (Modemkarte, LAN-Karte usw.) und die Netzwerkeinstellungen einrichten.

#### Hinweis:

- Mit dem Opera Browser können Sie keine Seiten und eingebetteten Bilder speichern.
- Wenn Sie die Anwendung beenden, wird der Cache geleert, ohne diesen in einer Datei zu speichern.
- Einige Webseiten (darunter auch Schrifteinstellungen usw.) können mit dieser Anwendung nicht oder nicht korrekt angezeigt werden.
- Außerdem können unter Umständen einige größere Grafiken nicht angezeigt werden.
- Sie können eingehende E-Mails abholen, während Sie im Internet surfen.

# Überblick

# **Browser-Bildschirm**

**1.** Tippen Sie im Startbildschirm auf der Registerkarte **Anwendungen** auf das Anwendungssymbol **Opera Browser**.

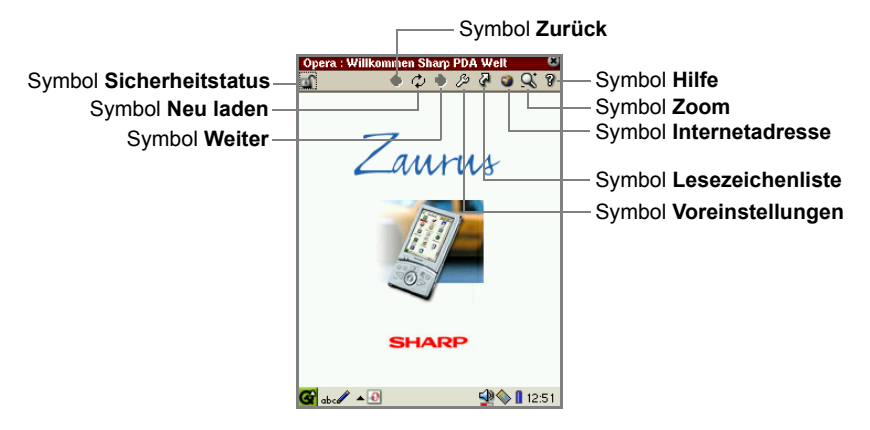

| Symbol<br>Sicherheits-<br>status  | Zeigt Sicherheitsinformationen an.<br>Wenn die Seite, die Sie aufrufen, das SSL-Protokoll usw.<br>nutzt, wird dies durch das Symbol <b>Sicherheitsstatus</b> mit<br>einer entsprechenden Sicherheitsstufe angezeigt. Tippen Sie<br>auf das Symbol, um die Beschreibung der Sicherheitsstufe<br>anzuzeigen.                    |
|-----------------------------------|----------------------------------------------------------------------------------------------------|
| Symbol <b>Zurück</b>              | Kehrt zur vorhergehenden Seite zurück. Tippen Sie darauf,<br>und halten Sie den Stift gedrückt, um die zuletzt aufgerufenen<br>Seiten aufzulisten (zum Schließen erneut tippen). Tippen Sie<br>dann auf ein Objekt in der Liste, um die entsprechende Seite<br>anzuzeigen.                                                    |
| Symbol<br><b>Neu laden</b>        | Zeigt die Seite mit dem aktuellsten Inhalt an. Während die<br>Daten der Seite heruntergeladen werden, wird stattdessen<br>das Stop-Symbol angezeigt.                                                                                                    |
| Symbol Weiter                     | Ruft erneut die Seite auf, die Sie angezeigt hatten, bevor Sie<br>auf <b>Zurück</b> tippten. Tippen Sie darauf, und halten Sie den Stift<br>gedrückt, um die zuletzt aufgerufenen Seiten aufzulisten (zum<br>Schließen erneut tippen). Tippen Sie dann auf ein Objekt in der<br>Liste, um die entsprechende Seite anzuzeigen. |
| Symbol<br><b>Voreinstellungen</b> | Zeigt den Bildschirm an, auf dem Sie die Startseite und eine Sicherheitsstufe angeben können.                                                                                                    |
| Symbol<br>Lesezeichenliste        | Zeigt den Bildschirm mit der Liste der Lesezeichen an. Tippen Sie<br>erneut auf das Symbol, um den Bildschirm zu schließen.                                                                                                    |
| Symbol<br>Internetadresse         | Zeigt einen Bildschirm an, auf dem Sie eine URL eingeben,<br>Lesezeichen hinzufügen oder nach einer Website suchen<br>können. Tippen Sie erneut auf das Symbol, um den Bildschirm<br>zu schließen.                                                                                                    |
| Symbol Zoom                       | Zeigt ein Menü an, über das Sie die Anzeige einstellen können<br>(erneut darauf tippen, um das Menü zu schließen). Optionen:<br>Sehr klein, Klein, Mittel, Groß, Sehr gross                                                                                                    |
| Symbol Hilfe                      | Zeigt einen Hilfe-Bildschirm an.                                                                                                    |

# Webseite aufrufen

# Aktionen auf der Webseite einschließlich Frames

Wenn die von Ihnen aufgerufene Webseite einen Frame enthält, verwenden Sie die Schaltfläche **Use top** oder **Use bottom**.

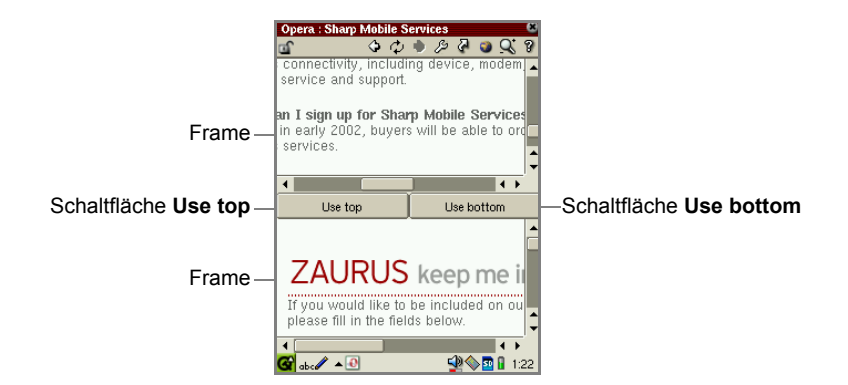

| Schaltfläche Use | Tippen Sie darauf, um den oberen Frame im Fenster  |
|------------------|----------------------------------------------------|
| top              | anzupassen.                                        |
| Schaltfläche Use | Tippen Sie darauf, um den unteren Frame im Fenster |
| bottom           | anzupassen.                                        |

# Gewünschte Webseite öffnen

1. Tippen Sie auf das Symbol Internetadresse (💽).

Der Bildschirm zur Eingabe einer Internetadresse erscheint.

|                                | Opera : Willkommen Sharp PDA Welt                            |
|--------------------------------|--------------------------------------------------------------|
| Feld für die Internetadresse — | Te://home/QtPalmtop/opera/start/index.html Zullesezeichen OK |
|                                | Suche im Internet nach:                                      |
|                                | Suchen                                                       |
|                                |                                                              |
|                                | SHARP                                                        |
|                                | 🚰 abc 🖉 🔺 🕘 🥸 🔮 🚺 10:22                                      |

- 2. Geben Sie die gewünschte Internetadresse beginnend mit "http://" ein.
- 3. Tippen Sie auf OK.

Die angegebene Webseite wird angezeigt.

### Webseite den Lesezeichen hinzufügen

- 1. Rufen Sie die gewünschte Webseite auf.
- 2. Tippen Sie auf das Symbol Internetadresse (3).

Der Bildschirm zur Eingabe einer Internetadresse erscheint.

3. Tippen Sie auf Zu Lesezeichen.

Der Bildschirm für Bearbeiten von Lesezeichen erscheint.

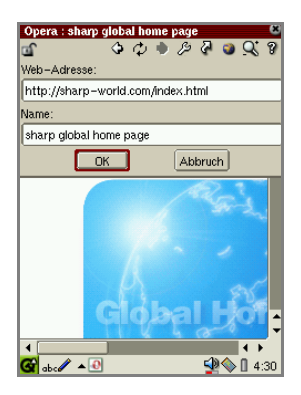

In der Regel enthält das Feld der Internetadresse die Adresse der zuletzt erfolgreich geladenen Webseite.

**4.** Ändern Sie den Namen des Lesezeichens und ggf. die Internetadresse, und tippen Sie anschließend auf **OK**.

### Suchfunktion verwenden

Mithilfe der Suchfunktion können Sie bestimmte Zeichenfolgen über eine Suchmaschine Ihrer Wahl suchen.

1. Tippen Sie auf das Symbol Internetadresse (3).

Der Bildschirm zur Eingabe einer Internetadresse erscheint.

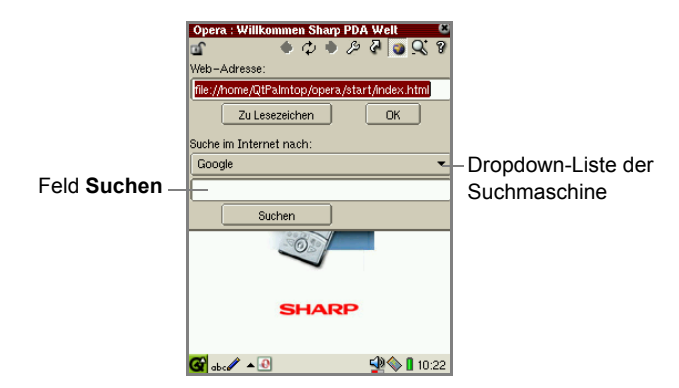

- **2.** Wählen Sie aus der Dropdown-Liste der Suchmaschinen die gewünschte Suchmaschine aus.
- 3. Geben Sie die Zeichenfolge, nach der Sie suchen möchten, im Feld Suchen an.
- **4.** Tippen Sie auf **Suchen** oder drücken Sie OK.

Das Suchergebnis wird angezeigt.

### Lesezeichen verwenden

1. Tippen Sie auf das Symbol Lesezeichenliste (27).

Die Liste der Lesezeichen wird angezeigt.

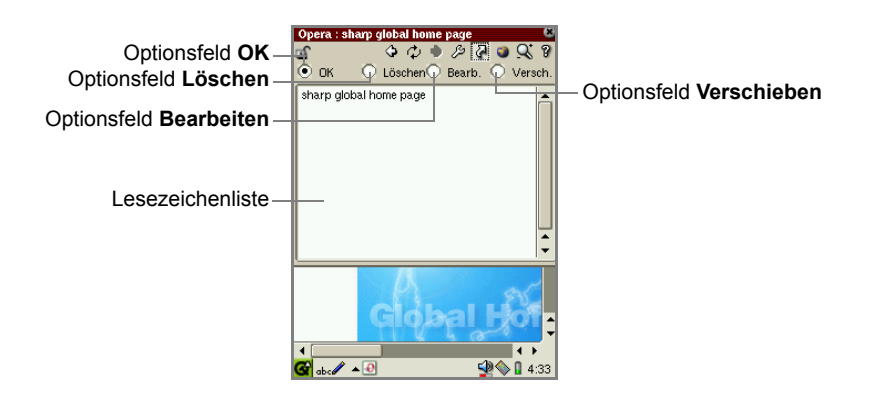

| Optionsfeld <b>OK</b>             | Zeigt die ausgewählte Seite in der Lesezeichenliste an.                                                             |
|-----------------------------------|----------------------------------------------------------------------------------------------------|
| Optionsfeld<br><b>Löschen</b>     | Löscht das in der Lesezeichenliste ausgewählte Lesezeichen.                                                         |
| Optionsfeld<br><b>Bearbeiten</b>  | Ruft den Bildschirm für Bearbeiten von Lesezeichen auf.                                                             |
| Optionsfeld<br><b>Verschieben</b> | Sie können die Reihenfolge der Lesezeichen ändern, indem Sie das Lesezeichen in der Liste durch Ziehen verschieben. |
| Lesezeichenliste                  | Listet alle Internetadressen auf, die Sie als Lesezeichen registriert haben.                                        |

# Als Lesezeichen gespeicherte Seite aufrufen

 Tippen Sie in der Lesezeichenliste auf das Optionfeld OK, und tippen Sie auf das gewünschte Lesezeichen.

Die ausgewählte Webseite wird angezeigt.

# Lesezeichen löschen

**1.** Tippen Sie in der Lesezeichenliste auf das Optionfeld Löschen, und tippen Sie auf das gewünschte Lesezeichen.

Es erscheint eine Bestätigungsmeldung.

2. Tippen Sie auf Ja, um das Lesezeichen zu löschen.

Wenn Sie auf Nein tippen, wird der Eintrag nicht gelöscht.

### Lesezeichen bearbeiten

**1.** Tippen Sie in der Lesezeichenliste auf das Optionfeld **Bearbeiten**, und tippen Sie auf das gewünschte Lesezeichen.

Der Bildschirm für Bearbeiten von Lesezeichen erscheint.

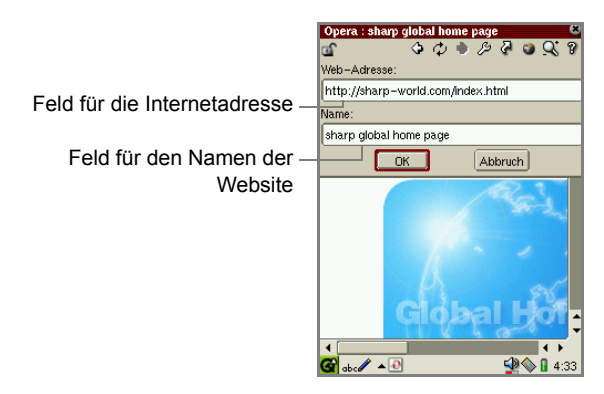

- 2. Ändern Sie ggf. die Internetadresse und den Namen der Webseite.
- **3.** Tippen Sie auf **OK**, um die Änderung zu speichern.

Wenn Sie auf Abbruch tippen, wird die Änderung abgebrochen.

### Reihenfolge der Lesezeichen ändern

- 1. Tippen Sie in der Lesezeichenliste auf das Optionsfeld Verschieben.
- Ziehen Sie das Lesezeichen an die gewünschte Stelle, um die Reihenfolge zu ändern.

# Voreinstellungen von Opera Browser konfigurieren

1. Tippen Sie auf das Symbol Voreinstellungen (🌽).

Der Bildschirm für Voreinstellungen erscheint.

|                             | Opera : sharp global home page 🛛 🖄           |  |  |  |
|-----------------------------|----------------------------------------------|--|--|--|
|                             | Homepage URL:                                |  |  |  |
| Feld Hompage URL —          | file://home/QtPalmtop/opera/start/index.html |  |  |  |
|                             | Cookies                                      |  |  |  |
| Kontrollkästchen Cookies —  | X Annehmen                                   |  |  |  |
|                             | - Sicherheit                                 |  |  |  |
|                             | X Aktiviere SSL v2                           |  |  |  |
| Kontrollkästchen Sicherheit | Aktiviere SSL v3                             |  |  |  |
|                             | X Aktiviere TLS 1.0                          |  |  |  |
|                             | Sicherheitswarnung ausgeben                  |  |  |  |
|                             | OK Abbruch                                   |  |  |  |
|                             | Giopai Hor                                   |  |  |  |
|                             |                                              |  |  |  |
|                             | 🚾 abc // 🗝 🔛 🦉 📲 4.39                        |  |  |  |

| Feld Homepage URL                                                                          |                                  | Geben Sie die Internetadresse der Webseite ein, die<br>immer dann angezeigt werden soll, wenn Sie Opera<br>Browser starten.                                                                                                    |  |
|--------------------------------------------------------------------------------------------|----------------------------------|----------------------------------------------------------------------------------------------------|--|
| Kontrollkästchen<br>Cookies                                                                |                                  | Wenn Sie dieses Kontrollkästchen aktivieren, werden<br>die Informationen, die Sie auf der Webseite<br>eingegeben oder ausgewählt haben, auf der Festplatte<br>gespeichert. Der Cookie wird das nächste Mal, wenn<br>Sie mit dem Gerät die gleiche Webseite aufrufen,<br>zurückgeschickt. |  |
| Kontrollkästchen <b>Sicherheit</b> (Schützt die angezeigte Seite mit SSL-<br>Technologie). |                                  | heit (Schützt die angezeigte Seite mit SSL-                                                                                                    |  |
|                                                                                            | Aktiviere SSL v2                 | Aktiviert SSL Version 2.                                                                                                    |  |
|                                                                                            | Aktiviere SSL v3                 | Aktiviert SSL Version 3.                                                                                                    |  |
|                                                                                            | Aktiviere TLS 1.0                | Aktiviert TLS Version 1.0.                                                                                                    |  |
|                                                                                            | Sicherheits-<br>warnung ausgeben | Tippen Sie darauf, um eine Warnmeldung anzuzeigen,<br>wenn Sie sich zwischen sicheren und unsicheren<br>Websites bewegen.                                                                                                    |  |

**2.** Tippen Sie auf **OK**, um die Einstellungen zu speichern.

# 🔁 E-Mail

# Überblick

Mit der Anwendung **E-Mail** können Sie E-Mail-Nachrichten empfangen und versenden.

Leistungsmerkmale der Anwendung E-Mail:

- POP3/SMTP/IMAP4-Protokolle
- Mehrere E-Mail-Konten
- · Konvertierung angehängter Dateien mit dem MIME-Format
- · E-Mail-Leuchte (LED) blinkt bei empfangener E-Mail-Nachricht
- Import von E-Mail-Adressen aus der Anwendung Adressbuch und Registrierung der Adressen empfangener E-Mail-Nachrichten in der Anwendung Adressbuch empfangen haben.
- Sortiert die empfangenen E-Mail-Nachrichten nach Abfrage
- Gruppiert die empfangenen E-Mail-Nachrichten nach Mailboxen

Wenn Sie E-Mail-Nachrichten versenden und empfangen möchten, müssen Sie

- die Verbindungsart (Modemkarte, LAN-Karte) und die Netzwerkeinstellungen konfigurieren
- einen E-Mail-Konto in der Anwendung E-Mail einrichten

# Indexbildschirm

**1.** Tippen Sie im Startbildschirm auf der Registerkarte **Anwendungen** auf das Anwendungssymbol **E-Mail**.

<u>Achtung:</u>Stellen Sie sicher, dass ausreichend Speicherplatz (Textgröße der erstellten Nachricht plus mind. 10 KB) vorhanden ist, bevor Sie die Anwendung **E-Mail** beenden, da die Anwendung die im Arbeitsbereich bearbeiteten Daten speichern muss.

<u>Hinweis:</u> Die E-Mail-Anwendung startet unter Umständen etwas verzögert je nach gespeicherter Datenmenge. Der Indexbildschirm der Anwendung E-Mail umfasst vier Registerkarten.

| Registerkarte<br><b>Ordner</b>  | Zeigt die Ordner für Eingang, Ausgang und Gesendet in einer Baumstruktur an.                                                                                                    |
|---------------------------------|----------------------------------------------------------------------------------------------------|
| Registerkarte<br><b>Eingang</b> | Zeigt die empfangenen E-Mail-Nachrichten an.<br>Ungelesene Nachrichten werden in blau dargestellt, gelesene<br>Nachrichten in schwarz. Die Nachrichten, bei denen nur die<br>Kopfzeilen heruntergeladen wurden, werden in rot angezeigt<br>(siehe Seite 65). |
| Registerkarte<br>Ausgang        | Zeigt ungesendete E-Mail-Nachrichten in Rot an.                                                                                                    |
| Registerkarte<br>Gesendet       | Zeigt gesendete E-Mail-Nachrichten in Schwarz an.                                                                                                    |

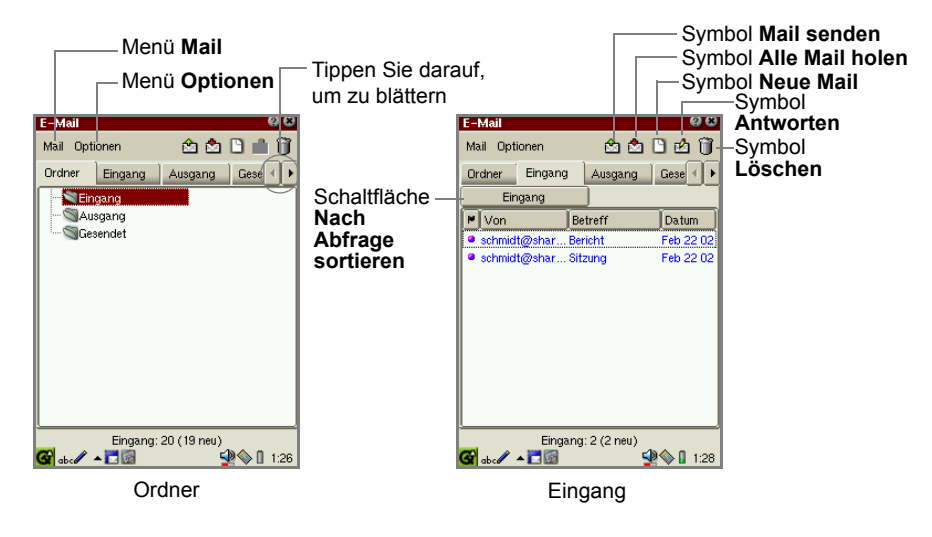

Symbol Mail bearbeiten

| <b>E-Mail</b><br>Mail Opti | onen         | څ 🖄     | 1 🗅 🖉 🗊    |
|----------------------------|--------------|---------|------------|
| Ordner                     | Eingang      | Ausgang | Gese 🔹 🕨   |
| <b>₽</b> An                | Be           | etreff  | Datum      |
| + schulz@                  | Øsharp Sit   | zung    | Jan 1 02   |
| * schulz@                  | Øsharp Be    | richt   | Jan 1 02   |
|                            |              |         |            |
|                            |              |         |            |
|                            |              |         |            |
|                            |              |         |            |
|                            |              |         |            |
|                            |              |         |            |
|                            |              |         |            |
| l                          |              |         |            |
| <b>G</b>                   | Ausi<br>Ausi | gang: 2 | <b>S</b>   |
| abc /                      | - 24         |         | 🌌 📥 👖 1:31 |

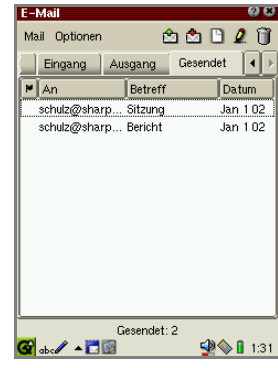

Gesendet

Ausgang

| Symbol <b>Mail</b><br>senden              | Versendet alle ungesendeten E-Mail-Nachrichten, die sich im Ausgang befinden.            |
|-------------------------------------------|------------------------------------------------------------------------------------------|
| Symbol <b>Alle Mail</b><br>holen          | Ruft alle E-Mail-Nachrichten ab, die sich auf dem Mail-Server befinden.                  |
| Symbol Neue Mail                          | Öffnet einen Bildschirm zum Verfassen einer neuen E-Mail-<br>Nachricht.                  |
| Symbol<br>Antworten                       | Öffnet einen Bildschirm zum Beantworten der E-Mail-<br>Nachricht an den Absender.        |
| Schaltfläche Nach<br>Abfrage<br>sortieren | Tippen Sie darauf, um die E-Mail-Nachrichten nach Abfrage zu sortieren. (Siehe Seite 71) |
| Symbol Löschen                            | Löscht die ausgewählte E-Mail-Nachricht.                                                 |

| Menü Mail                |                                                                                                    |
|--------------------------|----------------------------------------------------------------------------------------------------|
| Alle Mail senden         | Versendet alle ungesendeten E-Mail-Nachrichten, die sich im Ausgang befinden.                      |
| Alle Mail holen          | Ruft alle E-Mail-Nachrichten ab, die sich auf dem Mail-Server befinden.                            |
| Mail holen von           | Ruft alle E-Mail-Nachrichten des ausgewählten Kontos ab.                                           |
| Übertragung<br>abbrechen | Bricht die Übertragung der E-Mail-Nachrichten ab.                                                  |
| Neue Mail                | Öffnet einen Bildschirm zum Verfassen einer neuen E-Mail-<br>Nachricht.                            |
| Mail bearbeiten          | Öffnet eine vorhandene E-Mail-Nachricht, um sie zu bearbeiten.                                     |
| Antworten                | Öffnet einen Bildschirm zum Beantworten der E-Mail-<br>Nachricht an den Absender.                  |
| Allen antworten          | Öffnet einen Bildschirm zum Beantworten der E-Mail an alle Absender und Empfänger.                 |
| Mail weiterleiten        | Öffnet einen Bildschirm zum Weiterleiten einer empfangenen E-Mail-Nachricht.                       |
| Mail löschen             | Löscht die ausgewählte E-Mail-Nachricht.                                                           |
| Gewählten löschen        | Löscht die E-Mail-Nachricht, die auf dem Bildschirm <b>Prüfen</b> ausgewählt ist. (Siehe Seite 68) |
| Menü Optionen            |                                                                                                    |
| Neues Konto              | Öffnet den Bildschirm Neues Konto. (Siehe Seite 58)                                                |
| Konto bearbeiten         | Öffnet den Bildschirm <b>Konto bearbeiten</b> aus dem Untermenü.                                   |
| Konto löschen            | Löscht das ausgewählte Konto, der im Untermenü angezeigt wird.                                     |
| Font                     | Ändert die Schriftgröße der Anzeige.                                                               |
| Neue Abfrage             | Öffnet den Bildschirm Neue Abfrage. (Siehe Seite 70)                                               |
| Abfrage bearbeiten       | Öffnet den Bildschirm Abfrage bearbeiten.                                                          |
| Abfrage löschen          | Löscht die ausgewählte Abfrage.                                                                    |
| Neue Mailbox             | Erstellt eine neue Mailbox. (Siehe Seite 73)                                                       |
| Mailbox<br>umbenennen    | Gibt der Mailbox einen neuen Namen.                                                                |
| Mailbox löschen          | Löscht die Mailbox.                                                                                |
| Bewegen nach             | Verschiebt die E-Mail-Nachrichten in den Ordner, der im<br>Untermenü angezeigt ist.                |

<u>Hinweis:</u> Um den Fokus zu dem gewünschten Eintrag auf der Registerkarte Ordner, Eingang, Ausgang oder Gesendet zu verschieben, geben Sie die ersten Zeichen der E-Mail-Nachricht oder des Ordnernamens über die Gerätetastatur ein.

### E-Mail-Nachricht im Bildschirm Prüfen anzeigen (Detail)

1. Tippen Sie im Indexbildschirm auf eine E-Mail-Nachricht.

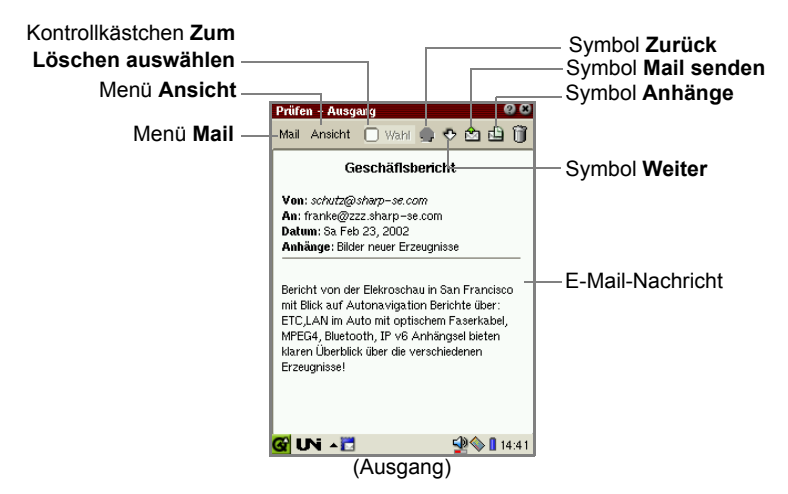

| Kontrollkästchen<br>Zum Löschen<br>auswählen | Wenn Sie dieses Kontrollkästchen aktivieren, wird die im<br>Bildschirm <b>Prüfen</b> angezeigte E-Mail-Nachricht gelöscht, sofern<br>Sie im Menü <b>Mail</b> die Option <b>Gewählten löschen</b> wählen.<br>(Diese Option gilt nicht für ungesendete oder ungelesene<br>Nachrichten.) |
|----------------------------------------------|----------------------------------------------------------------------------------------------------|
| Symbol Zurück                                | Zeigt die vorhergehende E-Mail-Nachricht an.                                                                                                    |
| Symbol Weiter                                | Zeigt die nächste E-Mail-Nachricht an.                                                                                                    |
| Symbol <b>Mail</b><br>senden (Ausgang)       | Versendet die im Bildschirm <b>Prüfen</b> angezeigte E-Mail-<br>Nachricht.                                                                                                    |
| Symbol <b>Antworten</b><br>(Eingang)         | Öffnet einen Bildschirm zum Beantworten der E-Mail-<br>Nachricht an den Absender.                                                                                                    |
| Symbol Anhänge                               | Öffnet einen Bildschirm mit einer Anhangliste, auf der Sie<br>den Anhang öffnen, speichern und auf die Erweiterungskarte<br>usw. verschieben können (siehe Seite 67).                                                                                                    |

| Menü <b>Mail</b>                                                                                                    |                                                  |                                                                                                    |  |
|----------------------------------------------------------------------------------------------------|--------------------------------------------------|----------------------------------------------------------------------------------------------------|--|
|                                                                                                    | Diese E-Mail<br>holen<br>(Eingang)               | Ruft eine E-Mail-Nachricht ab, wenn der Header der Nachricht bereits empfangen wurde.                                                                                    |  |
|                                                                                                    | Diese E-Mail<br>senden<br>(Ausgang/<br>Gesendet) | Versendet die im Bildschirm <b>Prüfen</b> angezeigte E-Mail-<br>Nachricht.                                                                                               |  |
|                                                                                                    | Neue Mail                                        | Öffnet einen Bildschirm zum Verfassen einer neuen E-Mail-<br>Nachricht.                                                                                                  |  |
| Mail bearbeitenÖffnet eine vorhandene E-Mail-Nachricht, um s<br>bearbeiten.AntwortenÖffnet einen Bildschirm zum Beantworten der E<br>Nachricht an den Absender.Allen antwortenÖffnet einen Bildschirm zum Beantworten der E<br>alle Absender und Empfänger. |                                                  | Öffnet eine vorhandene E-Mail-Nachricht, um sie zu bearbeiten.                                                                                                    |  |
|                                                                                                    |                                                  | Öffnet einen Bildschirm zum Beantworten der E-Mail-<br>Nachricht an den Absender.                                                                                        |  |
|                                                                                                    |                                                  | Öffnet einen Bildschirm zum Beantworten der E-Mail an alle Absender und Empfänger.                                                                                       |  |
|                                                                                                    | Mail weiterleiten                                | Öffnet einen Bildschirm zum Weiterleiten einer<br>empfangenen E-Mail-Nachricht.                                                                                          |  |
|                                                                                                    | Zu Adressbuch<br>hinzufügen                      | Fügt die E-Mail-Adresse des Absenders der Anwendung Adressbuch hinzu.                                                                                                    |  |
| Status eingeben Schaltet den E-M<br>Unversandt auf<br>Gesendet bzw. U<br>um.                                                                                                    |                                                  | Schaltet den E-Mail-Status zwischen Gesendet und<br>Unversandt auf der Registerkarte Ausgang und<br>Gesendet bzw. Ungelesen auf der Registerkarte Eingang<br>um.         |  |
|                                                                                                    | Löschen                                          | Löscht die im Detailbildschirm angezeigte E-Mail-Nachricht.                                                                                                    |  |
| Mei                                                                                                    | Menü Ansicht                                     |                                                                                                    |  |
|                                                                                                    | Zurück                                           | Zeigt die vorhergehende E-Mail-Nachricht an.                                                                                                    |  |
|                                                                                                    | Weiter                                           | Zeigt die nächste E-Mail-Nachricht an.                                                                                                    |  |
|                                                                                                    | Anhänge                                          | Öffnet einen Bildschirm mit einer Anhangliste, auf der Sie<br>den Anhang öffnen, speichern und auf die<br>Erweiterungskarte usw. verschieben können (siehe Seite<br>67). |  |
|                                                                                                    | Text Ansicht                                     | Wechselt das Anzeigeformat zwischen Nur-Text und Rich-<br>Text.                                                                                                    |  |

**2.** Tippen Sie auf **1**, um den Detailbildschirm zu schließen und zum Indexbildschirm zurückzukehren.

# **Bildschirm Neue Mail**

1. Tippen Sie im Indexbildschirm auf 🛅.

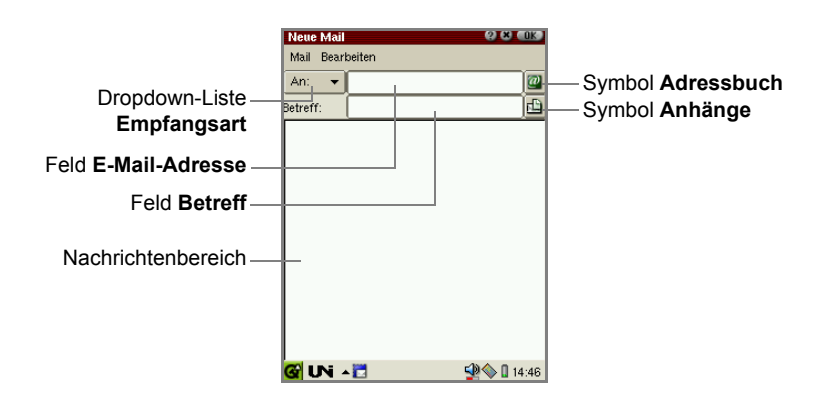

| Dropdown-Liste<br>Empfangsart | Hier wählen Sie die Empfangsart aus (An, CC, BCC).                                                                                 |  |
|-------------------------------|----------------------------------------------------------------------------------------------------|--|
| Symbol Adressbuch             | Listet die E-Mail-Adressen auf, die in der Anwendung<br>Adressbuch gespeichert sind.                                               |  |
| Symbol Anhänge                | Listet die Dateien auf, die der E-Mail-Nachricht als Anhang beigefügt werden sollen.                                               |  |
| Menü Mail                     |                                                                                                    |  |
| Diese E-Mail senden           | Versendet die angezeigte E-Mail-Nachricht.                                                                                         |  |
| Siehe im Adressbuch           | Listet die E-Mail-Adressen auf, die in der Anwendung<br>Adressbuch gespeichert sind.                                               |  |
| Anhänge werden<br>hinzugefügt | Öffnet den Bildschirm, auf dem die Dateien ausgewählt werden können, die der E-Mail-Nachricht als Anhänge beigefügt werden sollen. |  |

# **E-Mail-Konten**

In der Anwendung E-Mail können mehrere E-Mail-Konten eingerichtet werden.

<u>Hinweis:</u> Wenn Sie bereits im Internetassistenten E-Mail-Konten registriert haben, gelten diese auch für das E-Mail-Konto der Anwendung **E-Mail**. Um weitere Einstellungen vorzunehmen, wählen Sie im Indexbildschirm das Menü **Optionen**, und tippen Sie im Untermenü **Konto bearbeiten** auf das gewünschte Konto. Im Folgenden finden Sie detaillierte Vorgehensweisen.

# E-Mail-Konto einrichten

**1.** Tippen Sie im Indexbildschirm auf das Menü **Optionen** und dann auf **Neues Konto**.

Der Bildschirm **Neues Konto** wird mit zwei Registerkarten angezeigt: **Ausgehend** und **Eingehend**.

**2.** Tippen Sie auf die Registerkarte **Ausgehend**, um die Sendeoptionen einzustellen.

|                                         | Neues Konto          | (? (*) (UK) |
|-----------------------------------------|----------------------|-------------|
|                                         | Bearbeiten           |             |
|                                         | Ausgehend Einge      | hend        |
|                                         | Konto                |             |
|                                         | Ihr Name             |             |
|                                         | E-Mail-Adresse       |             |
|                                         | SMTP-Server          |             |
|                                         | SMTP-Port            | 25          |
| Kontrollkästchen ——<br>Benutze Signatur | - 🗍 Benutze Signatur |             |
|                                         | 🚱 UNi 🔺 🛅            | 🙅 🌑 14:47   |

| Konto                                | Geben Sie den Namen des Kontos an.                                                                                                    |  |
|--------------------------------------|----------------------------------------------------------------------------------------------------|--|
| Ihr Name                             | Geben Sie Ihren Namen ein, wie er als Absender im Feld <b>Von</b> der E-Mail-Nachricht erscheinen soll.                                                                                                    |  |
| E-Mail-Adresse                       | Geben Sie Ihre E-Mail-Adresse ein.                                                                                                    |  |
| SMTP-Server                          | Geben Sie den Servernamen zum Versenden von E-<br>Mail-Nachrichten ein.                                                                                                    |  |
| SMTP-Port                            | Geben Sie die Serverportnummer zum Versenden von E-Mail-Nachrichten ein (Standardeinstellung: 25).                                                                                                    |  |
| Kontrollkästchen<br>Benutze Signatur | Aktivieren Sie dieses Kontrollkästchen, um eine<br>Signatur hinzuzufügen. Geben Sie im folgenden<br>Bildschirm eine Signatur ein, die am Ende jeder E-<br>Mail-Nachricht eingefügt wird. Tippen Sie auf [0K],<br>um die Signatur zu speichern. |  |

**3.** Tippen Sie auf die Registerkarte **Eingehend**, um die Empfangsoptionen einzustellen.

|                                                                                    | Neues Konto     Image: Constraint of the second second secon | —— Dropdown-Liste<br>Konto-Typ wählen |
|------------------------------------------------------------------------------------|----------------------------------------------------------------------------------------------------|---------------------------------------|
| Kontrollkästchen<br>Synchronisieren<br>Kontrollkästchen Große<br>E-Mails auslassen | Port 110<br>Server Einstellungen E-Mail löschen<br>Cirrüfe E-Mails<br>auslassen<br>Cirrüfe III - 120<br>Cirrüfe III - 120<br>Cirrüfe III - 120<br>Cirrüfe III - 120<br>Cirrüfe III - 120<br>Cirrüfe III - 120<br>Cirrüfe III - 120<br>Cirrüfe III - 120<br>Cirrüfe III - 120<br>Cirrüfe IIII - 120<br>Cirrüfe IIII - 120<br>Cirrüfe IIII - 120<br>Cirrüfe IIII - 120<br>Cirrüfe IIII - 120<br>Cirrüfe IIII - 120<br>Cirrüfe IIII - 120<br>Cirrüfe IIII - 120<br>Cirrüfe IIIII - 120<br>Cirrüfe IIIII - 120<br>Cirrüfe IIIII - 120<br>Cirrüfe IIIII - 120<br>Cirrüfe IIIII - 120<br>Cirrüfe IIIII - 120<br>Cirrüfe IIIII - 120<br>Cirrüfe IIIII - 120<br>Cirrüfe IIIII - 120<br>Cirrüfe IIIII - 120<br>Cirrüfe IIIIIIIII - 120<br>Cirrüfe IIIIIIIIIIIIIIIIIIIIIIIIIIIIIIIIIIII                                                                                                    | ——Kontrollkästchen<br>E-Mail löschen  |

| Dropdown-Liste<br>Konto-Typ<br>wählen | Tippen Sie darauf, um den gewünschten Konto-Typ zu wählen (POP, IMAP).                                  |
|---------------------------------------|----------------------------------------------------------------------------------------------------|
| Feld Kontoname                        | Geben Sie den Namen ein, der zum Anmelden an einem E-<br>Mail-System verwendet wird.                    |
| Feld <b>Kennwort</b>                  | Geben Sie das Kennwort ein, das zum Anmelden an einem E-<br>Mail-System verwendet wird.                 |
| Feld Server                           | Geben Sie den Namen des Servers ein, der zum Empfangen von E-Mail-Nachrichten verwendet wird.           |
| Feld Port                             | Geben Sie die Serverportnummer zum Empfangen von E-Mail-<br>Nachrichten ein (Standardeinstellung: 110). |

| Server Einstellungen                           |                                                                                                    |  |  |
|------------------------------------------------|----------------------------------------------------------------------------------------------------|--|--|
| Kontrollkästchen<br>Synchronisieren            | Aktivieren Sie dieses Kontrollkästchen, wenn Sie E-Mail-Daten<br>mit dem Server synchronisieren möchten. Dann können Sie nur<br>neue Nachrichten, die vom Server empfangen wurden,<br>herunterladen.                                                                                                    |  |  |
| Kontrollkästchen<br>E-Mail löschen             | Aktivieren Sie dieses Kontrollkästchen, wenn Sie E-Mail-<br>Nachrichten auf dem Server löschen möchten, nachdem Sie<br>diese heruntergeladen haben.                                                                                                    |  |  |
| Kontrollkästchen<br>Große E-Mails<br>auslassen | Aktivieren Sie dieses Kontrollkästchen, wenn Sie für E-Mails<br>eine maximale Größe angeben möchten.<br>Wenn das Kontrollkästchen aktiviert ist, wird der Bildschirm <b>E-Mail-Begrenzung</b> angezeigt. Tippen Sie auf den Schieber, und<br>halten Sie dabei den Stift gedrückt, um die maximale Größe für<br>eingehende E-Mail-Nachrichten anzugeben. (Wertebereich: 10<br>KB bis 2000 KB)<br>Tippen Sie auf <b>Cork</b> , um die Einstellung zu speichern.<br>Wenn Sie eine E-Mail-Nachricht empfangen, die die festgelegte<br>maximale Größe überschreitet, werden nur die Kopfzeilen, d.h.<br>Absendername, Datum und Größe der Nachricht<br>heruntergeladen. |  |  |

**4.** Wenn Sie die Einstellungen festgelegt haben, tippen Sie auf **\_\_\_\_\_**, um sie zu speichern.

# E-Mail-Konto bearbeiten

- **1.** Wählen Sie im Indexbildschirm das Menü **Optionen**, und tippen Sie im Untermenü **Konto bearbeiten** auf das gewünschte Konto.
- 2. Bearbeiten Sie das Konto wie im Bildschirm Konto bearbeiten.

# E-Mail-Konto löschen

**1.** Wählen Sie im Indexbildschirm das Menü **Optionen**, und tippen Sie im Untermenü **Konto löschen** auf das gewünschte Konto.

Eine Bestätigungsmeldung erscheint.

2. Tippen Sie auf Ja, um das Konto zu löschen.

Das ausgewählte Konto wird gelöscht.

# E-Mail-Nachricht erstellen

Tippen Sie im Indexbildschirm auf D.
 Oder tippen Sie auf das Menü Mail und dann auf Neue Mail.

Der Bildschirm Neue Mail erscheint.

|                      | Neue Mail<br>Mail Bearbeiten | (2) <b>(3)</b> (1)() |                        |
|----------------------|------------------------------|----------------------|------------------------|
| Dropdown-Liste       | An: 🔻                        |                      | -Symbol Adressbuch     |
| Empfangsart          | Betreff:                     |                      | —Symbol <b>Anhänge</b> |
| Feld E-Mail-Adresse  |                              |                      |                        |
| Feld Betreff—        |                              |                      |                        |
| Nachrichtenbereich — | -                            |                      |                        |
|                      | 🚱 abc 🥒 🔺 🛅                  | 🗐 🔷 🚺 14:48          |                        |

#### (E-Mail-Konto: Von)

- Wenn Sie mehrere E-Mail-Konten eingerichtet haben, tippen Sie in der Dropdown-Liste auf Von.
- **3.** Tippen Sie auf das Feld **E-Mail-Adresse**, um das gewünschte Konto auszuwählen.

#### (Empfänger: An, CC, BCC)

- **4.** Tippen Sie auf die Dropdown-Liste für die Empfangsart, und wählen Sie **An**, **CC** oder **BCC**.
- 5. Geben Sie im Feld E-Mail-Adresse die E-Mail-Adresse ein.
  - Sie können mehrere E-Mail-Adressen eingeben, wenn Sie diese durch Komma trennen.
  - E-Mail-Nachrichten werden im Ausgang als Entwürfe gespeichert, sofern nicht anders angegeben.
  - Tippen Sie im Bildschirm Neue Mail auf das Adressbuch-Symbol (2). Die in der Anwendung Adressbuch gespeicherten E-Mail-Adressen werden aufgelistet.

| Neue Mail 2 8 OK<br>Mail Bearbeiten                                                                    |                                         |
|----------------------------------------------------------------------------------------------------|-----------------------------------------|
| An:                                                                                                    | — Symbol Adressbuch<br>— Symbol Anhänge |
| Bichard, Frank richard@sharp.co.jp<br>Schulz, Hans schulz@sharpse.com<br>Tim, Brown brown@aceadbico.de |                                         |
| 🖉 aba 🖉 🔺 🚺 🖓 🖓 👔 14.57                                                                                |                                         |

- Tippen Sie auf eine oder mehrere Adressen und dann auf 🜍 (Prüfen).
- Wiederholen Sie die Schritte 4 und 5, um mehrere Empfänger auszuwählen.
- 6. Geben Sie einen Betreff und die Nachricht ein.

#### (Dateianlage)

 Wenn Sie eine oder mehrere Dateien anhängen möchten, tippen Sie im Bildschirm Neue Mail auf das Symbol Anhänge (
 ).

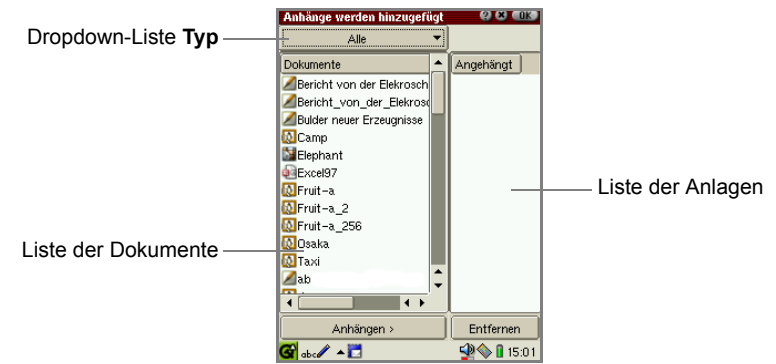

Hinweis: Dateianlagen dürfen 500 KB nicht überschreiten.

**8.** Tippen Sie auf eine Datei links in der Liste der Dokumente und dann auf **Anhängen**.

Die ausgewählte Datei wird in der rechten Anhangliste aufgeführt. Dies weist darauf hin, dass die Datei an die aktuelle E-Mail-Nachricht angehängt ist.

- Sie können auf die Dropdown-Liste **Typ** tippen, um die Auswahl nach Dateitypen einzugrenzen: **image**, **audio** oder **video**.
- Wenn Sie den Anhang entfernen möchten, tippen Sie in der rechten Anhangliste auf die Datei, und tippen Sie dann auf **Entfernen**.
- Wenn Sie eine E-Mail-Nachricht mit einem Anhang auf einer Speicherkarte versenden, lassen Sie die Karte im Erweiterungssteckplatz. Wenn Sie die Karte entfernen, stellen Sie sicher, dass Sie den Anhang über die Funktion Kopieren im Bildschirm Details für Dokumentdetails in die Registerkarte Dokumente kopieren. (Informationen hierzu finden Sie im gesonderten Handbuch "SL-5500G Startup-Anleitung".)
- 9. Wiederholen Sie die oben genannten Schritte, um den Vorgang abzuschließen.
- 10. Tippen Sie auf [0], um zum Bildschirm Neue Mail zurückzukehren.
- **11.** Tippen Sie auf **[0K]**, um die neue Nachricht zu speichern.

Die E-Mail-Nachricht, die Sie erstellt haben, wird fertig gestellt und im Ausgang abgelegt.

# E-Mail-Inhalt anzeigen

1. Tippen Sie auf die E-Mail-Nachricht, deren Inhalt Sie anzeigen möchten.

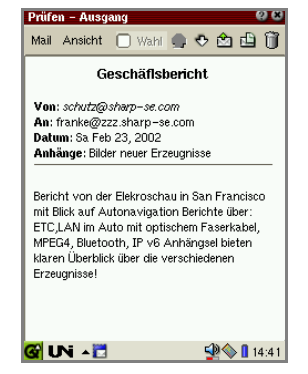

2. Tippen Sie auf 💽, um sie zu übernehmen.

Wenn Sie die Nachricht ändern möchten, tippen Sie auf das Menü **Mail** und dann auf **Mail bearbeiten**.

**3.** Bearbeiten Sie die Nachricht auf dem Bildschirm **Mail bearbeiten**, und tippen Sie anschließend auf **OK**.

# E-Mail-Nachricht versenden

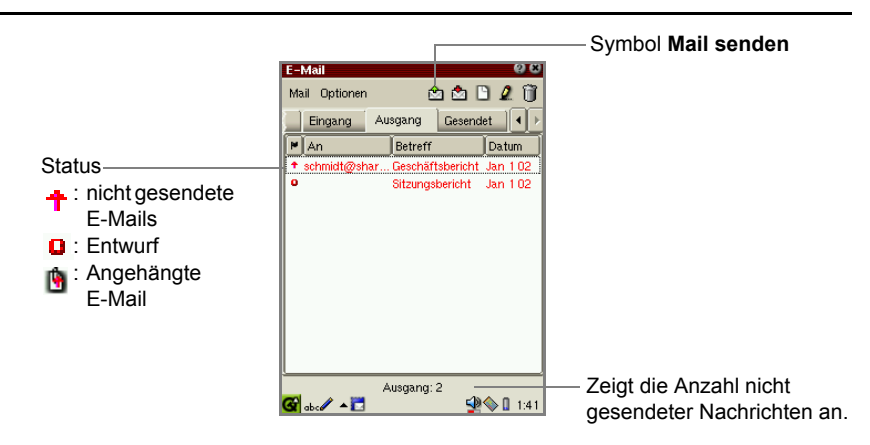

# Alle E-Mail-Nachrichten versenden

- 1. Tippen Sie im Ausgang auf das Menü Mail und dann auf Alle Mail senden. Oder tippen Sie auf das Symbol Mail senden (
  ).
- 2. Alle noch nicht gesendeten Nachrichten werden versendet.

Die gesendeten E-Mail-Nachrichten werden in der Registerkarte **Gesendet** gespeichert.

# Eine E-Mail-Nachricht versenden

1. Tippen Sie im Ausgang auf die gewünschte E-Mail-Nachricht.

Der Bildschirm Prüfen erscheint.

- Tippen Sie auf das Menü Mail und dann auf Diese E-Mail senden.
   Oder tippen Sie auf das Symbol Mail senden (2).
- 3. Die E-Mail-Nachricht wird versendet.

Die gesendete E-Mail-Nachricht wird in der Registerkarte **Gesendet** gespeichert.

# E-Mail-Nachrichten empfangen

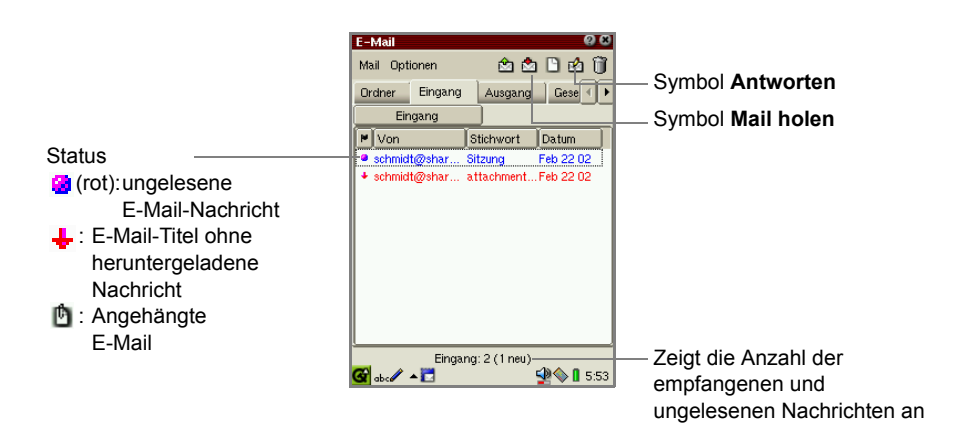

# E-Mail-Nachrichten von allen E-Mail-Konten empfangen

- Tippen Sie im Indexbildschirm auf das Menü Mail und dann auf Alle Mail holen. Oder tippen Sie auf das Symbol Mail holen (2) im Eingang.
  - <u>Hinweis:</u> Wenn Sie eine E-Mail-Nachricht empfangen, die die festgelegte maximale Größe überschreitet, oder wenn die Verbindung beendet wird, werden nur Absendername, Datum und Größe der Nachricht heruntergeladen. Diese Nachricht wird im Indexbildschirm des Eingangs in rot und mit einem Pfeil nach unten angezeigt. Informationen zum Festlegen der maximalen Größe siehe Seite 60.

# E-Mail-Nachrichten von einem E-Mail-Konto empfangen

- 1. Tippen Sie im Indexbildschirm auf das Menü Mail und dann auf Mail holen von.
- **2.** Tippen Sie auf das gewünschte Konto.

### E-Mail-Nachricht öffnen

**1.** Tippen Sie auf die gewünschte E-Mail-Nachricht im Eingang auf dem Indexbildschirm.

Der Bildschirm Prüfen für die empfangene Nachricht erscheint.

### Eine E-Mail-Nachricht beantworten

Sie können dem bzw. den Absendern antworten.

**1.** Tippen Sie im Menü **Mail** auf **Antworten**, oder tippen Sie auf das Symbol **Antworten** (₼).

### Allen antworten

Sie können allen Empfängern und Absendern antworten.

1. Tippen Sie im Menü Mail auf Allen antworten.

## E-Mail-Nachricht weiterleiten

Sie können eine E-Mail-Nachricht weiterleiten

1. Tippen Sie im Menü Mail auf Mail weiterleiten.

# E-Mail-Adresse des Absenders der Anwendung Adressbuch hinzufügen

Sie können die E-Mail-Adresse des Absenders der empfangenen Nachricht in der Anwendung **Adressbuch** registrieren.

 Tippen Sie auf die gewünschte E-Mail-Nachricht im Ein- oder Ausgang auf dem Indexbildschirm.

Der Bildschirm Prüfen erscheint.

 Tippen Sie im Menü Mail auf Zu Adressbuch hinzufügen. Der Bildschirm Zu Adressbuch hinzufügen wird angezeigt.

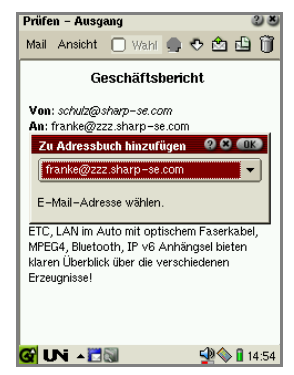

- **3.** Tippen Sie in der Dropdown-Liste auf die E-Mail-Adresse, die Sie in das Adressbuch aufnehmen möchten.
- Tippen Sie auf <a>Die</a>
   Die ausgewählte E-Mail-Adresse wird in der Anwendung Adressbuch registriert. Sie gelangen auf den Indexbildschirm des Adressbuchs. Bearbeiten Sie ggf. den Eintrag.

# Anhänge öffnen und anordnen

Sie können den Anhang einer E-Mail-Nachricht nicht nur öffnen, sondern auch in die Registerkarte **Dokumente** des SL-5500G kopieren und sie auf die Erweiterungskarte verschieben.

**1.** Tippen Sie auf die empfangene Nachricht im Eingang, die einen Anhang enthält.

Der Bildschirm Prüfen erscheint.

**2.** Tippen Sie im Menü **Ansicht** auf **Anhänge...**. Oder tippen Sie auf das Symbol **Anhänge** (**1**).

Der Bildschirm Anhänge erscheint.

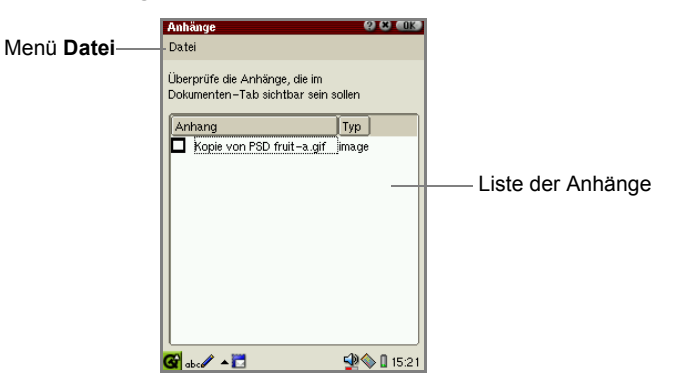

- 3. Tippen Sie auf das Kontrollkästchen, um die angehängte Datei auszuwählen.
- 4. Tippen Sie auf das Menü Datei und dann auf eine der folgenden Optionen.

| Öffnen in (Name der<br>Anwendung) | Öffnet den Anhang mit einer bestimmten Anwendung.                                                                     |
|-----------------------------------|----------------------------------------------------------------------------------------------------|
| Zu Dokumenten<br>hinzufügen       | Kopiert den Anhang in die Registerkarte <b>Dokumente</b> des SL-5500G.                                                |
| Auf Karte[SD]<br>verschieben      | Verschiebt den Anhang auf die SD-Speicherkarte und löscht den Originalanhang. (Die E-Mail-Nachricht bleibt erhalten.) |
| Auf Karte[CD]<br>verschieben | Verschiebt den Anhang auf die CF-Speicherkarte und löscht den Originalanhang. (Die E-Mail-Nachricht bleibt erhalten.) |
|------------------------------|----------------------------------------------------------------------------------------------------|
| Löschen                      | Löscht den Anhang. Die Originalnachricht bleibt erhalten.                                                             |
| Alle wählen                  | Wählt alle Anhänge in der Anhangliste aus.                                                                            |
| Auswahl rückgängig machen    | Hebt die Auswahl aller Anhänge in der Anhangliste auf.                                                                |

**5.** Tippen Sie auf **[0K]**, um den ausgewählten Befehl auszuführen.

## E-Mail-Nachrichten löschen

#### E-Mail-Nachricht löschen

- Wählen Sie im Indexbildschirm die Nachricht, die Sie löschen möchten. Oder öffnen Sie den Bildschirm Prüfen für die Nachricht, die Sie löschen möchten.
- Tippen Sie auf <a>1</a>. Oder tippen Sie auf das Menü Mail und dann auf Mail löschen (Löschen).

Bevor die Nachricht gelöscht wird, müssen Sie den Vorgang bestätigen.

3. Tippen Sie auf Ja, um die Nachricht zu löschen.

#### Ausgewählte E-Mail-Nachrichten löschen

Sie können E-Mail-Nachrichten löschen, die auf der Registerkarte **Eingang** oder **Gesendet** angezeigt werden.

1. Öffnen Sie den Bildschirm Prüfen für die Nachricht, die Sie löschen möchten.

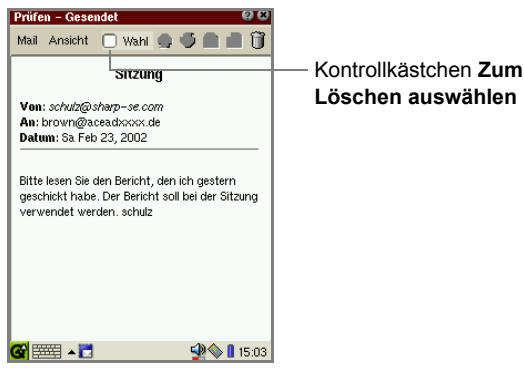

2. Tippen Sie auf das Kontrollkästchen Zum Löschen auswählen.

<u>Hinweis:</u> Sie können nicht das Kontrollkästchen **Zum Löschen auswählen** aktivieren, um ungelesene oder ungesendete Nachrichten zu löschen.

3. Tippen Sie auf 📓, um den Bildschirm Prüfen zu schließen.

Die ausgewählten E-Mail-Nachrichten werden mit einem grünen Kreis gekennzeichnet ( ), und der Ordner mit den Nachrichten wird angezeigt.

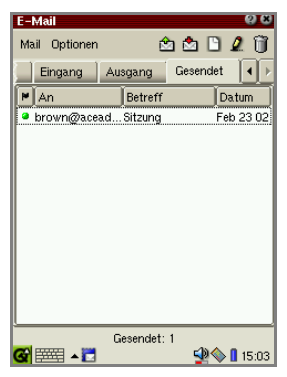

- **4.** Wenn Sie mehrere E-Mail-Nachrichten markieren möchten, wiederholen Sie die Schritte 1 bis 3.
- 5. Tippen Sie auf das Menü Mail und dann auf Gewählten löschen.

Bevor die Nachrichten gelöscht werden, müssen Sie den Vorgang bestätigen.

6. Tippen Sie auf Ja, um sie zu löschen.

# Nach einer empfangenen E-Mail-Nachricht suchen

Sie können den Eingang nach einer bestimmten E-Mail-Nachricht durchsuchen.

#### Neue Abfrage erstellen

- **1.** Tippen Sie auf die Registerkarte **Ordner**, um die Registerkarte **Ordner** zu öffnen.
- 2. Tippen Sie auf die Registerkarte Eingang.
- 3. Tippen Sie auf das Menü Optionen und dann auf Neue Abfrage.

Der Bildschirm Neue Abfrage erscheint.

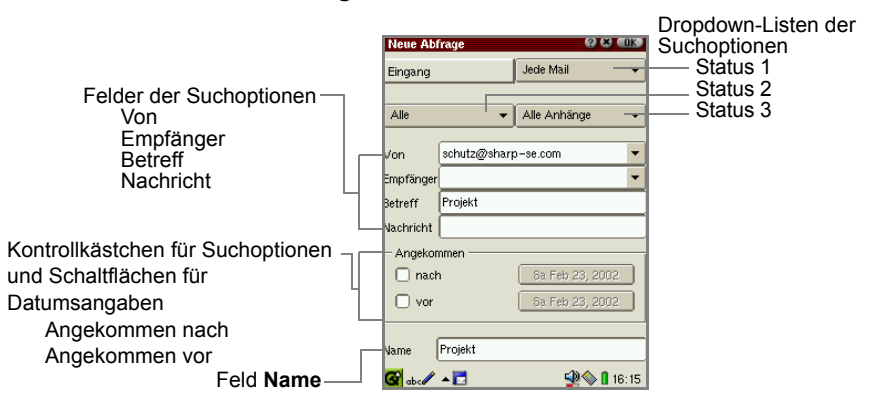

| Dro  | Dropdown-Listen der Suchoptionen |                                                                                                    |  |  |
|------|----------------------------------|----------------------------------------------------------------------------------------------------|--|--|
|      | Status 1                         | Kennzeichnet eine E-Mail-Nachricht nach Status:<br>"Jede Mail", "Unvollst. Mail" (E-Mail-Titel ohne heruntergeladene<br>Nachricht), "Vollst. Mail". |  |  |
|      | Status 2                         | Kennzeichnet eine E-Mail-Nachricht nach Status:<br>"Alle", "Ungelesen", "Gelesen".                                                                  |  |  |
|      | Status 3                         | Kennzeichnet eine E-Mail-Nachricht nach Anhang:<br>"Alle Anhänge", "Keine Anhänge", "Anhänge".                                                      |  |  |
| Feld | der der Sucho                    | pptionen                                                                                                    |  |  |
|      | Von                              | Geben Sie einen Absendernamen ein.                                                                                                    |  |  |
|      | Empfänger                        | Geben Sie einen Empfängernamen ein.                                                                                                    |  |  |
|      | Betreff                          | Geben Sie einen Betreff ein.                                                                                                    |  |  |
|      | Nachricht                        | Geben Sie einen Teil der Nachricht ein.                                                                                                    |  |  |

| Kor | Kontrollkästchen für Suchoptionen und Schaltflächen für Datumsangaben |                                                                                                    |  |  |
|-----|-----------------------------------------------------------------------|----------------------------------------------------------------------------------------------------|--|--|
|     | Angekommen<br>nach                                                    | Identifiziert eine E-Mail nach Datum. Tippen Sie darauf, um das Datum anzugeben, nach dem die E-Mail-Nachricht empfangen wurde. |  |  |
|     | Angekommen<br>vor                                                     | Identifiziert eine E-Mail nach Datum. Tippen Sie darauf, um das Datum anzugeben, vor dem die E-Mail-Nachricht empfangen wurde.  |  |  |
|     | Feld Name                                                             | Geben Sie einen leicht wiederzuerkennenden Namen für die Query ein.                                                             |  |  |

- 4. Legen Sie die Bedingungen der Abfrage für die E-Mail-Nachricht fest.
- **5.** Tippen Sie auf **[0K]**, um die Einstellung zu speichern.

Die erstellten Abfragen werden in Schritt 2 angezeigt.

<u>Hinweis:</u> Tippen und halten Sie den Stift auf der Registerkarte **Eingang** in Schritt 2 gedrückt, um ein Menü aufzurufen und eine neue Abfrage zu erstellen.

#### Empfangene E-Mail-Nachricht über eine Abfrage sortieren

1. Tippen Sie auf die Registerkarte Eingang, um den Eingang zu öffnen.

|                      | E-Mail       |           |                 | 69.08     |
|----------------------|--------------|-----------|-----------------|-----------|
|                      | Mail Opt     | ionen     | 🖄 📩             | 🗅 🖄 🗊     |
|                      | Ordner       | Eingang   | Ausgang         | Gese 🔹 🕨  |
| Schaltfläche Nach —— | Eir          | ngang     |                 |           |
| Abfrage sortieren    | <b>₩</b> Von | B         | etreff          | Datum     |
|                      | schutz       | @sharp Be | richt           | Feb 23 02 |
|                      | schutzi      | @sharp Si | tzung           | Feb 23 02 |
|                      |              |           |                 |           |
|                      |              |           |                 |           |
|                      |              |           |                 |           |
|                      |              |           |                 |           |
|                      |              |           |                 |           |
|                      |              |           |                 |           |
|                      |              |           |                 |           |
|                      |              |           |                 |           |
|                      |              | Eingan    | a:2(1 neu)      |           |
|                      | 🚱 abc 🖉      | ▲ 🔁       | 5 (. 1100)<br>5 | 0 16:20   |

- Tippen Sie auf die Schaltfläche Nach Abfrage sortieren.
   Die erstellten Abfragen werden angezeigt.
- 3. Tippen Sie auf die Abfrage, die Sie anzeigen möchten.

Die E-Mail-Nachrichten, die die Bedingungen der Abfrage erfüllen, werden angezeigt.

- Um alle E-Mail-Nachrichten im Eingang anzuzeigen, wählen Sie **Eingang** über die Schaltfläche **Nach Abfrage sortieren**.
- Sie können E-Mail-Nachrichten auch wie folgt sortieren:
  - 1. Tippen Sie auf der Registerkarte **Ordner** auf die gewünschte Abfrage.
  - Tippen Sie auf die Registerkarte Eingang. Die E-Mail-Nachrichten, die die Bedingungen der Abfrage erfüllen, werden angezeigt.

#### Abfrage bearbeiten

- **1.** Tippen Sie auf der Registerkarte **Ordner** auf die Abfrage, die Sie bearbeiten möchten.
- 2. Tippen Sie auf das Menü Optionen und dann auf Abfrage bearbeiten.

Der Bildschirm Abfrage bearbeiten erscheint.

| Abfrage I | bearbeiten   | () ( <b>8</b> (116) |
|-----------|--------------|---------------------|
| Eingang   |              | Jede Mail 🗸 🗸       |
|           |              |                     |
| Alle      | -            | Alle Anhänge 🛛 👻    |
|           | <u> </u>     |                     |
| Von       | schulz@sharp | -se.com             |
| Empfänger |              | •                   |
| Betreff   | Projekt      |                     |
| Nachricht |              |                     |
| – Angekor | nmen         |                     |
| 🗌 nact    | n            | Di Jan 01, 2002     |
| 🗌 vor     |              | Di Jan 01, 2002     |
|           |              |                     |
| Name      | Projekt      |                     |
| <b>G</b>  | <b>▲</b>     | 🔮 🔷 🛚 9:53          |

- 3. Nehmen Sie ggf. Änderungen vor.
- **4.** Tippen Sie auf **10K**, um die Änderung zu speichern.

Hinweis: Sie können die Abfrage auch wie folgt bearbeiten:

 Tippen Sie auf der Registerkarte Ordner auf die gewünschte Abfrage, und halten Sie den Stift gedrückt.
 Wählen Sie im Popup-Menü Abfrage bearbeiten.

#### Abfrage löschen

- 1. Tippen Sie auf der Registerkarte **Ordner** auf die Abfrage, die Sie löschen möchten
- 2. Tippen Sie auf das Menü Optionen und dann auf Abfrage löschen.

Bevor die Abfrage gelöscht wird, müssen Sie diesen Vorgang bestätigen.

3. Tippen Sie auf Ja, um die Abfrage zu löschen.

Die ausgewählte Abfrage wird gelöscht.

*Hinweis:* Sie können die Abfrage auch wie folgt löschen:

1. Tippen Sie auf der Registerkarte **Ordner** auf die gewünschte Abfrage, und halten Sie den Stift gedrückt.

2. Wählen Sie im Popup-Menü Abfrage löschen.

# Mailbox-Ordner im Eingang verwenden

#### Neuen Mailbox-Ordner erstellen

Mit dieser Funktion können Sie einen neuen Ordner auf der Registerkarte **Eingang** erstellen.

**1.** Tippen Sie auf die Registerkarte **Ordner**, um die Registerkarte **Ordner** zu öffnen.

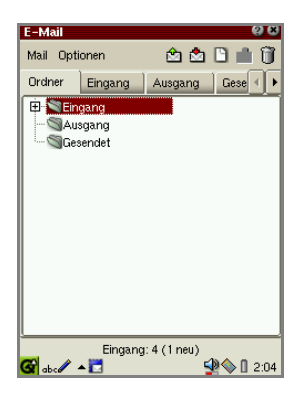

- 2. Tippen Sie auf der Registerkarte Ordner auf den Ordner Eingang.
- 3. Tippen Sie auf das Menü Optionen und dann auf Neue Mailbox.

Der neue Ordner wird im Eingang erstellt und erhält den Namen "Neue Mailbox".

Sie können den Ordner jetzt oder später umbenennen.

#### Mailbox-Ordner umbenennen

Sie können den erstellten Ordner umbenennen.

- **1.** Tippen Sie auf die Registerkarte **Ordner**, um die Registerkarte **Ordner** zu öffnen.
- 2. Tippen Sie auf den Mailbox-Ordner, den Sie umbenennen möchten.
- 3. Tippen Sie auf das Menü Optionen und dann auf Mailbox umbenennen.
- 4. Ändern Sie den Namen des Ordners.

#### Mailbox-Ordner löschen

Sie können den erstellten Ordner löschen.

- **1.** Tippen Sie auf die Registerkarte **Ordner**, um die Registerkarte **Ordner** zu öffnen.
- 2. Tippen Sie auf den Mailbox-Ordner, den Sie löschen möchten.
- **3.** Tippen Sie auf das Menü **Optionen** und dann auf **Mailbox löschen**.

Bevor der Ordner gelöscht wird, müssen Sie den Vorgang bestätigen.

4. Tippen Sie auf Ja, um ihn zu löschen.

Der ausgewählte Mailbox-Ordner wird einschließlich seiner E-Mail-Nachrichten gelöscht.

#### Hinweis:

- Die Standardordner (**Eingang**, **Ausgang** und **Gesendet**) können weder umbenannt noch gelöscht werden.
- Um einen Mailbox-Ordner umzubenennen oder zu löschen, halten Sie den Stift auf dem gewünschten Mailbox-Ordner gedrückt anstatt die Schritte 2 und 3 auszuführen, und wählen Sie aus dem Popup-Menü Mailbox umbenennen oder Mailbox löschen.

#### E-Mail-Nachricht in einen anderen Ordner verschieben

Mit dieser Funktion können Sie empfangene E-Mail-Nachrichten von der Registerkarte **Eingang** zu einem anderen Ordner in der Registerkarte **Eingang** verschieben.

- 1. Öffnen Sie die Registerkarte Eingang.
- 2. Wählen Sie über 💮 die E-Mail-Nachricht aus.
- 3. Tippen Sie auf das Menü Optionen und dann auf Bewegen nach.
- 4. Tippen Sie auf den Ordner, in den Sie die Nachricht verschieben möchten.

Die ausgewählte Nachricht wird in diesen Ordner verschoben.

<u>Hinweis:</u> Wenn Sie in Schritt 2 und 3 den Stift auf der E-Mail-Nachricht gedrückt halten, erscheint ein Popup-Menü.

## Weitere Funktionen

#### Ansicht ändern

Sie können E-Mail-Nachrichten im Bildschirm **Prüfen** als Nur-Text oder Rich-Text anzeigen.

1. Tippen Sie im Bildschirm Prüfen auf das Menü Ansicht und dann auf Text Ansicht.

Die Option der Textanzeige wird deaktiviert, und der Bildschirm **Prüfen** wird im Rich-Text-Format angezeigt.

Um zur ursprünglichen Ansicht zurückzukehren, wiederholen Sie Schritt 1.

#### E-Mail-Status ändern

Sie können den E-Mail-Status für empfangene oder gesendete Nachrichten ändern.

- 1. Tippen Sie im Bildschirm Prüfen auf das Menü Mail.
- Tippen Sie auf Status eingeben und dann auf Gesendet oder Unversandt bei einer gesendeten E-Mail-Nachricht bzw. auf Ungelesen bei einer empfangenen Nachricht.

## Zwischen E-Mail-Nachrichten blättern

Sie können im Bildschirm Prüfen zwischen einzelnen Nachrichten blättern.

 

# **Extras**

# 🛐 Weltzeituhr

Mit der Anwendung **Weltzeituhr** können Sie die aktuelle Uhrzeit in sechs unterschiedlichen Städten Ihrer Wahl anzeigen.

**1.** Tippen Sie im Startbildschirm auf der Registerkarte **Anwendungen** auf das Anwendungssymbol **Weltzeituhr**.

Der Bildschirm Weltzeituhr erscheint.

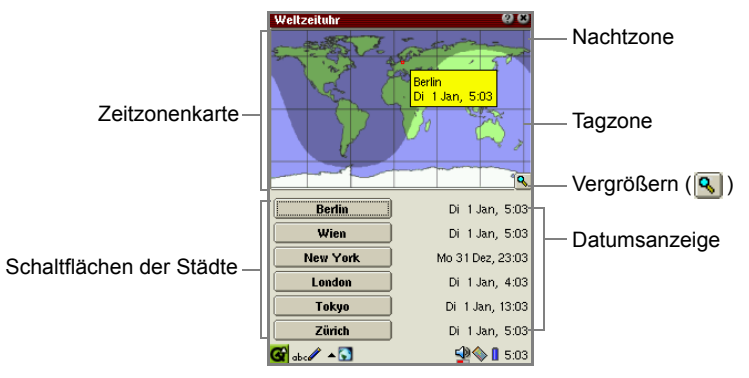

## Andere Städte wählen

1. Tippen Sie auf die Schaltfläche der Stadt, die Sie ändern möchten.

Der Bildschirm **Wählen Sie eine Stadt** erscheint. Auf der linken Seite sind die Regionen in alphabetischer Reihenfolge und auf der rechten Seite die entsprechenden Stadtnamen aufgelistet.

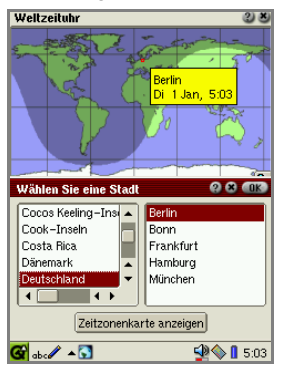

<u>Hinweis:</u> Um eine Region zu suchen, geben Sie über die Gerätetastatur die ersten Zeichen der Region ein. Der Fokus springt auf die entsprechende Region.

- 2. Tippen Sie auf die gewünschte Region und dann auf den Stadtnamen.
- 3. Tippen Sie auf im Bildschirm Wählen Sie eine Stadt.

Der von Ihnen ausgewählte Stadtname erscheint auf der Schaltfläche, auf die Sie in Schritt 1 getippt haben. Die Einstellung wird gespeichert.

#### Andere Städte über die Zeitzonenkarte wählen

1. Tippen Sie auf die Schaltfläche der Stadt, die Sie ändern möchten.

Der Bildschirm Wählen Sie eine Stadt erscheint.

- 2. Tippen Sie auf die Schaltfläche Zeitzonenkarte anzeigen.
- 3. Ziehen Sie den gedrückten Stift über die Zeitzonenkarte, oder drücken Sie ⊘, bis der gewünschte Stadtname angezeigt wird.

Wenn Sie die Karte vergrößern möchten, um die Stadt besser zu finden, tippen Sie auf die Vergrößerungsschaltfläche ((). Tippen Sie erneut darauf, um zur ursprünglichen Größe zurückzukehren.

**4.** Wenn Sie die gewünschte Stadt gefunden haben, drücken Sie umgehend die Auswahltaste oder **COK**, während das Popup-Fenster des Stadtnamens angezeigt wird.

Auf der Schaltfläche erscheint der Stadtname, den Sie in der Zeitzonenkarte ausgewählt haben. Die Einstellung wird gespeichert.

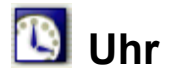

Die Uhr zeigt die aktuelle Uhrzeit und das aktuelle Datum an. Sie können die Uhr auch als Stoppuhr verwenden.

**1.** Tippen Sie im Startbildschirm auf der Registerkarte **Anwendungen** auf das Anwendungssymbol **Uhr**.

Der Bildschirm Uhr erscheint.

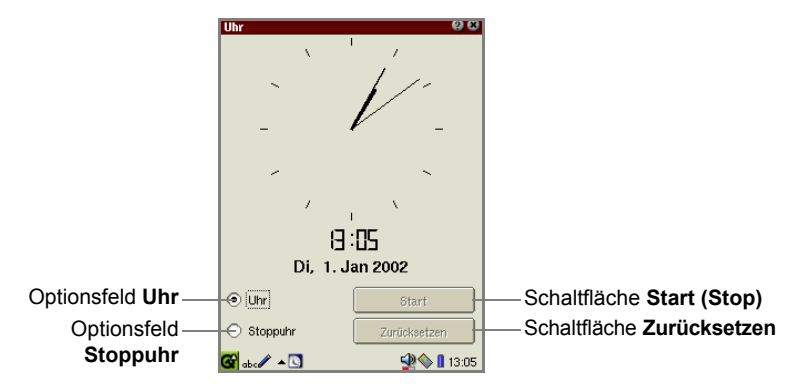

Sie sollten vorher überprüfen, dass in der Anwendung **Datum/Zeit** auf der Registerkarte **Einstellungen** das korrekte Datum und die korrekte Uhrzeit angegeben ist.

#### Stoppuhr verwenden

- **1.** Tippen Sie auf das Optionsfeld **Stoppuhr**, um in den Stoppuhrmodus umzuschalten.
- 2. Tippen Sie auf die Schaltfläche Start, um die Stoppuhr zu starten (oder fortzusetzen), und tippen Sie auf Stop, um sie anzuhalten. Auf der Stoppuhr werden Stunde, Minute und Sekunde angezeigt. Wenn die Uhr angehalten wird, werden auch Hunderstelsekunden angezeigt.
- **3.** Tippen Sie auf die Schaltfläche **Zurücksetzen**, um die Uhr zurück auf Null zu setzen.
- 4. Tippen Sie auf das Optionsfeld Uhr, um zum Uhrmodus zurückzukehren.

# Taschenrechner

Mit der Anwendung **Taschenrechner** können Sie Rechenfunktionen und Euro-Umrechnungen ausführen. Er funktioniert genauso wie ein herkömmlicher Taschenrechner.

Hinweis: Tippen Sie auf C.CE, bevor Sie mit dem Rechnen beginnen.

1. Tippen Sie im Startbildschirm auf der Registerkarte Anwendungen auf das Anwendungssymbol Taschenrechner.

Taste CONV -Taste +/-Schaltet den Rechenmodus Ändert eine positive zwischen Standard- und Zahl in eine negative 08 Taschenrechner Umrechnungsmodus um. Zahl und umgekehrt. Bei jedem Druck auf diese Π Taste wird zwischen C CE CONV +/-CONV und CALC % umgeschaltet. R.CM M-M+ ÷ Taste M+ Taste C.CE 7 9 × Fügt eine Zahl dem Löscht die zuletzt Speicher hinzu. eingegebene Zahl. Wenn 4 6 Sie zweimal auf diese 3 Taste drücken, wird die 1 Taste M-+ aktuelle Berechnung Entfernt eine Zahl 0 = gelöscht. vom Speicher. 🚱 abc 🥒 🔺 🔜 🔮 🌭 🛙 11:07 Taste R.CM Zeigt den Inhalt des Speichers an. Wenn Sie zweimal auf die Taste drücken, wird der

Der Bildschirm Taschenrechner erscheint.

**2.** Führen Sie eine Berechnung aus, indem Sie auf die Ziffern und die mathematischen Symboltasten auf dem Bildschirm drücken.

#### Hinweis:

Speicher gelöscht.

- Wenn Sie eine falsche Gleichung eingeben (+, -, x usw.), achten Sie darauf, nach der falschen die richtige Gleichung einzugeben.
- Tippen Sie auf C.CE, bevor Sie mit der nächsten Berechnung beginnen.

#### Euro-Umrechnungsmodus verwenden

Im Umrechnungsmodus können Sie Umrechnungen mit dem Euro-Währungssymbol vornehmen.  Tippen Sie auf CONV, um den Umrechnungskurs f
ür den Euro anzugeben. Die Tastatur auf dem Bildschirm zeigt nun den Umrechnungsmodus an.

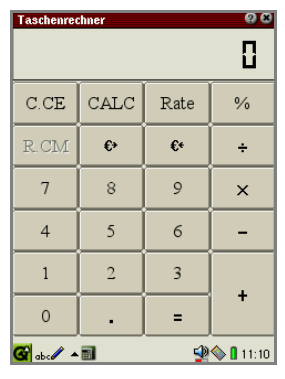

- 2. Tippen Sie auf Rate, und geben Sie dann den Kurs für einen Euro ein.
- 3. Tippen Sie auf Rate, um die Einstellung zu speichern.

<u>Hinweis:</u> Wenn Sie den Kurs ändern möchten, wiederholen Sie die Schritte 1 bis 3.

- **4.** Geben Sie den Wert in den Taschenrechner ein, indem Sie auf die Zifferntasten tippen.
- **5.** Tippen Sie die Umrechnungsart ein ( $\in \rightarrow, \in \leftarrow$ ).

Das Umrechnungsergebnis wird auf dem Bildschirm angezeigt.

<u>Hinweis:</u> Das Umrechnungsergebnis ist ein annäherndes Ergebnis, da es aufbzw. abgerundet wird.

#### Wenn eine Fehlermeldung erscheint...

Wenn eine Fehlermeldung erscheint, und die aktuelle Berechnung abgebrochen wird, tippen Sie auf die Taste **C.CE**, um den Fehler zu löschen.

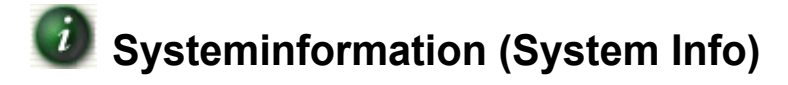

In dieser Anwendung werden verschiedene Registerkarten zu unterschiedlichen Aspekten des Systemstatus angezeigt.

**1.** Tippen Sie im Startbildschirm auf der Registerkarte **Anwendungen** auf das Anwendungssymbol **System Info**.

| Registerkarte<br><b>Speicher</b> | Zeigt die Nutzung des Arbeitsspeichers an.                                                                                                    |
|----------------------------------|----------------------------------------------------------------------------------------------------|
| Registerkarte<br>Intern          | Zeigt die Nutzung des Datenspeichers an.<br>Zeigt die Nutzung des internen Speichers an.<br>Wenn eine Speicherkarte im Gerät eingesetzt ist, wird zusätzlich<br>die Nutzung der Speicherkarte angezeigt. |
| Registerkarte<br>CPU             | Zeigt den Prozessor und seine Leistung bei der Ausführung von Anwendungen und Systemaufgaben an.                                                                                                    |
| Registerkarte<br>Version         | Liefert Informationen über die Software des Systems.                                                                                                    |

Der Bildschirm Systeminfomation erscheint.

- **2.** Tippen Sie auf die gewünschte Registerkarte.
- 3. Tippen Sie auf 📓, um die Anwendung zu schließen.

<u>Hinweis:</u> Auf der Registerkarte **Speicher** kann sich die Anzeige des Speichers je nach Status vor Einschalten, Ausschalten und wieder Einschalten des Gerätes unterscheiden. Dies ist darauf zurückzuführen, dass der Speicher auch die Speichermenge berücksichtigt, die für interne Zwecke verbraucht wird.

# Sprachaufnahme (Voice Recorder) –mit handelsüblichem Mikrofon–

Wenn Sie ein handelsübliches Mikrofon an die Stereokopfhörer-Buchse anschließen, können Sie Sprachdaten aufnehmen.

## Mikrofon anschließen

1. Schließen Sie das Mikrofon an die Stereokopfhörer-Buchse an, bis es einrastet.

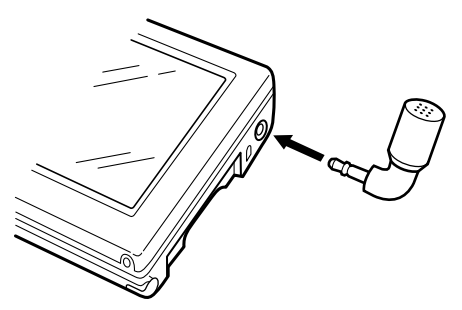

## Überblick

#### Steuerungsbildschirm

**1.** Tippen Sie im Startbildschirm auf der Registerkarte **Anwendungen** auf das Anwendungssymbol **Voice Recorder**.

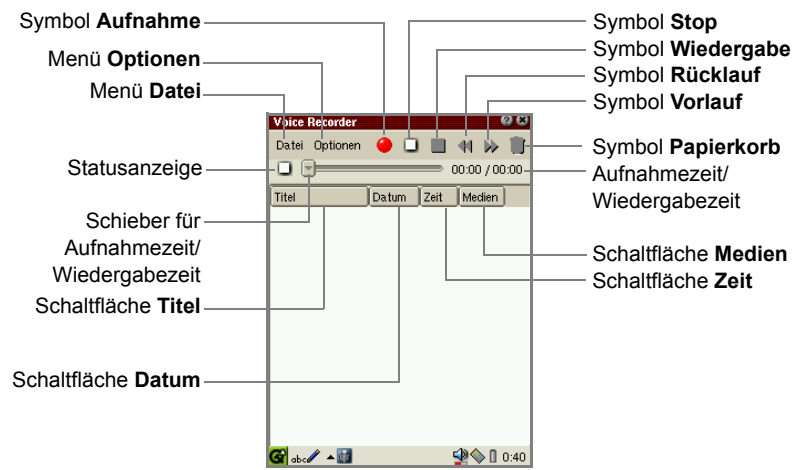

Der Indexbildschirm erscheint.

| Menü Datei              |                                     |                                                                                          |  |
|-------------------------|-------------------------------------|------------------------------------------------------------------------------------------|--|
| Aufnahme                |                                     | Beginnt mit der Aufnahme.                                                                |  |
| Stop                    |                                     | Stoppt die Aufnahme oder die Wiedergabe.                                                 |  |
| Wiedergabe              |                                     | Spielt die ausgewählte Datei ab.                                                         |  |
| R                       | ücklauf                             | Spult eine Fünftelsekunde der Gesamtspielzeit zurück, wenn Sie einmal darauf tippen.     |  |
| Vo                      | orlauf                              | Spult eine Fünftelsekunde der Gesamtspielzeit vor, wenn Sie einmal darauf tippen.        |  |
| U                       | mbenennen                           | Benennt die ausgewählte Datei um. Es sind bis zu 100<br>Zeichen verfügbar.               |  |
| Lċ                      | öschen                              | Löscht die ausgewählte Datei.                                                            |  |
| AI                      | lles löschen                        | Löscht alle Dateien dieser Anwendung.                                                    |  |
| Menü                    | i Optionen                          |                                                                                          |  |
| K                       | onfigurationen                      | Öffnet einen Bildschirm für die Voreinstellungen der Sprachaufnahme.                     |  |
| Hi                      | ilfe                                | Öffnet die Online-Hilfe.                                                                 |  |
| Symb                    | ool Aufnahme                        | Beginnt mit der Aufnahme.                                                                |  |
| Symb                    | ool Stop                            | Stoppt die Aufnahme oder die Wiedergabe.                                                 |  |
| Symb                    | ool Wiedergabe                      | Spielt die ausgewählte Datei ab.                                                         |  |
| Symbol Rücklauf         |                                     | Spult eine Fünftelsekunde der Gesamtspielzeit zurück, wenn Sie einmal auf darauf tippen. |  |
| Symbol Vorlauf          |                                     | Spult eine Fünftelsekunde der Gesamtspielzeit vor, wenn Sie einmal darauf tippen.        |  |
| Symb                    | ool Papierkorb                      | Löscht die ausgewählte Datei.                                                            |  |
| Statu                   | sanzeige                            | Zeigt den Aufnahme- oder Wiedergabestatus an.                                            |  |
| Schie<br>Aufna<br>Wiede | eber für<br>ahmezeit/<br>ergabezeit | Zeigt die Aufnahme- oder Wiedergabezeit an.                                              |  |
| Aufna<br>Wiede          | ahmezeit/<br>ergabezeit             | Zeigt die Aufnahme-/Restzeit oder Wiedergabezeit/<br>Gesamtabspielzeit an.               |  |
| Schaltfläche Titel      |                                     | Tippen Sie auf diese Schaltfläche, um die Einträge nach<br>Dateinamen zu sortieren.      |  |
| Schaltfläche Datum      |                                     | Tippen Sie darauf, um die Einträge nach Datum zu sortieren.                              |  |
| Schal                   | ltfläche Zeit                       | Tippen Sie darauf, um die Einträge nach Aufnahmeuhrzeit zu sortieren.                    |  |
| Schal                   | ltfläche Medien                     | Tippen Sie darauf, um die Einträge nach Medium zu sortieren.                             |  |
| Liste                   | der Dateien                         | Listet die aufgezeichneten Dateien auf.                                                  |  |

 Aufgezeichnete Bilder können auch direkt auf der Erweiterungskarte gespeichert werden. Die Aufnahmezeit beträgt ungefähr eine Stunde, wenn nur eine Sprachinformation aufgezeichnet wird, ausgenommen die Daten, die von anderen eingebauten Anwendungen, Zusatzsoftware usw. erstellt werden.

#### Aufnahme

- 1. Stellen Sie sicher, dass das Mikrofon angeschlossen ist.
- **2.** Tippen Sie im Startbildschirm auf der Registerkarte **Anwendungen** auf das Anwendungssymbol **Voice Recorder**.

Der Indexbildschirm erscheint.

- Wenn Sie Bilder auf einer CF- oder SD/MMC-Speicherkarte aufzeichnen möchten, wählen Sie sie im Bildschirm Konfigurationen aus (siehe Seite 86).
- 3. Tippen Sie auf das Symbol Aufnahme.
- **4.** Um die Aufnahme zu beenden, tippen Sie auf das Symbol **Stop**, oder drücken Sie die Auswahltaste.

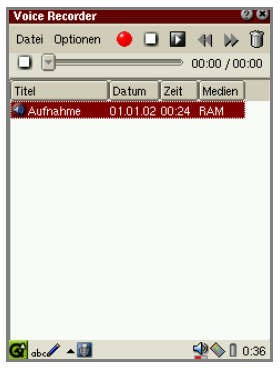

#### Hinweis:

- Die aufgezeichnete Datei wird im WAV-Format gespeichert.
- Standardmäßig wird die Datei wie folgt benannt: Aufnahme, Aufnahme2, Aufnahme3... Sie können die Datei über das Menü **Datei** umbenennen. Sie dürfen keinen Schrägstrich (/), keinen Punkt (.) und keine Währungssymbole verwenden.
- Sie können keine Daten aufzeichnen, während Sie im Internet surfen, E-Mail-Nachrichten übertragen oder mit einem PC kommunizieren usw.
- Steht bei der Aufnahme nicht genügend Speicherplatz zur Verfügung, wird sie automatisch beendet. Wiederholen Sie die Aufnahme, nachdem Sie nicht benötigte Dateien gelöscht haben.
- Wenn der Speicherplatz die unten genannten Werte unterschreitet, wird die Aufnahme abgebrochen.

| Interner Speicher: | 512 KB |
|--------------------|--------|
| CF-Speicherkarte:  | 100 KB |
| SD-Speicherkarte:  | 100 KB |
| (MMC)              |        |

• Der Alarm ist bei der Aufnahme deaktiviert.

## Wiedergabe

- **1.** Schließen Sie den Stereokopfhörer an die Stereokopfhörer-Buchse an, bis er einrastet.
- 2. Tippen Sie im Indexbildschirm auf die gewünschte Aufnahme.
- 3. Tippen Sie auf das Symbol Wiedergabe, oder drücken Sie die Auswahltaste.
  - Um die Wiedergabe zu stoppen, tippen Sie auf das Symbol **Stop**, oder drücken Sie die Auswahltaste.

## Voreinstellungen konfigurieren

Sie haben die Möglichkeit, Voreinstellungen für das Speichern und Aufzeichnen von Sprachdaten zu konfigurieren.

1. Tippen Sie im Indexbildschirm auf das Menü Optionen und dann auf Konfigurationen....

Der Bildschirm Konfigurationen erscheint.

|                                                                                                    | Konfigurationen                                                                                                    |  |  |
|----------------------------------------------------------------------------------------------------|----------------------------------------------------------------------------------------------------|--|--|
|                                                                                                    | Speichern unter       Imauptspeicher       SD Karte       CF Karte   Speichern unter                                                                                                    |  |  |
|                                                                                                    | Sprachaufzeichnungsformat         16.000Hz, 16Bit, Mono (256kbps)         Eingangsverstärkung         Min         Max         Sprachaufzeichnungsformat         Anpassungsregler für         Eingangsverstärkung                                                                                                    |  |  |
| Speichern unter<br>Geben Sie den Zielort an.<br>Wenn Sie die SD- oder CF-Karte auswählen, sich die<br>ausgewählte Karte jedoch nicht im Erweiterungssteck<br>befindet, ist der Zielort automatisch der interne Speic |                                                                                                    |  |  |
| Format                                                                                                    | Geben Sie die Komprimierungsrate im Sprachaufnahmemodus an.                                                                                                    |  |  |
| Dropdown-Liste<br>Sprach-<br>aufzeichnungs-<br>format                                                                                                    | Tippen Sie darauf, um eine der folgenden Optionen zu<br>wählen:<br>• 22.050 Hz, 16Bit, Mono (352 kbps)<br>• 16.000 Hz, 16Bit, Mono (256 kbps)<br>• 11.025 Hz, 16Bit, Mono (176 kbps)<br>• 8.000 Hz, 16Bit, Mono (128 kbps)<br>• 22.050 Hz, 8Bit, Mono (176 kbps)<br>• 16.000 Hz, 8Bit, Mono (128 kbps)<br>• 11.025 Hz, 8Bit, Mono (88 kbps)<br>• 8.000 Hz, 8Bit, Mono (64 kbps) |  |  |
| Anpassungsregler für<br>Eingangsverstärkung                                                                                                    | egler für Passen Sie die Eingangsverstärkung an.<br>tärkung                                                                                                    |  |  |

2. Tippen Sie auf **OK**, um die Einstellung zu speichern.

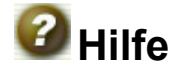

Die Hilfe ist ein Hypertext-Hilfesystem, das ähnlich wie ein Webbrowser funktioniert.

**1.** Tippen Sie im Startbildschirm auf der Registerkarte **Anwendungen** auf das Anwendungssymbol **Hilfe**.

Der Hilfebildschirm erscheint.

**2.** Tippen Sie auf einen blau unterlegten Begriff, um auf die Seite zu springen, die Informationen zu diesem Begriff enthält.

<u>Hinweis:</u> Sie haben die folgenden Möglichkeiten, den kontextsensitiven Hilfebildschirm von Hilfe aufzurufen.

- Tippen Sie auf . um den Hilfebildschirm der Anwendung zu öffnen (nicht für alle Anwendungen verfügbar).
- Tippen Sie im Indexbildschirm einer Anwendung auf das Menü Optionen und dann auf Hilfe... (nicht für alle Anwendungen verfügbar).

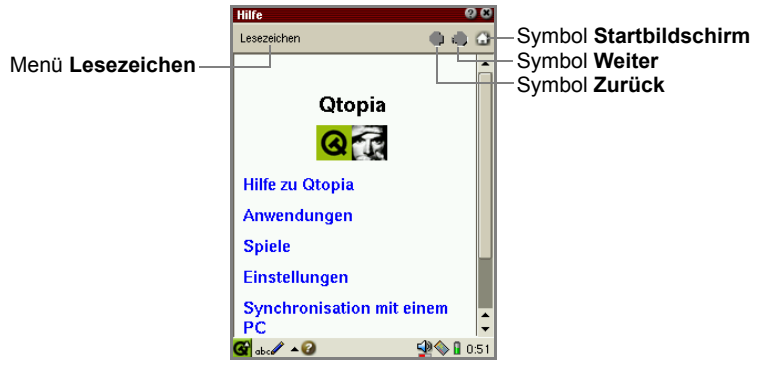

| Menü Lesezeichen |                       |                                          |  |
|------------------|-----------------------|------------------------------------------|--|
|                  | Lesezeichen einfügen  | Hinzufügen der Seite zu den Lesezeichen. |  |
|                  | Lesezeichen entfernen | Entfernen registrierter Lesezeichen.     |  |

#### Lesezeichen registrieren

Wenn Sie häufig verwendete Seiten registrieren, können Sie schneller auf diese Seiten zugreifen. Sie können in der Anwendung **Hilfe** bis zu 12 Lesezeichen registrieren.

**1.** Rufen Sie die Seite in der Hilfe auf, die Sie als Lesezeichen registrieren möchten.

**2.** Tippen Sie im Menü Lesezeichen auf Lesezeichen einfügen. Der Titel der Seite wird registriert.

Wenn Sie die Seite registriert haben, erscheint der Titel dieser Seite im Menü Lesezeichen.

#### Lesezeichen entfernen

- Tippen Sie auf das Menü Lesezeichen, und wählen Sie die registrierte Seite, die Sie aus dem Menü entfernen möchten. Die registrierte Seite wird angezeigt.
- **2.** Tippen Sie im Menü Lesezeichen auf Lesezeichen entfernen. Die registrierte Seite wird nun aus den Lesezeichen entfernt.

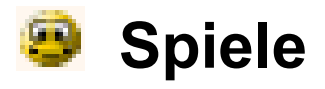

Sie können im Startbildschirm auf der Registerkarte **Spiele** die folgenden Spiele aufrufen. Um ein Spiel zu beenden, tippen Sie auf **M** oder drücken Sie (Cancel).

# 🔣 Asteroiden

Zerstören Sie Asteroiden, und weichen Sie dabei möglichen Kollisionen aus. Drücken Sie (a), um ein neues Raumschiff zu starten. Drücken Sie auf (), um das Raumschiff zu lenken. Drücken Sie auf die Auswahltaste oder die Leertaste der Tastatur, um zu feuern. Zum Beschleunigen des Raumschiffs halten Sie () gedrückt.

Drücken Sie die Kalendertaste ( (2)), um ein neues Spiel zu starten.

Go

Erobern Sie mit Ihren Steinen das Spielbrett, und lassen Sie sich dabei nicht von Ihrem Gegner gefangen nehmen.

Tippen Sie auf das Menü Spielen und dann auf Neues Spiel.

Tippen Sie auf einen Schnittpunkt, um einen Stein auf das Brett zu setzen. Tippen Sie auf das Menü **Spielen** und dann auf **Passe**, wenn Sie keinen Stein setzen möchten. Tippen Sie auf das Menü **Spielen** und dann auf **Aufgeben**, um sich geschlagen zu geben. Wenn Sie gegen einen anderen Spieler antreten möchten, tippen Sie auf das Menü **Spielen** und dann auf **Zwei Spieler**.

## 🔀 Mindbreaker

Erraten Sie die richtige Reihenfolge der Farbstifte.

Fangen Sie in der unteren Reihe an, indem Sie die Farbstifte antippen und auf die Löcher auf dem Holzbrett ziehen. Wenn Sie einen Stift vom Brett nehmen möchten, tippen Sie ihn an. Sobald Sie alle Löcher belegt haben, können Sie sich durch Tippen auf den rechten Brettrand die Ergebnisse anzeigen lassen. Schwarze und weiße Stifte bedeuten, dass Sie die richtigen Farben gewählt haben. Ein schwarzer Stift bedeutet außerdem, dass ein Farbstift im richtigen Loch sitzt. Tippen Sie auf 🕒, um ein neues Spiel zu starten.

# 🜃 Minenjagd

Markieren Sie möglichst schnell alle Minenfelder.

Tippen Sie auf das Menü Spielen, um den Anfängermodus,

Fortgeschrittenenmodus oder Expertenmodus zu wählen.

Tippen Sie auf ein Feld, und halten Sie den Stift gedrückt, um das Feld zu markieren bzw. die Markierung zu entfernen. Auf markierten Feldern wird eine Flagge angezeigt. Sie können Felder freilegen, indem Sie darauf tippen. In freigelegten Feldern wird die Anzahl der Minen in den benachbarten Feldern angezeigt. Durch Tippen auf den gelben Smiley können Sie ein neues Spiel starten.

# 属 Patience

Legen Sie die Karten vom Ass bis zum König in der richtigen Reihenfolge ab. Wählen Sie im Menü **Spielen** die Option **Patience** oder **FreeCell**. Tippen Sie auf die Karten, und ziehen Sie sie auf den gewünschten Stapel. Tippen Sie auf das Menü **Einstellungen** und dann auf **Kartenrückseite ändern**, um auf der Rückseite der Karten ein anderes Motiv anzuzeigen. Tippen Sie auf das Menü **Einstellungen** und dann auf **Karten ausrichten**, um die Karten auf dem gewünschten Stapel auszurichten. Tippen Sie auf das Menü **Einstellungen** und dann auf **Eine Karte umdrehen**, wenn Sie statt einer drei Karten auf einmal ziehen möchten (nur bei Patience).

# 🚾 Schlange

Füttern Sie die Schlange mit Mäusen, damit sie länger wird. Drücken Sie die Auswahltaste oder <u>ok</u>, um ein neues Spiel zu starten. Verwenden Sie <sup>(i)</sup>, um der Schlange zu einer Mausmahlzeit zu verhelfen. Nehmen Sie sich vor Kollisionen mit den Wänden und dem Schwanz der Schlange in Acht.

# 🕺 Einstellungen

# 🕓 Datum und Uhrzeit einstellen (Datum/Zeit)

Mit der Einstellung **Datum/Zeit** können Sie die aktuelle Zeitzone, Datum und Uhrzeit einstellen. Damit zeitabhängige Funktionen einwandfrei funktionieren, müssen Sie in der eingebauten Uhr das korrekte Datum und die korrekte Uhrzeit angeben.

 Tippen Sie im Startbildschirm auf der Registerkarte Einstellungen auf das Anwendungssymbol Datum/Zeit, oder tippen Sie rechts unten in der Taskleiste auf die Zeitanzeige.

Dropdown-Liste Zeitzone () × ()K) - 🚷 Schaltfläche Weltzeituhr Zeitzone Berlin AM 👻 Auswahlfelder Stunde -Stunde 1 Minute 54 und Minute Schaltfläche Datum Datum Di, 1. Jan 2002 Dropdown-Liste Zeit-Format 24 Stunden -Zeit-Format Wochenbeginn Montag -Dropdown-Liste Datums-Format T.M.J -Wochenbeginn Dropdown-Liste Datums-Format 🚱 abc 🖉 🔺 🕐 🕱 🕺 🔷 🛙 1:55

Der Bildschirm Systemzeit einstellen erscheint.

2. Tippen Sie auf die Dropdown-Liste Zeitzone, und wählen Sie Ihre Zeitzone aus.

Wenn Ihre Zeitzone nicht in der Dropdown-Liste aufgeführt ist, tippen Sie auf die Schaltfläche **Weltzeituhr**.

<u>Hinweis:</u> Die Dropdown-Liste **Zeitzone** enthält sechs Städtenamen, die in der Anwendung **Weltzeituhr** ausgewählt werden können. Wenn Ihre Zeitzone nicht in der Dropdown-Liste aufgeführt ist, richten Sie sie in der Anwendung **Weltzeituhr** ein.

- 3. Tippen Sie auf Zeit-Format und wählen Sie 12 Stunden oder 24 Stunden.
- **4.** Tippen Sie in den Auswahlfeldern **Stunde** und **Minute** auf die Pfeile nach oben und unten, um die richtige Uhrzeit einzustellen.

Wenn Sie in Schritt 3 das 12-Stunden-Format gewählt haben, tippen Sie in der Dropdown-Liste auf **AM** oder **PM**.

- **5.** Tippen Sie auf die Schaltfläche **Datum**, und tippen Sie das aktuelle Datum im Kalenderbildschirm ein, der nun angezeigt wird.
  - Tippen Sie im Auswahlfeld **Jahr** auf die Pfeile nach oben und unten, um das aktuelle Jahr auszuwählen.
  - Tippen Sie auf die Dropdown-Liste **Monat**, und wählen Sie den aktuellen Monat aus.
  - Tippen Sie auf 🛟 oder 🖏, um die Einstellung zu ändern.
  - Tippen Sie auf K₂ oder K₃, um den ersten Monat (Januar) oder den letzten Monat (Dezember) auszuwählen.
- **6.** Tippen Sie auf die Dropdown-Liste **Wochenbeginn** und anschließend auf den Kalendertag, mit dem eine Woche beginnen soll: Sonntag oder Montag.
- 7. Tippen Sie auf die Dropdown-Liste Datums-Format und dann auf das gewünschte Format.

Das ausgewählte Format wird auf die Spalte **Datum** angewendet, die im Indexbildschirm usw. der Anwendung angezeigt wird.

M/T/J (z. B. 12/26/02)

T.M.J (z. B. 26.12.02)

J-M-T (z. B. 02-12-26)

T/M/J (z. B. 26/12/02)

**8.** Tippen Sie auf **[0K]**, um die Einstellung zu speichern.

<u>Hinweis:</u> Um den Cursor in Schritt 2 bis 7 zu bewegen, drücken Sie die Tab-Taste auf der Gerätetastatur.

# Software hinzufügen/entfernen (Software)

Sie haben die Möglichkeit, Anwendungen (Linux/Qt/Java) auf das Gerät zu installieren, die Sie vom Internet heruntergeladen oder selbst erstellt haben. Diese Anwendungen müssen als Pakete im IPKG-Format vorliegen (\*.ipk). Sie können diese Anwendungen wieder entfernen, um Speicherplatz für andere Anwendungen oder Daten zu gewinnen.

## Überblick

Auf dem Bildschirm **Software hinzufügen/entfernen** können Sie auswählen, ob Sie Anwendungen installieren oder deinstallieren möchten. Sie können außerdem die Installationsmethode wählen.

**1.** Tippen Sie im Startbildschirm auf der Registerkarte **Einstellungen** auf das Anwendungssymbol **Software**.

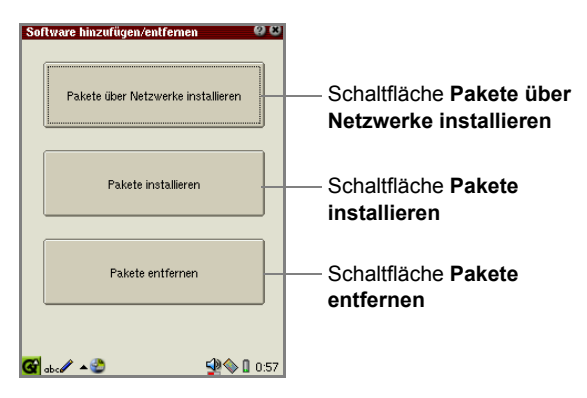

Der Bildschirm Software hinzufügen/entfernen erscheint.

| Schaltfläche Pakete über<br>Netzwerk installieren | Tippen Sie darauf, um Anwendungen über das Netzwerk zu installieren bzw. deinstallieren.                                                              |
|---------------------------------------------------|----------------------------------------------------------------------------------------------------|
| Schaltfläche Pakete installieren                  | Tippen Sie darauf, um Anwendungen von der<br>Erweiterungsspeicherkarte oder der Registerkarte<br><b>Dokumente</b> im Startbildschirm zu installieren. |
| Schaltfläche Pakete<br>entfernen                  | Tippen Sie darauf, um Anwendungen zu deinstallieren.                                                                                                  |

## Paketdateien installieren

- **1.** Setzen Sie die Speicherkarte mit den Paketdateien der Anwendungen in den Erweiterungssteckplatz ein.
- 2. Tippen Sie im Bildschirm Software hinzufügen/entfernen auf die Schaltfläche Pakete installieren.

Der Indexbildschirm für die Installation erscheint mit einer Liste der Anwendungspakete.

| Schaltfläche <b>Paket</b><br>Symbole<br>I nicht installiert<br>Symbole<br>Symbole<br>Symbo | Pakete installieren<br>Paket<br>I dipe-camera-de<br>Orge-flemanager<br>Orge-terminal-de |            |
|----------------------------------------------------------------------------------------------------|-----------------------------------------------------------------------------------------|------------|
| Schaltfläche Installieren —                                                                                                    | – Installieren                                                                          | 🙅 🌑 🚺 1:13 |

<u>Hinweis:</u> Wenn Sie auf die Schaltfläche **Paket** tippen, können Sie die Paketdateien nach Name sortieren.

3. Tippen Sie auf die Paketdatei, die Sie installieren möchten.

Oder markieren Sie die Paketdatei, die Sie installieren möchten, und tippen Sie anschließend auf die Schaltfläche Installieren.

Der Bildschirm für Auswählen des Installationsortes erscheint.

 Tippen Sie auf das Optionsfeld des Speichermediums (RAM, CF oder SD), auf dem Sie die Paketdateien installieren möchten, und tippen Sie anschließend auf OK, um die Installation auszuführen.

Sie gelangen auf den Indexbildschirm mit dem Symbol installiert.

Wenn Sie auf 🔣 tippen, wird die Installation abgebrochen.

**5.** Tippen Sie zweimal auf **1**, um die Anwendung **Software** zu schließen, und den SL-5500G neu zu starten.

Das Gerät wird dann automatisch neu gestartet.

Die installierte Paketdatei der Anwendung wird auf der entsprechenden Registerkarte des Startbildschirms in alphabetischer Reihenfolge aufgeführt und kann von dort gestartet werden.

<u>Hinweis:</u> Wenn während der Installation eine Fehlermeldung erscheint, folgen Sie den Anweisungen auf dem Bildschirm.

#### Paketdateien über das Netzwerk installieren

Stellen Sie sicher, dass Sie die DFÜ- oder LAN-Einstellungen konfiguriert haben, bevor Sie Paketdateien über das Netzwerk installieren. (Siehe Seite 115)

#### Indexbildschirm für die Installation über Netzwerke

**1.** Tippen Sie auf dem Bildschirm **Software hinzufügen/entfernen** auf die Schaltfläche **Pakete über Netzwerke installieren**.

Der Indexbildschirm für die Installation über das Netzwerk erscheint.

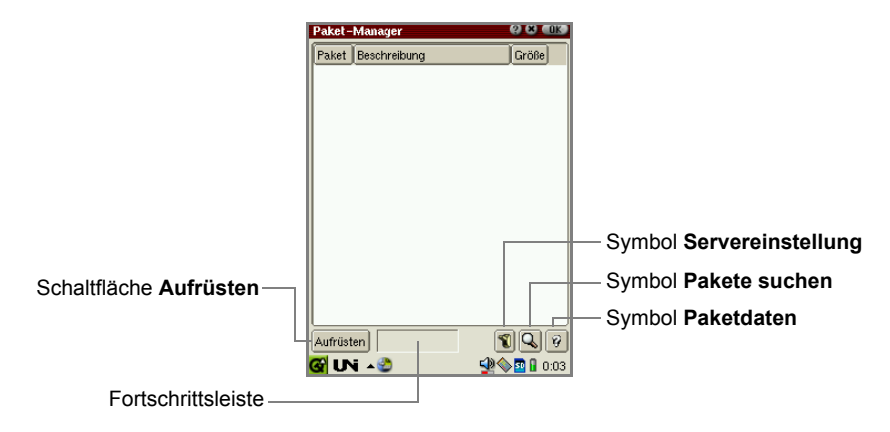

| Schaltfläche<br>Aufrüsten   | Aktualisiert die Paketinformationen.                                                                                                    |
|-----------------------------|----------------------------------------------------------------------------------------------------|
| Symbol<br>Servereinstellung | Zeigt den Bildschirm <b>Paketserver</b> an, auf dem Sie die Server/Proxyserver einrichten und einen Server auswählen können.                   |
| Symbol Pakete<br>suchen     | Zeigt den Bildschirm <b>Paket suchen</b> an, auf dem Sie einen<br>Suchbegriff eingeben und nach dem Paket von der<br>Paketliste suchen können. |
| Symbol Paketdaten           | Zeigt den Detailbildschirm der Paketdaten an.                                                                                                  |

#### Server einrichten

Konfigurieren Sie den Server, von dem Sie die Paketdateien installieren möchten.

**1.** Tippen Sie im Indexbildschirm für die Installation über das Netzwerk auf das Symbol **Servereinstellung**.

Der Bildschirm Paket-Server erscheint.

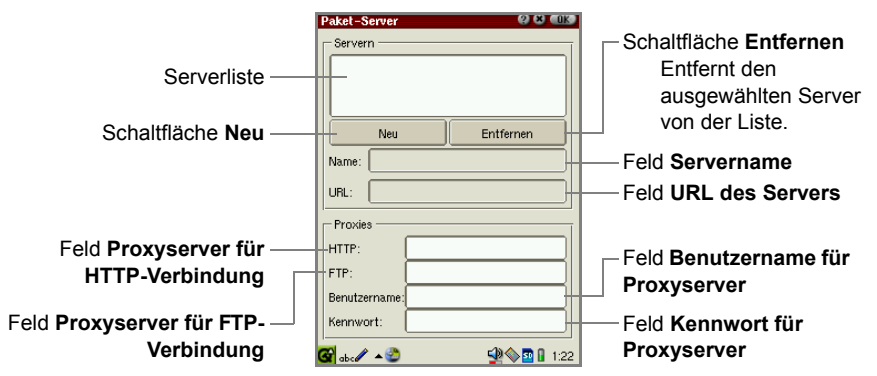

- **2.** Wenn Sie sich mit einem neuen Server verbinden möchten, tippen Sie auf die Schaltfläche **Neu**, und geben Sie den Servernamen usw. in die Felder ein.
- **3.** Wählen Sie in der Serverliste den Server aus, zu dem Sie eine Verbindung herstellen möchten.
- **4.** Tippen Sie auf **OK**, um sich mit dem ausgewählten Server zu verbinden. Es erscheint der Indexbildschirm.

Wenn Sie auf x tippen, wird die Einstellung abgebrochen.

#### Paketdateien über das Netzwerk installieren

Die Liste der Paketdateien, die Sie vom Netzwerk installieren können, wird angezeigt.

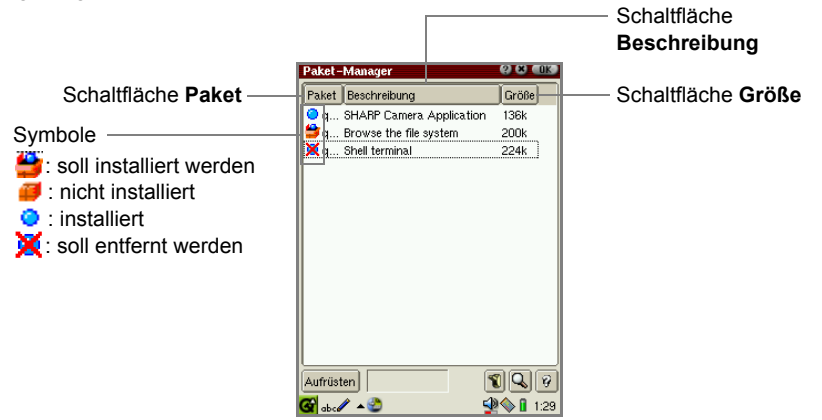

**1.** Doppeltippen Sie im Indexbildschirm auf die Paketdatei, die Sie installieren möchten.

Oder markieren Sie die Paketdatei, die Sie installieren möchten, und tippen Sie dann auf das Symbol **Paketdaten** ().

Der Bildschirm für Paketdaten erscheint.

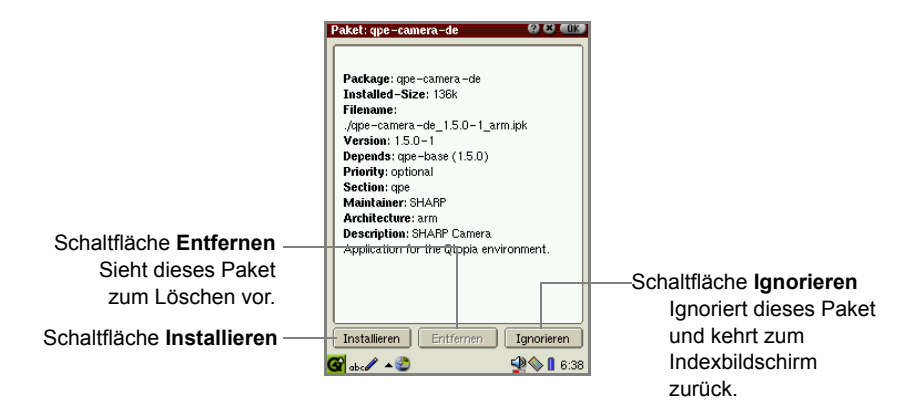

2. Tippen Sie auf die Schaltfläche Installieren.

Es erscheint der Indexbildschirm.

Die Paketdatei kann nun installiert werden, und das Symbol auf dem Indexbildschirm wird zu **5**.

Wenn Sie auf 🍟 tippen, wird das Symbol zu 🥔, und die Paketdatei wird nicht installiert.

#### Hinweis:

- Sie können die Paketdatei der Anwendung auch zum Installieren vorsehen, ohne den Bildschirm Paketdaten zu öffnen, indem Sie auf das Symbol nicht installiert ( ) des Pakets tippen, das Sie installieren möchten.
- Wenn Sie mehrere Paketdateien installieren möchten, wiederholen Sie Schritt 1 und 2.
- 3. Tippen Sie auf

Der Bildschirm für Auswählen des Installationsortes erscheint.

- **4.** Tippen Sie auf das Optionsfeld des Speichermediums (RAM, CF oder SD), auf dem Sie die Paketdateien installieren möchten.
- **5.** Tippen Sie auf dem Bildschirm für Auswählen des Installationsortes auf **[0K]**, um die Installation auszuführen.

Sie kehren zum Bildschirm Software hinzufügen/entfernen zurück.

Wenn Sie auf 🔣 tippen, wird die Installation abgebrochen.

**6.** Tippen Sie auf **S**, um die Anwendung **Software** zu schließen und den SL-5500G neu zu starten.

Das Gerät wird dann automatisch neu gestartet.

Die installierte Paketdatei der Anwendung wird auf der entsprechenden Registerkarte des Startbildschirms in alphabetischer Reihenfolge aufgeführt und kann von dort gestartet werden.

<u>Hinweis:</u> Wenn während der Installation eine Fehlermeldung erscheint, folgen Sie den Anweisungen auf dem Bildschirm.

#### Paketdatei suchen

Sie können nach der Paketdatei einer Anwendung über einen Suchbegriff suchen.

**1.** Tippen Sie im Indexbildschirm für die Installation über das Netzwerk auf das Symbol **Pakete suchen** (**Q**).

Der Bildschirm Pakete suchen erscheint.

| Pakete suchen | () () (OK)   |
|---------------|--------------|
|               |              |
| Suchen:       |              |
|               |              |
|               |              |
| 🚱 UNi 🔌       | 🙅 🖗 🖪 🔒 0:25 |

**2.** Geben Sie einen Suchbegriff ein, und tippen Sie anschließend auf

Die Suche beginnt.

Der Bildschirm mit Paketdaten zu den gefundenen Paketdateien wird angezeigt.

Wenn mehrere Dateien gefunden wurden, wird der Bildschirm mit Informationen zum ersten Eintrag im Indexbildschirm angezeigt.

Wenn Sie auf **K** tippen, kehren Sie zum Indexbildschirm zurück, auf dem die gefundenen Dateien hervorgehoben sind.

Wenn keine Dateien gefunden wurden, erscheint auch der Indexbildschirm.

Wenn Sie auf 🔣 tippen, wird die Suche abgebrochen.

#### Paketdateien enfernen

Wenn Sie die Paketdatei einer Anwendung deinstallieren, werden damit auch alle Daten und Einstellungen zu dieser Anwendung entfernt.

1. Tippen Sie im Bildschirm Software hinzufügen/entfernen auf die Schaltfläche Pakete entfernen.

Der Indexbildschirm für die Deinstallation erscheint.

|            | Pakete entfermen  | 6 6      |
|------------|-------------------|----------|
|            | Paket             |          |
|            | 😑 qpe-camera-de   |          |
|            | 😑 qpe-filemanager |          |
|            | 🙁 qpe-terminal-de |          |
|            |                   |          |
|            |                   |          |
|            |                   |          |
|            |                   |          |
|            |                   |          |
|            |                   |          |
|            |                   |          |
|            |                   |          |
|            |                   |          |
|            |                   |          |
|            |                   |          |
| ntternen — | – Entfernen       |          |
|            | 🚱 abc 🥒 🔺 🏖       | 🕺 🕲 1:31 |

Schaltfläche Entfernen

 Tippen Sie auf die Paketdatei, die Sie deinstallieren möchten.
 Oder markieren Sie die Paketdatei, die Sie deinstallieren möchten, und tippen Sie anschließend auf die Schaltfläche Entfernen.

Bevor das Paket deinstalliert wird, müssen Sie den Vorgang bestätigen.

3. Tippen Sie auf Ja, um das Paket zu deinstallieren.

Wenn Sie auf Nein tippen, wird die Deinstallation abgebrochen.

Das deinstallierte Paket verschwindet vom Indexbildschirm.

**4.** Tippen Sie zweimal auf **1**, um die Anwendung **Software** zu schließen, und den SL-5500G neu zu starten.

Das Gerät wird dann automatisch neu gestartet.

Das Anwendungssymbol verschwindet von der entsprechenden Registerkarte im Startbildschirm.

#### Über Netzwerke installierte Anwendungen entfernen

Der Indexbildschirm für die Installation über das Netzwerk ermöglicht ebenfalls das Entfernen von Anwendungen.

**1.** Doppeltippen Sie im Indexbildschirm auf die Paketdatei, die Sie deinstallieren möchten.

Oder markieren Sie die Paketdatei, die Sie deinstallieren möchten, und tippen Sie dann auf das Symbol **Paketdaten**.

2. Tippen Sie im Bildschirm für Paketdaten auf die Schaltfläche Entfernen.

Es erscheint der Indexbildschirm.

Die Paketdatei kann nun deinstalliert werden, und das Symbol auf dem Indexbildschirm wird zu  $\mathbf{X}$ .

Hinweis: Tippen Sie im Indexbildschirm auf das Symbol installiert ( ) des Pakets, das Sie entfernen möchten, anstatt die Schritte 1 und 2 auszuführen.

**3.** Tippen Sie auf **()**, um die Datei zu deinstallieren.

Sie kehren zum Bildschirm Software hinzufügen/entfernen zurück.

**4.** Tippen Sie auf **S**, um die Anwendung **Software** zu schließen und den SL-5500G neu zu starten.

Das Gerät wird dann automatisch neu gestartet.

Das Anwendungssymbol verschwindet von der entsprechenden Registerkarte im Startbildschirm.

# Sichern/Wiederherstellen (Backup Restore)

Mit der Anwendung **Backup Restore** können Sie eine Backup-Datei der Daten des SL-5500G auf einer Erweiterungskarte anlegen und sie auf dem internen Speicher des SL-5500G wiederherstellen.

Die Erweiterungskarte benötigt einen Speicherplatz von 4 MB – 32 MB oder mehr (je nach Größe der zu sichernden Dateien).

#### Achtung:

- Vergewissern Sie sich, dass Sie beim Sichern/Wiederherstellen den AC-Adapter und nicht die Batterie verwenden. Das Sichern/Wiederherstellen kann nicht durchgeführt werden, wenn die Batterie leer ist.
- Speichern Sie die momentan bearbeiteten Daten, und schließen Sie alle Anwendungen, bevor Sie das Sichern/Wiederherstellen durchführen.
- Achten Sie darauf, dass Sie beim Sichern/Wiederherstellen auf keine Taste drücken, nicht auf den Bildschirm tippen oder die Erweiterungskarte entfernen.
- Der zu Sicherheitszwecken eingerichtete Kennwort wird ebenfalls gesichert und wiederhergestellt.

#### Sichern

**1.** Setzen Sie die Speicherkarte bei eingeschaltetem Gerät in den Erweiterungssteckplatz ein.

**2.** Tippen Sie im Startbildschirm auf der Registerkarte **Einstellungen** auf das Anwendungssymbol **Backup Restore**.

Der Bildschirm Backup/Restore erscheint.

| Backup/Restore 🛛 🛛 🕲                                |  |  |  |
|-----------------------------------------------------|--|--|--|
| - Backup/Restore                                    |  |  |  |
| Backup                                              |  |  |  |
| O Parteur                                           |  |  |  |
| U Hestore                                           |  |  |  |
| Speicherkarte                                       |  |  |  |
| 0 CE                                                |  |  |  |
| 2002-01-01-02-13.ba -                               |  |  |  |
| 0.99                                                |  |  |  |
| Beenden Sie vor der Ausführung von                  |  |  |  |
| Backup/Restore alle anderen Anwendungen             |  |  |  |
| Warnung! Während der Verarbeitung                   |  |  |  |
| auf keinen Fall die Speicherkarte                   |  |  |  |
| entnehmen oder versuchen,<br>das Gerät zu verwenden |  |  |  |
|                                                     |  |  |  |
| Start                                               |  |  |  |
| 🚱 abc 🖉 🔺 🕥 😨                                       |  |  |  |

- 3. Tippen Sie in den Optionen auf das Optionsfeld Backup.
- 4. Tippen Sie auf das gewünschte Speichermedium (CF oder SD).
- 5. Tippen Sie auf Start.

Eine Bestätigungsmeldung erscheint.

6. Tippen Sie auf Ja, um den Sicherungsvorgang zu starten.

Wenn der Sicherungsvorgang abgeschlossen ist, erscheint nach kurzer Zeit der Startbildschirm.

Die Backup-Datei erhält automatisch einen Namen im Format "jjjj-mm-tt-mmss.backup", z. B. "2002-12-26-11-45.backup".

#### Wiederherstellen

<u>Achtung:</u> Das Wiederherstellen von Backup-Dateien überschreibt alle Dateien und den Passcode.

- **1.** Setzen Sie die Speicherkarte, die die Backup-Dateien enthält, bei eingeschaltetem Gerät in den Erweiterungssteckplatz ein.
- **2.** Tippen Sie im Startbildschirm auf der Registerkarte **Einstellungen** auf das Anwendungssymbol **Backup Restore**.

Der Bildschirm Backup/Restore erscheint.

- **3.** Tippen Sie in den Optionen auf das Optionsfeld **Restore**.
- 4. Tippen Sie auf das Speichermedium, welches Sie in Schritt 1 eingesetzt haben.
- 5. Tippen Sie in der Dropdown-Liste auf die Importdatei.
- 6. Tippen Sie auf Start.

Eine Bestätigungsmeldung erscheint.

7. Tippen Sie auf Ja, um den Wiederherstellungsvorgang zu starten.

Wenn der Wiederherstellungsvorgang abgeschlossen ist, wird das Gerät automatisch neu gestartet und der Startbildschirm erscheint.

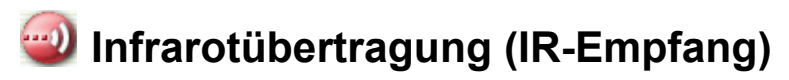

Sie können einzelne Einträge, die Sie im Adressbuch, Kalender oder in der Aufgaben erstellt haben, oder eine Dokumentdatei über die Infrarotschnittstelle (IrDA) auf der linken Seite des Geräts übertragen.

In diesem Abschnitt wird beschrieben, wie Sie Daten zwischen identischen Modellen übertragen. Der SL-5500G kann Daten auch mit anderen Modellen übertragen.

<u>Hinweis:</u> Bei der Übertragung von Daten mit anderen Modellen als dem SL-5500G kann es zum Verlust einiger Objekte oder Zeichenfolgen kommen.

## Einstellungen

Wenn Sie Daten über einen Infrarotstrahl übertragen, positionieren Sie die Infrarotschnittstelle gegenüber der Schnittstelle des anderen Geräts. Der Abstand zwischen den Geräten sollte ca. 20 cm nicht überschreiten.

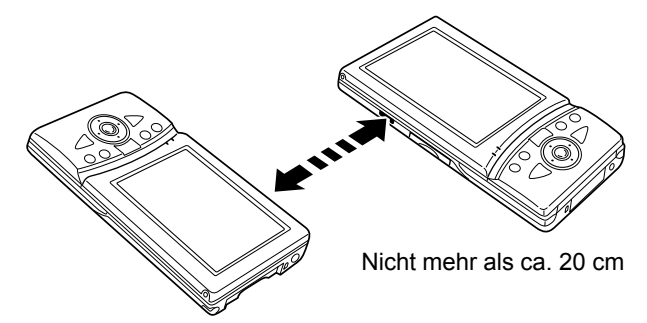

## **Bildschirm IR-Empfang**

Im Bildschirm **IR-Empfang** können Sie Einstellungen für die Infrarotverbindung vornehmen.

**1.** Tippen Sie im Startbildschirm auf der Registerkarte **Einstellungen** auf das Anwendungssymbol **IR-Empfang**.

Der Bildschirm IR-Empfang erscheint.

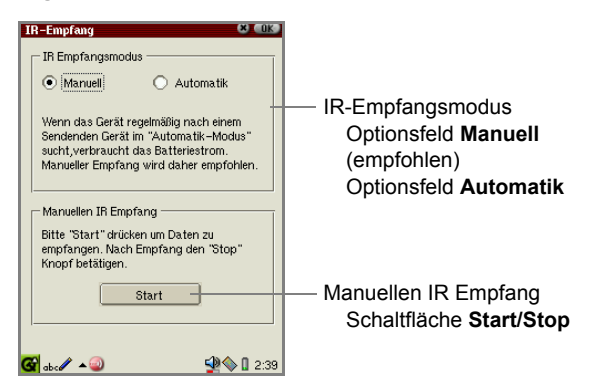

| IR Empfangsmodus     |                             |                                                                                                    |
|----------------------|-----------------------------|----------------------------------------------------------------------------------------------------|
|                      | Optionsfeld<br>Manuell      | Wenn diese Option gewählt ist, empfängt das Gerät<br>Daten im manuellen Modus.<br>In diesem Modus erscheint der Bildschirm für den<br>Infrarot-Empfangsmodus, sobald das Gerät Daten<br>empfängt. Wenn Sie auf die Schaltfläche <b>Start</b> tippen,<br>beginnt das Gerät mit dem Empfangen von Daten. |
|                      | Optionsfeld<br>Automatik    | Wenn diese Option gewählt ist, empfängt das Gerät<br>Daten im automatischen Modus.<br>Das Gerät beginnt mit dem Empfangen von Daten,<br>sobald das andere Gerät Daten sendet und das<br>empfangende Gerät das Signal erkennt.                                                                          |
| Manuellen IR Empfang |                             |                                                                                                    |
|                      | Schaltfläche Start/<br>Stop | Startet bzw. beendet die Infrarotverbindung beim manuellen Empfang.                                                                                                    |

#### Empfangsmodus auswählen

**1.** Tippen Sie im Startbildschirm auf der Registerkarte **Einstellungen** auf das Anwendungssymbol **IR-Empfang**.

Der Bildschirm IR-Empfang erscheint.

- 2. Tippen Sie auf den gewünschten Empfangsmodus (Manuell, Automatik).
- **3.** Tippen Sie auf **()**, um die Einstellung zu speichern.
Die Einstellung wird sofort wirksam.

<u>Hinweis:</u> Der automatische Empfangsmodus beansprucht mehr Batterieleistung als der manuelle Empfangsmodus, da die Infrarotschnittstelle ständig empfangsbereit ist. Wenn die Infrarotschnittstelle nicht genutzt wird, stellen Sie den manuellen Empfangsmodus ein.

# Daten zwischen identischen Modellen (SL-5500G) empfangen

#### Daten im manuellen Modus empfangen

 (Im empfangenden Gerät) Tippen Sie im Startbildschirm auf der Registerkarte Einstellungen auf das Anwendungssymbol IR-Empfang.

Der Bildschirm IR-Empfang erscheint.

- **2.** Tippen Sie auf das Optionsfeld **Manuell** und dann auf **Start**, um den Empfangsmodus einzuschalten.
- 3. Richten Sie die Infrarotschnittstellen der beiden Geräte gegenüber aus.
- **4.** (Im sendenden Gerät) Eintrag übertragen

Öffnen Sie den Dateilbildschirm, den Sie übertragen möchten.

Tippen Sie auf das Menü Datei und dann auf Per Infrarot senden....

Der Eintrag wird gesendet.

#### Dokument übertragen

Halten Sie das gewünschte Dokumentsymbol auf der Registerkarte **Dokumente** gedrückt, und tippen Sie im Detailbildschirm, der erscheint, auf **Senden**.

Das Dokument wird übertragen.

(Im sendenden Gerät) Um die Übertragung abzubrechen, tippen Sie auf **Abbrechen**.

(Im empfangenden Gerät)

Nach kurzer Zeit verschwindet der Bildschirm **IR-Empfang**, und der Bildschirm **Datenempfang** erscheint.

Während der Übertragung wird die Meldung "Empfangen..." auf dem Bildschirm angezeigt, und die Schaltfläche **Hinzufügen** wird abgeblendet.

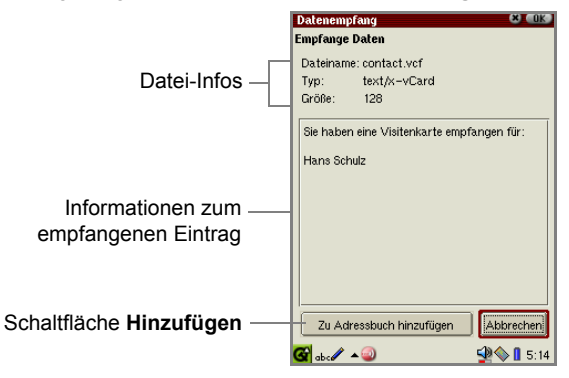

| Datei-Infos                                 | Zeigt Informationen zur Datei an (Dateiname, -typ und -<br>größe).                                                                                                    |
|---------------------------------------------|----------------------------------------------------------------------------------------------------|
| Informationen zum<br>empfangenen<br>Eintrag | Zeigt die einfache Beschreibung des empfangenen<br>Eintrags an.                                                                                                    |
| Schaltfläche<br>Hinzufügen                  | Fügt die empfangenen Daten der Anwendung (bzw. der<br>Registerkarte <b>Dokumente</b> ) des empfangenden Gerätes<br>hinzu. Wenn die Daten vollständig empfangen wurden,<br>wird die Schaltfläche <b>Hinzufügen</b> wieder aktiviert. |
| Schaltfläche<br>Abbrechen                   | Bricht die Registrierung der empfangenen Daten ab.                                                                                                    |

**5.** Wenn die Daten vollständig empfangen wurden, tippen Sie im Bildschirm **Datenempfang** auf die Schaltfläche **Hinzufügen**.

Die Daten werden der angegebenen Anwendungen bzw. den Dokumenten des empfangenden Gerätes hinzugefügt.

Wenn Sie auf Abbrechen tippen, wird die Registrierung abgebrochen.

6. Tippen Sie in der Taskleiste auf das Symbol der Anwendung IR-Empfang, um den Bildschirm IR-Empfang anzuzeigen, und tippen Sie auf die Schaltfläche Stop, um den Empfangsmodus auszuschalten.

#### Hinweis:

- Tippen Sie immer auf die Schaltfläche **Stop** in Schritt 6, andernfalls wird die Batterie im Empfangsmodus zu sehr beansprucht.
- Wenn das Gerät Daten empfängt, die die gleiche Kategorie haben, jedoch zu unterschiedlichen Anwendungen gehören, erhält die Kategorie der empfangenen Daten das Attribut **Nicht zugeordnet**.
- Die Übertragungszeit dauert ungefähr eine Minute für 100 KB.

### Daten im automatischen Empfangsmodus empfangen

Sie werden beim automatischen Empfangsmodus über die Ankunft der Daten benachrichtigt, auch wenn Sie sich in einer anderen Anwendung befinden.

- 1. Tippen Sie im Bildschirm IR-Empfang auf das Optionsfeld Automatik.
- **2.** Führen Sie die oben genannten Schritte 3 bis 5 vom "Daten im manuellen Modus empfangen" aus, um die Datenübertragung zu starten.

<u>Hinweis:</u> Wenn das Gerät Daten empfängt, die die gleiche Kategorie haben, jedoch zu unterschiedlichen Anwendungen gehören, erhält die Kategorie der empfangenen Daten das Attribut **Nicht zugeordnet**.

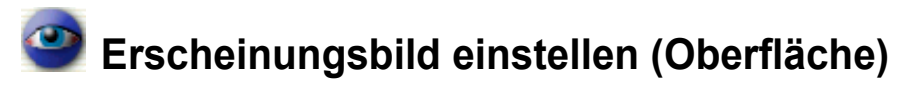

Diese Anwendung ermöglicht die Anpassung des Desktops und der Fenstereigenschaften.

**1.** Tippen Sie im Startbildschirm auf der Registerkarte **Einstellungen** auf das Anwendungssymbol **Oberfläche**.

Eine Liste mit Stilen und Farbschemen wird angezeigt.

| 0 | berfläche   | 6 8 CIK    |
|---|-------------|------------|
|   | D48-        |            |
| 1 |             |            |
|   | Windows     |            |
|   | Light       |            |
|   | QPE         |            |
|   |             |            |
|   |             |            |
|   |             |            |
|   |             |            |
|   |             |            |
| 1 | Farbschema: |            |
|   | Blues       |            |
|   | Bright      |            |
|   | Desert      |            |
|   | Gray        |            |
|   | Green       |            |
|   | Purple      |            |
|   | Yellow      |            |
|   | -           |            |
| G | 🖥 abc 🥒 🔺 🥝 | 🙅 🌑 🔒 2:22 |

- 2. Tippen Sie in der oberen Liste auf einen der drei Stile für die grafische Anzeige.
- **3.** Tippen Sie in der unteren Liste auf eines der sieben Farbschemen für die Anzeige.
- **4.** Tippen Sie auf **[0K]**, um die Einstellungen zu speichern.

Die Einstellungen werden sofort wirksam.

Form und Farbe von Schaltflächen, Bildlaufleiste, Dropdown-Liste usw. wird geändert.

Um diese Einstellung abzubrechen, tippen Sie auf 📓.

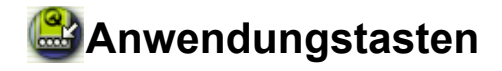

Über die Anwendung **Anwendungstasten** können Sie einer der auf dem Gerät installierten Anwendungen die folgenden vier Tasten auf der Abdeckung zuweisen: Kalendertaste, Adressbuchtaste, Menü-Aufruftaste, E-Mail-Taste.

## Überblick

#### Bildschirm Anwendungstasten zuordnen

**1.** Tippen Sie im Startbildschirm auf der Registerkarte **Einstellungen** auf das Anwendungssymbol **Anwendungstasten**.

Der Bildschirm Anwendungstasten zuordnen erscheint.

| Anwe  | ndungstasten zuordne | n <b>(8) (OK</b> ) |          |                                                                |
|-------|----------------------|--------------------|----------|----------------------------------------------------------------|
| 1     | Kalender             | •                  | $\vdash$ |                                                                |
| 2     | Adressbuch           | <b></b>            |          | — Dropdown-Listen                                              |
|       | Menü-Aufruf          | •                  |          | Listen alle auf dem<br>Gerät installierten<br>Anwendungen auf. |
| R     | E-Mail               | <b></b>            |          |                                                                |
| G ab. | / • 😂                | 🙅 🔷 🖪 🔋 1:30       |          |                                                                |

- **2.** Tippen Sie auf die Dropdown-Liste, um die gewünschte Anwendung auszuwählen.
- **3.** Tippen Sie auf **()**, um die Einstellung zu speichern.

Die Einstellungen werden sofort wirksam.

<u>Hinweis:</u> Wenn Sie die Menü-Aufruftaste anderen Anwendungstasten zuweisen, wird sie nicht in allen Anwendungen als Menü-Aufruftaste verwendet werden können. Tippen Sie in diesem Fall mit dem Stift, um Menübefehle auszuführen.

# Helligkeit und Energieverbrauch (Helligkeit)

Mit der Einstellung für Helligkeit und Energieverbrauch können Sie die Vordergrundbeleuchtung und die automatische Ausschaltfunktion einstellen.

**1.** Tippen Sie im Startbildschirm auf der Registerkarte **Einstellungen** auf das Anwendungssymbol **Helligkeit**.

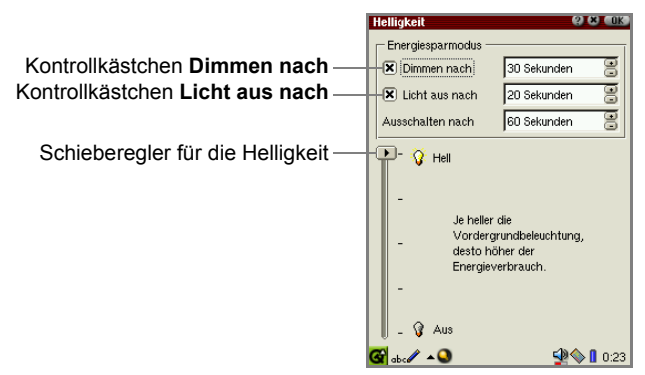

**2.** Machen Sie die folgenden Einstellungen.

Um die Energiesparoptionen anzuwenden, tippen Sie auf das gewünschte Kontrollkästchen und dann auf die Pfeile nach oben bzw. unten, um die gewünschte Zeitspanne einzustellen.

| Dimmen nach         | Die Vordergrundbeleuchtung wird abgeblendet, wenn in der<br>angegebenen Zeit keine Aktion ausgeführt wird. Die<br>Vordergrundbeleuchtung geht wieder an, wenn Sie mit der Aktion<br>fortfahren.                                                                                                    |
|---------------------|----------------------------------------------------------------------------------------------------|
| Licht aus<br>nach   | Die Vordergrundbeleuchtung schaltet sich aus, wenn in der<br>angegebenen Zeit keine Aktion ausgeführt wird.<br>Wenn zudem das Kontrollkästchen <b>Dimmen nach</b> aktiviert ist,<br>geht die Vordergrundbeleuchtung nach der angegebenen Zeit aus,<br>nachdem sie zunächst abgeblendet wurde. Die<br>Vordergrundbeleuchtung geht wieder an, wenn Sie mit der Aktion<br>fortfahren.                                                                                                    |
| Ausschalten<br>nach | <ul> <li>Das Gerät schaltet sich aus, wenn in der angegebenen Zeit keine<br/>Aktion ausgeführt wird.</li> <li>Wenn die beiden oben genannten Optionen ebenfalls aktiviert<br/>sind, schaltet sich das Gerät nach der angegebenen Zeit aus,<br/>nachdem die Vordergrundbeleuchtung aus ging.</li> <li>In den folgenden Fällen funktioniert diese Option nicht:</li> <li>Während der Diashow von Bilddateien in der Anwendung Image<br/>Viewer</li> <li>Während der Wiedergabe von Musik- und Videodateien in der<br/>Anwendung Media Player</li> <li>Während der Dateiübertragung in der Anwendung IR-Empfang</li> <li>Während der Ausführung der Stoppuhr in der Anwendung Uhr</li> <li>Wenn der AC-Adapter an das Gerät angeschlossen ist</li> </ul> |

| Schieberegler | Ändern Sie die Helligkeit der Vordergrundbeleuchtung. Sie können |
|---------------|------------------------------------------------------------------|
| für die       | die aktuell ausgewählte Helligkeit anschauen, wenn die           |
| Helligkeit    | Vordergrundbeleuchtung eingeschaltet ist (durch Drücken der      |
| Ū             | Taste für die Vordergrundbeleuchtung).                           |

**3.** Tippen Sie auf **()**, um die Einstellung zu speichern, oder auf **()**, um abzubrechen.

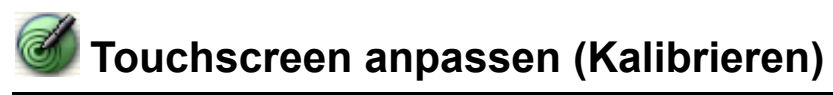

Mit der Anwendung Kalibrieren können Sie den Touchscreen kalibrieren.

Um sicherzustellen, dass die Stellen, auf die Sie im Bildschirm tippen, mit den entsprechenden Inhalten übereinstimmen, sollten Sie das Gerät regelmäßig kalibrieren.

**1.** Tippen Sie im Startbildschirm auf der Registerkarte **Einstellungen** auf das Anwendungssymbol **Kalibrieren**.

Es erscheint ein neuer Bildschirm, der ein Kreuz links unten anzeigt.

**2.** Tippen Sie mit dem Stift auf die Mitte des Kreuzes, halten Sie ihn für einen Moment gedrückt, und lassen Sie ihn wieder los.

Das Kreuz bewegt sich dann an eine andere Stelle.

- 3. Tippen und halten Sie den Stift erneut, und lassen Sie ihn los.
- 4. Wiederholen Sie diesen Vorgang, bis die Kalibrierung automatisch beendet ist.

## 🕀 Sicherheitseinstellungen (Sicherheit)

Sie können mit dieser Anwendung ein eigenes Kennwort wählen, um Ihr Gerät vor unerlaubtem Zugriff zu schützen.

Wenn Sie des Kennwort eingerichtet und die Einstellung aktiviert haben, müssen Sie des Kennwort immer eingeben, wenn Sie das Gerät einschalten.

<u>Achtung:</u> Wenden Sie diese Funktion mit Vorsicht an. Wenn Sie Ihr Kennwort vergessen, müssen Sie einen Full Reset (Hard Reset) durchführen. Alle auf dem Gerät erstellten und gespeicherten Daten und Zusatzprogramme werden dann gelöscht. Ausführliche Informationen zum Durchführen eines Full Resets finden Sie im gesonderten Handbuch "SL-5500G Startup-Anleitung".

## Überblick

**1.** Tippen Sie im Startbildschirm auf der Registerkarte **Einstellungen** auf das Anwendungssymbol **Sicherheit**.

Der Bildschirm Sicherheit erscheint.

<u>Hinweis:</u> Wenn Sie in den Ersteinstellungen das Kennwort eingerichtet haben, nachdem Sie einen Full Reset durchgeführt haben, erscheint der Bildschirm zur Eingabe das Kennwortes.

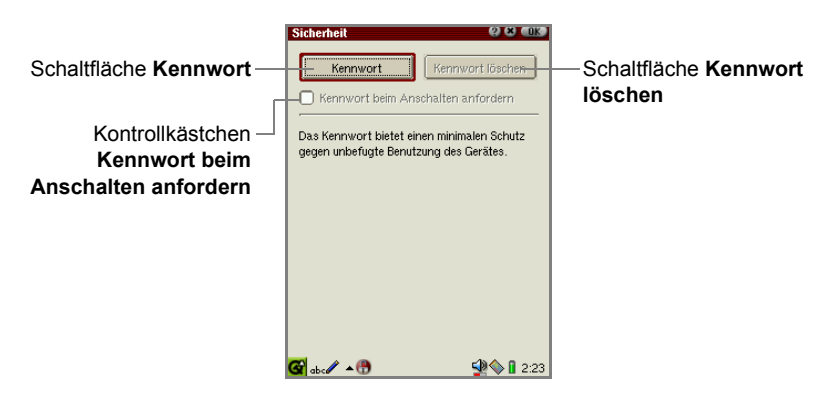

## Kennwort einstellen

Standardmäßig ist kein Kennwort registriert. Sie geben das Kennwort über die numerische Bildschirmtastatur ein.

- 1. Tippen Sie auf die Schaltfläche Kennwort.
- 2. Geben Sie Ihr Kennwort ein.

Aus Sicherheitsgründen wird das von Ihnen eingegebene Kennwort durch "\*" verschlüsselt dargestellt.

3. Tippen Sie auf OK.

Um diese Einstellung abzubrechen, tippen Sie auf 📓.

- 4. Geben Sie das gleiche Kennwort erneut ein.
- 5. Tippen Sie auf OK.

Sie kehren zum Bildschirm Sicherheit zurück.

6. Tippen Sie auf [0], um das Kennwort zu speichern.

## Kennwort ändern

- 1. Tippen Sie auf die Schaltfläche Kennwort ändern.
- 2. Geben Sie Ihr Kennwort ein, und tippen Sie auf OK.
- Geben Sie Ihr neues Kennwort ein, und tippen Sie auf OK.
   Sie kehren zum Bildschirm Sicherheit zurück.
- **4.** Tippen Sie auf **()**, um das Kennwort zu speichern.

## Kennwort löschen

1. Tippen Sie auf die Schaltfläche Kennwort löschen und dann auf

## Sicherheitseinstellung aktivieren und deaktivieren

- **1.** Tippen Sie auf das Kontrollkästchen **Kennwort beim Anschalten anfordern**, um die Sicherheitseinstellung zu aktivieren.
- **2.** Tippen Sie auf **(10K)**, um das Kennwort zu speichern.

## Kennwort nach dem Einschalten des Gerätes eingeben

Wenn das Kontrollkästchen **Kennwort beim Anschalten anfordern** aktiviert ist, müssen Sie das Kennwort jedes Mal nach dem Einschalten des Gerätes eingeben.

1. Geben Sie das Kennwort nach dem Einschalten des Gerätes ein.

Aus Sicherheitsgründen wird das von Ihnen eingegebene Kennwort durch "\*" verschlüsselt dargestellt.

2. Tippen Sie auf OK.

Der Startbildschirm erscheint, und Sie können das Gerät verwenden.

<u>Hinweis:</u> Wenn Sie das falsche Kennwort eingeben, bleibt der Bildschirm zur Eingabe des Kennwortes stehen und der Startbildschirm wird nicht angezeigt.

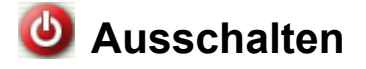

Mit der Anwendung **Ausschalten** können Sie das Linux- und Qtopia-System neu starten.

Wenn Sie die Systeme neu starten, werden bearbeitete Daten gelöscht.

## Überblick

**1.** Tippen Sie im Startbildschirm auf der Registerkarte **Einstellungen** auf das Anwendungssymbol **Ausschalten**.

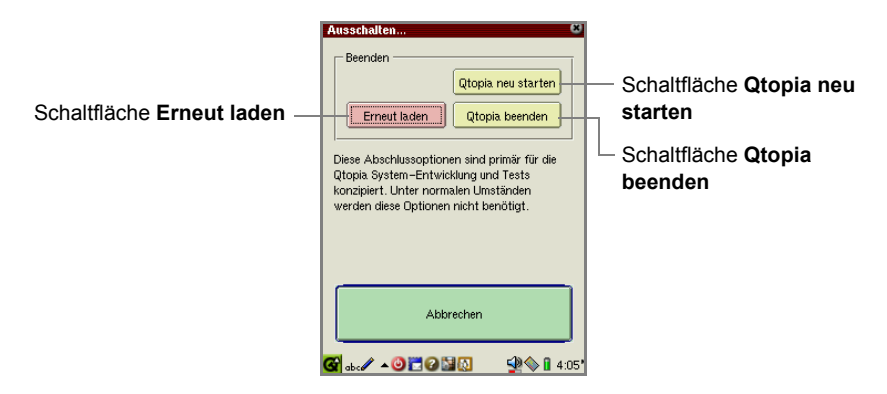

| Schaltfläche Qtopia neu starten       | Startet das Qtopia-System neu.                                                                                                    |
|---------------------------------------|----------------------------------------------------------------------------------------------------|
| Schaltfläche Erneut laden             | Startet den SL-5500G neu.<br>Wenn die Fortschrittsleiste 100% erreicht, wird der<br>Startbildschirm nach ca. 20 Sekunden angezeigt. |
| Schaltfläche <b>Qtopia</b><br>beenden | Beendet und startet das Qtopia-System automatisch.                                                                                  |
| Schaltfläche Abbrechen                | Bricht die oben genannten Funktionen ab.                                                                                            |

## PC File Converter

Wenn Sie den PC File Converter verwenden, können Sie mit Microsoft<sup>®</sup> Word oder Microsoft<sup>®</sup> Excel für Windows<sup>®</sup> erstellte Dateien auf dem SL-5500G anzeigen. Sie erhalten diese Dateien entweder über Speicherkarten, über einen PC oder empfangen sie als E-Mail-Anlagen.

Die Dateien werden in das Dateiformat HTML umgewandelt und vom Opera Browser geöffnet.

## Überblick

**1.** Tippen Sie im Startbildschirm auf der Registerkarte **Einstellungen** auf das Anwendungssymbol **PC File Converter**.

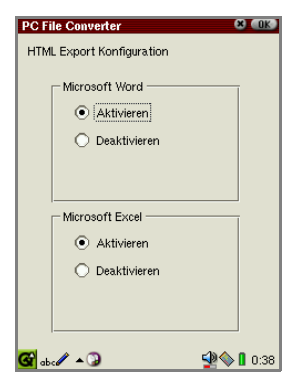

| Aktivieren   | Ermöglicht das Öffnen von Word- oder Excel-Dateien im Opera Browser.  |  |
|--------------|-----------------------------------------------------------------------|--|
| Deaktivieren | Deaktiviert das Öffnen von Word- oder Excel-Dateien im Opera Browser. |  |

**2.** Tippen Sie auf **\_\_\_\_\_**, um die Einstellung zu speichern, oder auf **m**, um abzubrechen.

#### Hinweis:

• Die folgenden Symbole auf der Registerkarte **Dokumente** und Versionen der unten genannten Anwendungen sind verfügbar.

| va (ma)                                                                                       | a a                                                                  |
|-----------------------------------------------------------------------------------------------|----------------------------------------------------------------------|
| Dateien aus Microsoft <sup>®</sup><br>Word für Windows <sup>®</sup>                           | Dateien aus Microsoft <sup>®</sup><br>Excel für Windows <sup>®</sup> |
| <ul> <li>Microsoft WordPad</li> <li>Microsoft Word 97</li> <li>Microsoft Word 2000</li> </ul> | <ul> <li>Microsoft Excel 97</li> <li>Microsoft Excel 2000</li> </ul> |

- Es kann sein, dass einige der oben genannten Dateitypen nicht korrekt umgewandelt werden können.
- Die Anwendung **E-Mail** erlaubt das Anzeigen von Anlagen mit max. 2 MB.

#### Dateien von der Registerkarte "Dokumente" öffnen

(Wenn für jede Anwendung im PC File Converter die Option **Aktivieren** ausgewählt ist.)

- 1. Öffnen Sie die Registerkarte Dokumente.
- 2. Tippen Sie auf das Symbol der gewünschten Datei.

### Dateien als E-Mail-Anlage öffnen

(Wenn für jede Anwendung im PC File Converter die Option **Aktivieren** ausgewählt ist.)

- **1.** Öffnen Sie den Detailbildschirm der empfangenen E-Mail-Nachricht, die eine Anlage enthält.
- 2. Tippen Sie auf das Menü Ansicht und dann auf Anhänge....
- 3. Tippen Sie auf das Kontrollkästchen der gewünschten Datei.
- 4. Tippen Sie auf das Menü Datei und dann auf Öffnen in PC File Converter.

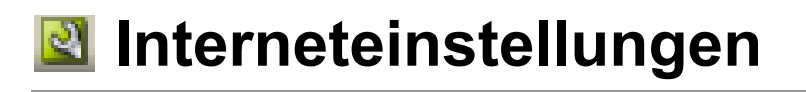

## **Internet Wizard**

Wenn Sie den Anweisungen des Internetassistenten folgen, können Sie DFÜ- und LAN-Einstellungen für die Anwendungen E-Mail und Netzwerk & Sync vornehmen.

- DFÜ PPP: für DFÜ-Verbindungen mit einer Modem-Karte (Typ CF) und einer herkömmlichen Telefonleitung oder Infrarotschnittstelleg
- für LAN-Verbindungen mit einer LAN-Karte (Typ CF) LAN - TCP/IP:

## Überblick

1. Tippen Sie im Startbildschirm auf der Registerkarte Einstellungen auf das Anwendungssymbol Internet Wizard.

Der Bildschirm Internet-Einstellungs-Assistent erscheint.

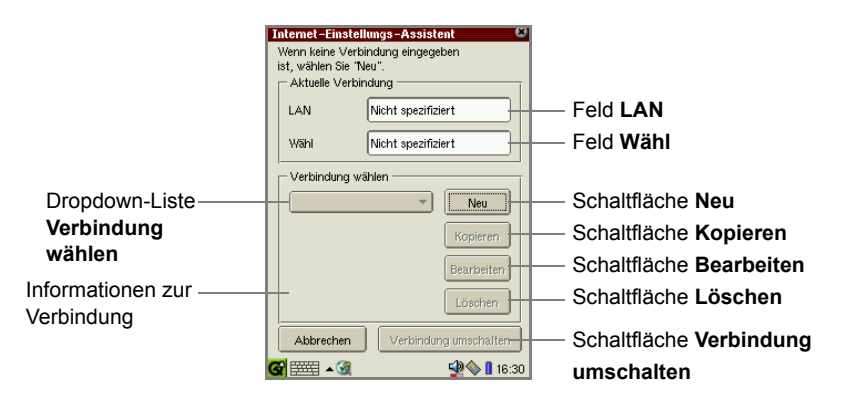

Auf diesem Bildschirm können Sie die aktuellen Verbindungseinstellungen überprüfen, ändern usw.

| Ak                                       | Aktuelle Verbindung                    |                                                                                                    |  |  |
|------------------------------------------|----------------------------------------|----------------------------------------------------------------------------------------------------|--|--|
|                                          | Feld LAN                               | Zeigt die aktuelle Einstellung für LAN-TCP/IP an. Wenn keine Einstellung gemacht wurde, wird <b>Nicht spezifiziert</b> angezeigt.                                                                                                    |  |  |
|                                          | Feld <b>Verbindungs</b>                | Zeigt die aktuelle Einstellung für DFÜ - PPP an. Wenn keine Einstellung gemacht wurde, wird <b>Nicht spezifiziert</b> angezeigt.                                                                                                    |  |  |
| Op                                       | tionen Verbindung w                    | ählen                                                                                                    |  |  |
|                                          | Dropdown-Liste<br>Verbindung<br>wählen | Listet alle Einstellungen auf, die für LAN und DFÜ konfiguriert wurden. Wählen Sie die gewünschte Einstellung durch Tippen aus.                                                                                                    |  |  |
|                                          | Informationen zur<br>Verbindung        | Zeigt Informationen zur aktuellen Einstellung an, die in<br>der Dropdown-Liste <b>Verbindung wählen</b> ausgewählt<br>ist.<br>Es werden die folgenden Daten aufgeführt.                                                                                                    |  |  |
|                                          |                                        | <ul> <li>Für aktuelle LAN-Einstellungen:</li> <li>Verbindungsart (LAN)</li> <li>Verbindungsmedium (LAN-Karte)</li> <li>IP-Adresse (TCP/IP-Informationen Information autom., TCP/IP konfigurieren Informationen.)</li> <li>Proxy-Einstellung (Keine Proxies, Proxies autom. konfig., Proxies einstellen)</li> <li>Mail-Einstellungen (Gesetzt, Keine)</li> <li>Für DFÜ-Einstellungen:</li> <li>Verbindungsart (Wähl)</li> <li>Modemtyp (Modem-Karte, IR)</li> <li>Wählverfahren (Ton, Impuls)</li> <li>Telefonnummer des Internetdienstanbieters (ISP)</li> <li>Proxy-Einstellung (Keine Proxies, Proxies autom. konfig., Proxies einstellen)</li> <li>Mail-Einstellung (Keine Proxies, Proxies autom. konfig., Proxies einstellen)</li> </ul> |  |  |
| Sc                                       | haltfläche <b>Neu</b>                  | Öffnet einen Bildschirm zur Erstellung einer neuen Verbindung.                                                                                                    |  |  |
| Schaltfläche Kopieren                    |                                        | Öffnet einen Bildschirm zur Erstellung einer neuen<br>Verbindung mit der aktuellen Verbindung unter<br><b>Verbindung wählen</b> als Vorlage.                                                                                                    |  |  |
| Schaltfläche<br>Bearbeiten               |                                        | Öffnet einen Bildschirm zum Ändern der aktuellen Einstellung unter <b>Verbindung wählen</b> .                                                                                                    |  |  |
| Schaltfläche Löschen                     |                                        | Löscht die aktuelle Einstellung unter Verbindung wählen.                                                                                                    |  |  |
| Schaltfläche<br>Verbindung<br>umschalten |                                        | Wenn mehrere Verbindungen eingestellt wurden, tippen<br>Sie auf diese Schaltfläche, um die aktuelle Einstellung<br>unter <b>Verbindung wählen</b> als aktuelle Verbindung<br>einzurichten.                                                                                                    |  |  |

## Neue LAN-Verbindung konfigurieren

1. Tippen Sie im Bildschirm Internet-Einstellungs-Assistent auf Neu.

Der Bildschirm Neue Verbindung erscheint.

|                                     | Neue Verbindung 🛛 🛛 🛛                 |                       |
|-------------------------------------|---------------------------------------|-----------------------|
|                                     | Wählen Sie die Art der Verbindung:    |                       |
| Ontionofolden                       |                                       |                       |
| Verbindungsart                      | Wählverbindung                        |                       |
| verbilldullgsalt                    | - Ontionen                            |                       |
| Kanta III. Xatalaan                 | opuonon                               |                       |
| Kontrolikastchen — Mail-Einstellung | X Mail-Einstellung vornehmen          |                       |
| vornehmen                           |                                       |                       |
|                                     |                                       | — Schaltfläche Zurück |
|                                     | Abbrechen <zurück weiter=""></zurück> | — Schaltfläche Weiter |
|                                     | 🚱 abc 🖉 🔺 🧟 🕺 🖓 🚺 2:32                |                       |

| Optionsfelder<br>Verbindungsart                    | Wählen Sie die Art der Verbindung.                                                                                                |  |
|----------------------------------------------------|----------------------------------------------------------------------------------------------------|--|
| Kontrollkästchen Mail-<br>Einstellung<br>vornehmen | Aktivieren Sie dieses Kontrollkästchen, wenn Sie E-Mail-<br>Einstellungen konfigurieren möchten.                                  |  |
| Schaltfläche Zurück                                | Sie gelangen zum vorhergehenden Bildschirm (falls verfügbar).                                                                     |  |
| Schaltfläche Weiter                                | Sie gelangen zum nächsten Bildschirm (DFÜ oder LAN),<br>nachdem Sie die Einstellungen auf diesem Bildschirm<br>gespeichert haben. |  |

- 2. Tippen Sie auf das Optionsfeld LAN, um die Verbindungsart auszuwählen.
- **3.** Wenn Sie zu diesem Zeitpunkt keine E-Mail-Einstellungen konfigurieren möchten, deaktivieren Sie das Kontrollkästchen **Mail-Einstellung vornehmen**.
- 4. Tippen Sie auf Weiter.

Machen Sie die für Ihre Verbindungsart erforderlichen Angaben auf den folgenden Bildschirmen.

Tippen Sie ggf. in den folgenden Bildschirmen auf **Zurück**, um Einstellungen auf den vorhergehenden Bildschirmen zu ändern.

Der erste Bildschirm erscheint.

|                                                        | Neue Verbindung (LAN) 1/3         CB           Einen Namen für die Verbindung und<br>IP-Adressen eingeben.         Verbindungsname:           LAN - TCP/IP | Feld Verbindungsname      |
|--------------------------------------------------------|----------------------------------------------------------------------------------------------------|---------------------------|
| Kontrollkästchen<br>IP-Adresse<br>automatisch beziehen | IP-Adresse automatisch beziehen IP-Adresse: Subnet-Maske:                                                                                                  |                           |
|                                                        | Abbrechen Clark Weiter>                                                                                                    | — Schaltfläche <b>DNS</b> |

| Feld Verbindungs-<br>name |                                                           | Geben Sie den gewünschten Namen für die Verbindung<br>ein, der in der Dropdown-Liste <b>Verbindung wählen</b> im<br>Bildschirm des Internetassistenten angezeigt werden<br>soll. |
|---------------------------|-----------------------------------------------------------|----------------------------------------------------------------------------------------------------|
| Ne                        | tzwerk                                                    |                                                                                                    |
|                           | Kontrollkästchen<br>IP-Adresse<br>automatisch<br>beziehen | Wenn dieses Kontrollkästchen aktiviert ist, wird die IP-<br>Adresse automatisch vom DHCP-Server (Dynamic Host<br>Configuration Protocol) bezogen.                                |
|                           | IP-Adresse                                                | Geben Sie ggf. die IP-Adresse ein.<br>Wird ausgeblendet, wenn <b>IP-Adresse automatisch<br/>beziehen</b> aktiviert ist.                                                          |
|                           | Subnet-Maske                                              | Geben Sie ggf. die Subnetzmaske ein.<br>Wird ausgeblendet, wenn <b>IP-Adresse automatisch<br/>beziehen</b> aktiviert ist.                                                        |
|                           | Gateway                                                   | Geben Sie ggf. die Gateway-Adresse ein.<br>Wird ausgeblendet, wenn <b>IP-Adresse automatisch<br/>beziehen</b> aktiviert ist.                                                     |
|                           | Schaltfläche DNS                                          | Öffnet den Bildschirm für die Angabe der DNS-Adressen<br>(primär, sekundär). Geben Sie diese ggf. ein, und tippen<br>Sie zum Speichern auf OK.                                   |

**5.** Tippen Sie ggf. auf die Schaltfläche **DNS...**, und geben Sie die DNS-Adressen ein.

Tippen Sie dann auf **[0K]**, um die DNS-Adressen zu speichern.

| Neue Verbindung (LAN) 1/3<br>Einen Namen für die Verbindung und<br>IP – Adressen eingehen |                       |
|-------------------------------------------------------------------------------------------|-----------------------|
| Verbindungsname:                                                                          |                       |
| DNS COM                                                                                   |                       |
| Primärer DNS:                                                                             |                       |
| Sekundärer DNS:                                                                           | — Feld Sekundärer DNS |
| Gateway:                                                                                  |                       |
| Abbrechen <zurück weiter=""></zurück>                                                     |                       |
| 🚰 abc 🖉 🔺 🧟 🦉 🖬 1:36                                                                      |                       |

6. Tippen Sie auf Weiter.

Der nächste Bildschirm für die Proxy-Einstellungen erscheint.

7. Tippen Sie in der Dropdown-Liste **Proxy** auf den gewünschten Typ.

Es gibt drei Arten von Einstellungen.

| Keine Proxies          | Wählen Sie diese Option, wenn Sie keinen Proxy-Server einrichten möchten.             |
|------------------------|---------------------------------------------------------------------------------------|
| Proxies autom. konfig. | Wählen Sie diese Option, wenn der Proxy-Server<br>automatisch ausgewählt werden soll. |
| Proxies einstellen     | Wählen Sie diese Option, wenn Sie den Proxy manuell einrichten möchten.               |

#### Keine Proxies

| Neue V<br>Proxy | erbindung (LAN) 2/3<br>Keine Proxies                          | •        |   |
|-----------------|---------------------------------------------------------------|----------|---|
|                 |                                                               |          | , |
|                 |                                                               |          |   |
|                 |                                                               |          |   |
|                 |                                                               |          |   |
|                 |                                                               |          |   |
|                 |                                                               |          |   |
| Abi             | orechen <zurück< th=""><th>Weiter&gt;</th><th></th></zurück<> | Weiter>  |   |
| G abc           | 1 - 3                                                         | 🙅 🌒 3:34 |   |

<u>Proxies automatisch konfigurieren</u> Geben Sie im Feld **Konfig.** die URL zur automatischen Proxy-Konfiguration ein.

| Neue Verbi | indung (L <i>i</i> | AN) 2/3                                      | 8          |
|------------|--------------------|----------------------------------------------|------------|
| Proxy      | Proxies a          | utom. konfig                                 | -          |
| Konfig.:   |                    |                                              |            |
|            |                    |                                              |            |
|            |                    |                                              |            |
|            |                    |                                              |            |
|            |                    |                                              |            |
|            |                    |                                              |            |
|            |                    |                                              |            |
| Abbreck    | hen                | <zurück< td=""><td>Weiter&gt;</td></zurück<> | Weiter>    |
| 🚱 abc 🥒 🔺  | <u> </u>           |                                              | 🙅 🔷 🚺 2:39 |

Proxies einstellen

| Neue Ve  | rbindung (LAN) 2/3 🛛 🛛            |  |
|----------|-----------------------------------|--|
| Proxy    | Proxies einstellen                |  |
|          |                                   |  |
|          | Heat: Part                        |  |
| HTTP     | 8080                              |  |
|          |                                   |  |
| FTP      | 19090 🚍                           |  |
|          |                                   |  |
| Keine Pr | Dxies für                         |  |
|          |                                   |  |
|          |                                   |  |
|          |                                   |  |
| Abbr     | echen <zurück weiter=""></zurück> |  |
| 🚱 abc 🥒  | ▲ 🕄 🛛 🗐 2:28                      |  |

| HTTP-Proxy                                                                                                    |                                                |
|----------------------------------------------------------------------------------------------------|------------------------------------------------|
| Host                                                                                                    | Geben Sie die URL für den HTTP-Proxyserver an. |
| Port Geben Sie die Portnummer für den HTTP-Proxyservan. Tippen Sie auf den Pfeil nach oben oder unten, ur Portnummer zu ändern. |                                                |

| FTP-Proxy |                                                                                                    |  |
|-----------|----------------------------------------------------------------------------------------------------|--|
| Host      | Geben Sie die URL für den FTP-Proxyserver an.                                                                                          |  |
| Port      | Geben Sie die Portnummer für den FTP-Proxyserver an.<br>Tippen Sie auf den Pfeil nach oben oder unten, um die<br>Portnummer zu ändern. |  |
|           |                                                                                                    |  |

| Keine Proxies für | Geben Sie die URL an, für die kein Proxyserver<br>erforderlich ist. |
|-------------------|---------------------------------------------------------------------|
|                   |                                                                     |

#### 8. Tippen Sie auf Weiter.

Der nächste Bildschirm für die E-Mail-Einstellungen erscheint, wenn Sie das Kontrollkästchen **Mail-Einstellung vornehmen** im Bildschirm **Neue Verbindung** gewählt haben (S. 117). Ist dies nicht der Fall, erscheint der Bestätigungsbildschirm (Schritt 9).

| Kontrollkästchen ———<br>Kennwort speichern | Neue Verbindung (LAN) 3/3     C       E-Mail Einstellungen, Die Einstellungen<br>werden in Email verwendet.     Feld Kontoname       Kontoname     Feld Kennwort       Konto-Typ     FOP       SMTP-Server     Dropdown-Liste Konto-<br>Typ |
|--------------------------------------------|----------------------------------------------------------------------------------------------------|
|                                            | POP/IMAP<br>E-Mail-Adresse<br>Abbrechen <zurück weiter=""></zurück>                                                                                                    |
|                                            | 🚰 ab 🖉 🔺 🕄 🖓 🕼 2:29                                                                                                    |

| Feld <b>Konto</b>                             | Geben Sie den Konto-Namen an, der dann im Menü<br>Konto in der Anwendung E-Mail aufgeführt wird.                                                                                                    |  |
|-----------------------------------------------|----------------------------------------------------------------------------------------------------|--|
| Feld <b>Kontoname</b>                         | Geben Sie den Namen ein, der zum Anmelden an einem E-Mail-Server verwendet wird.                                                                                                    |  |
| Kontrollkästchen<br><b>Kennwort speichern</b> | Aktivieren Sie dieses Kontrollkästchen, wenn Sie das<br>Kennwort speichern möchten. Ist dieses Kontrollkästchen<br>aktiviert, benötigen Sie das Kennwort nicht, um sich am<br>E-Mail-Server anzumelden. |  |
| Feld <b>Kennwort</b>                          | Geben Sie das Kennwort ein.<br>Wird ausgeblendet, wenn <b>Kennwort speichern</b><br>deaktiviert ist.                                                                                                    |  |
| Dropdown-Liste<br><b>Konto-Typ</b>            | Wählen Sie den Servertyp für eingehende Nachrichten (POP oder IMAP).                                                                                                    |  |
| Feld SMTP-Server                              | Geben Sie den Server zum Versenden von Nachrichten ein.                                                                                                    |  |
| Feld POP/IMAP                                 | Geben Sie den Server zum Empfangen von Nachrichten ein.                                                                                                    |  |
| Feld E-Mail-Adresse                           | Geben Sie die E-Mail-Adresse ein.                                                                                                    |  |

9. Tippen Sie auf Weiter.

Der Bestätigungsbildschirm erscheint.

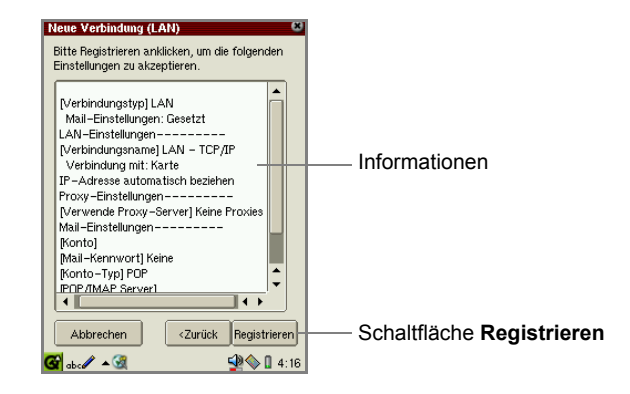

**10.** Bestätigen Sie die Einstellung, und tippen Sie auf **Registrieren**, um die Einstellung zu speichern.

Der Bildschirm Internet-Einstellungs-Assistent erscheint.

Wenn Sie auf die Dropdown-Liste **Verbindung wählen** tippen, wird dort die neue LAN-Einstellung aufgeführt.

## Neue DFÜ-Verbindung konfigurieren

1. Tippen Sie auf dem Bildschirm des Internetassistenten auf Neu.

Der Bildschirm Neue Verbindung erscheint.

- **2.** Tippen Sie auf das Optionsfeld **Wählverbindung**, um die Verbindungsart auszuwählen.
- Wenn Sie zu diesem Zeitpunkt keine E-Mail-Einstellungen konfigurieren möchten, deaktivieren Sie das Kontrollkästchen Mail-Einstellung vornehmen.
- 4. Tippen Sie auf Weiter.

Machen Sie die für Ihre Verbindungsart erforderlichen Angaben auf den folgenden Bildschirmen.

Tippen Sie ggf. in den folgenden Bildschirmen auf **Zurück**, um Einstellungen auf den vorhergehenden Bildschirmen zu ändern.

Der erste Bildschirm erscheint.

| Neue Verbindung (Wähl) 1/4 S<br>Bitte einen Namen für die Verbindung und<br>Telefonnumer eingeben. |                                                     |
|----------------------------------------------------------------------------------------------------|-----------------------------------------------------|
| Verbindungsname:<br>[Wähl – PPP]                                                                   | — Feld Verbindungsname                              |
| Rufnummer                                                                                          |                                                     |
|                                                                                                    |                                                     |
| Wählen mit   Ton  Impuls                                                                           |                                                     |
| Modern Typ wählen:                                                                                 | Optionsfelder Modem Typ     Scholtfläche Erweiterte |
| Abbrechen <zurück weiter=""></zurück>                                                              | Einstellungen                                       |
| G 🚟 🕰 🔮 16:30                                                                                      |                                                     |

| Feld <b>Verbindungs-</b><br>name            | Geben Sie den gewünschten Namen für die Verbindung<br>ein, der in der Dropdown-Liste <b>Verbindung wählen</b> im<br>Bildschirm des Internetassistenten angezeigt werden soll. |
|---------------------------------------------|----------------------------------------------------------------------------------------------------|
| Feld Rufnummer                              | Geben Sie die Telefonnummer ein.                                                                                                    |
| Optionsfelder <b>Wählen</b><br>mit          | Wählen Sie das Wählverfahren (Ton oder Impuls).                                                                                                    |
| Optionsfelder <b>Modem</b><br><b>Typ</b>    | Geben Sie die Art des Modems an (Karte oder IR).                                                                                                    |
| Schaltfläche<br>Erweiterte<br>Einstellungen | Öffnet den Detailbildschirm für die Modemeinstellungen.                                                                                                    |

**5.** Tippen Sie ggf. auf die Schaltfläche **Erweiterte Einstellungen...**, um weitere Einstellungen vorzunehmen.

Der Bildschirm Erweiterte Einstellungen erscheint.

| Neue Verbindung (Wähl) 1/4<br>Bitte einen Namen für die Verbindung und<br>Telefonnumer eingeben.<br>Verbindungsname: |                                     |
|----------------------------------------------------------------------------------------------------|-------------------------------------|
| Erweiterte Einstellungen 🛛 🛽 🔍                                                                                       |                                     |
| AT-Befehl ATDT                                                                                                    | — Auswahlliste AT-Befehl            |
| Geschwindigkeit 115200 💌                                                                                             | — Dropdown-Liste<br>Geschwindigkeit |
| 🕱 Hardware-Flusskontrolle                                                                                            | h                                   |
| Wartezeit 🗸 🚽 5 sek                                                                                                  | Kontrollkästchen                    |
| · · · · · · · · · · · · · · · · · · ·                                                                                | Flusskontrolle                      |
| Erweiterte Einstellungen<br>Abbrechen <zurück weiter=""></zurück>                                                    | Schieberegler Wartezeit             |
| 🚰 🎫 🔺 🕄 🛛 🖓 🕼 16:31                                                                                                  |                                     |

| Auswahlliste <b>AT-</b><br>Befehl               | Machen Sie hier eine Angabe, wenn Sie der<br>Telefonnummer einen besonderen Modembefehl<br>hinzufügen möchten.                                                                                                    |
|-------------------------------------------------|----------------------------------------------------------------------------------------------------|
| Dropdown-Liste<br>Geschwindigkeit               | Wählen Sie eine Geschwindigkeit für die Verbindung aus.<br>Weitere Werte sind: 9600, 19200, 38400, 57600 und<br>115200.<br>Sie sollten die Standardeinstellung (115200) verwenden,<br>außer wenn eine andere Einstellung erforderlich ist. |
| Kontrollkästchen<br>Hardware-<br>Flusskontrolle | Aktivieren Sie dieses Kontrollkästchen, um eine<br>Hardware-Flusskontrolle durchzuführen. Standardmäßig<br>ist dieses Kontrollkästchen aktiviert. Ändern Sie diese<br>Einstellung nur, wenn dies wirklich erforderlich ist.                |
| Schieberegler<br>Wartezeit                      | Ändern Sie ggf. die Zeitüberschreitung für die PPP-<br>Verbindung mithilfe des Schiebereglers.                                                                                                    |

- 6. Tippen Sie auf [0], um die erweiterten Einstellungen zu speichern.
- 7. Tippen Sie auf Weiter.

Der zweite Bildschirm erscheint, auf dem Sie die Verbindungskennung und das Verbindungspasswort eingeben können.

|                                                              | Neue Verbindung (Wähl) 2/4 S<br>Geben Sie die Verbindungs-ID<br>und das Kennwort ein. |                          |
|--------------------------------------------------------------|---------------------------------------------------------------------------------------|--------------------------|
|                                                              | Verbindungs-ID:                                                                       |                          |
| Kontrollkästchen<br>Kennwort speichern                       | Kennwort speichern                                                                    | — Feld <b>Kennwort</b>   |
| Kontrollkästchen ————<br>DNS-Adresse<br>automatisch beziehen | DNS-Adresse automatisch beziehen Primärer DNS: Sekundärer DNS:                        | Feld <b>Primärer DNS</b> |
|                                                              | Abbrechen <zurück weiter=""></zurück>                                                 | Feld Sekundärer DNS      |

| Feld Verbindungs-ID                                     | Geben Sie Ihr Konto an.                                                                                                    |
|---------------------------------------------------------|----------------------------------------------------------------------------------------------------|
| Kontrollkästchen<br><b>Kennwort speichern</b>           | Aktivieren Sie dieses Kontrollkästchen, wenn Sie das<br>Kennwort speichern möchten. Wenn Sie dieses<br>Kontrollkästchen aktiviert haben, müssen Sie beim<br>Einwählen kein Kennwort eingeben. |
| Feld Kennwort                                           | Geben Sie das Kennwort ein.<br>Wird ausgeblendet, wenn <b>Kennwort speichern</b><br>deaktiviert ist.                                                                                          |
| Kontrollkästchen<br>DNS-Adresse<br>automatisch beziehen | Aktivieren Sie dieses Kontrollkästchen, wenn Sie die<br>vom Server zugewiesenen Namenserveradressen<br>verwenden möchten.                                                                     |
| Feld <b>Primärer DNS</b>                                | Geben Sie die primäre DNS-Adresse ein.<br>Wird ausgeblendet, wenn <b>DNS-Adresse automatisch beziehen</b> aktiviert ist.                                                                      |
| Feld Sekundärer DNS                                     | Geben Sie die sekundäre DNS-Adresse ein.<br>Wird ausgeblendet, wenn <b>DNS-Adresse automatisch beziehen</b> aktiviert ist.                                                                    |

**8.** Geben Sie die erforderlichen Daten ein, und tippen Sie anschließend auf **Weiter**.

Der nächste Bildschirm für die Proxy-Einstellungen erscheint.

9. Tippen Sie in der Dropdown-Liste Proxy auf den gewünschten Typ.

Es gibt drei Arten von Einstellungen.

| Keine Proxies          | Wählen Sie diese Option, wenn Sie keinen Proxy-Server einrichten möchten.          |
|------------------------|------------------------------------------------------------------------------------|
| Proxies autom. konfig. | Wählen Sie diese Option, wenn der Proxy-Server automatisch ausgewählt werden soll. |
| Proxies einstellen     | Wählen Sie diese Option, wenn Sie den Proxy manuell<br>einrichten möchten.         |

Keine Proxies

| I | Neue Verbindung (Wähl) 3/4 🛛 🛛 🖉      |                                |
|---|---------------------------------------|--------------------------------|
| I | Proxy Keine Proxies                   | —— Dropdown-Liste <b>Proxy</b> |
| I |                                       |                                |
| I |                                       |                                |
| I |                                       |                                |
| I |                                       |                                |
| I |                                       |                                |
| I |                                       |                                |
| I |                                       |                                |
| I |                                       |                                |
| I |                                       |                                |
|   | Abbrechen <zurück weiter=""></zurück> |                                |
|   | 🚰 🊟 🔺 🍕 🦳 🖓 🌑 🔒 16:31                 |                                |

<u>Proxies automatisch konfigurieren</u> Geben Sie im Feld **Konfig.** die URL zur automatischen Proxy-Konfiguration ein.

| Neue Verbindung | (Wähl) 3/4                                   | 8       |
|-----------------|----------------------------------------------|---------|
| Proxy Prox      | ies autom. konfig                            | -       |
| Konfig.:        |                                              |         |
|                 |                                              |         |
|                 |                                              |         |
|                 |                                              |         |
|                 |                                              |         |
|                 |                                              |         |
|                 |                                              |         |
| Abbrechen       | <zurück< td=""><td>Weiter&gt;</td></zurück<> | Weiter> |
| <b>G 🚟 🔺</b>    | 5                                            | 2 🖉 🖉 🖉 |

Proxies einstellen

| Neue Ve   | rbindung (Wähl) 3/4               | 8  |
|-----------|-----------------------------------|----|
| Proxy     | Proxies einstellen 🔹              |    |
|           |                                   |    |
|           |                                   |    |
|           | Host: Port                        |    |
| HTTP      | 8080                              |    |
| FTP       | 8080 🕃                            |    |
|           |                                   |    |
| Keine Pro | oxies für                         |    |
|           |                                   |    |
|           |                                   |    |
|           |                                   |    |
|           |                                   | _  |
| Abbr      | echen <zurück weiter=""></zurück> |    |
| <b>G</b>  | ▲ 🕄 🕺 🗐 16:                       | 31 |

| HTTP-Proxy |                                                                                                    |
|------------|----------------------------------------------------------------------------------------------------|
| Host       | Geben Sie die URL für den HTTP-Proxyserver an.                                                                                          |
| Port       | Geben Sie die Portnummer für den HTTP-Proxyserver<br>an. Tippen Sie auf den Pfeil nach oben oder unten, um die<br>Portnummer zu ändern. |

| FTP-Proxy |                                                                                                    |
|-----------|----------------------------------------------------------------------------------------------------|
| Host      | Geben Sie die URL für den FTP-Proxyserver an.                                                                                          |
| Port      | Geben Sie die Portnummer für den FTP-Proxyserver an.<br>Tippen Sie auf den Pfeil nach oben oder unten, um die<br>Portnummer zu ändern. |

| Keine Proxies für | Geben Sie die URL an, für die kein Proxyserver<br>erforderlich ist. |
|-------------------|---------------------------------------------------------------------|
|                   |                                                                     |

#### 10. Tippen Sie auf Weiter.

Der nächste Bildschirm für die E-Mail-Einstellungen erscheint, wenn Sie das Kontrollkästchen **Mail-Einstellung vornehmen** im Bildschirm **Neue Verbindung** gewählt haben (S. 117). Ist dies nicht der Fall, erscheint der Bestätigungsbildschirm (Schritt 12).

|                     | Neue Verbindung (Wähl) 4/4 S<br>E-Mail Einstellungen. Die Einstellungen<br>werden in Email verwendet. |                  |
|---------------------|----------------------------------------------------------------------------------------------------|------------------|
|                     | Konto                                                                                                 | —— Feld Konto    |
|                     | Kontoname —                                                                                           | Feld Kontoname   |
| Kontrollkästchen —— | - Kennwort speichern                                                                                  | Feld Kennwort    |
| Kennwort speichern  | Konto-Typ                                                                                             | Dropdown-Liste   |
|                     | SMTP-Server                                                                                           | Feld SMTP-Server |
|                     | POP/IMAP                                                                                              | Feld POP/IMAP    |
|                     | E-Mail-Adresse                                                                                        |                  |
|                     | Abbrechen <zurück weiter=""></zurück>                                                                 |                  |
|                     | 🚰 🏧 🔺 🍕 🔮 🖓 🚺 16:32                                                                                   |                  |

| Feld Konto                             | Geben Sie den Kontonamen an, der dann im Menü Konto in der Anwendung E-Mail aufgeführt wird.                                                                                                    |
|----------------------------------------|----------------------------------------------------------------------------------------------------|
| Feld Kontoname                         | Geben Sie den Namen ein, der zum Anmelden an einem E-Mail-Server verwendet wird.                                                                                                    |
| Kontrollkästchen<br>Kennwort speichern | Aktivieren Sie dieses Kontrollkästchen, wenn Sie das<br>Kennwort speichern möchten. Ist dieses Kontrollkästchen<br>aktiviert, benötigen Sie das Kennwort nicht, um sich am<br>E-Mail-Server anzumelden. |
| Feld <b>Kennwort</b>                   | Geben Sie das Kennwort ein.<br>Wird ausgeblendet, wenn <b>Kennwort speichern</b><br>deaktiviert ist.                                                                                                    |
| Dropdown-Liste<br>Konto-Typ            | Wählen Sie den Servertyp für eingehende Nachrichten (POP oder IMAP).                                                                                                    |
| Feld SMTP-Server                       | Geben Sie den Server zum Versenden von Nachrichten ein.                                                                                                    |
| Feld POP/IMAP                          | Geben Sie den Server zum Empfangen von Nachrichten ein.                                                                                                    |
| Feld E-Mail-Adresse                    | Geben Sie die E-Mail-Adresse ein.                                                                                                    |

**11.** Geben Sie die erforderlichen Daten ein, und tippen Sie anschließend auf **Weiter**.

Der Bestätigungsbildschirm erscheint.

**12.** Bestätigen Sie die Einstellung, und tippen Sie auf **Registrieren**, um die Einstellung zu speichern.

Der Bildschirm Internet-Einstellungs-Assistent erscheint.

Wenn Sie auf die Dropdown-Liste **Verbindung wählen** tippen, wird dort die neue DFÜ-Einstellung aufgeführt.

## Einstellungen ändern

- 1. Öffnen Sie den Bildschirm Internet-Einstellungs-Assistent.
- Tippen Sie auf die Dropdown-Liste Verbindung wählen und dann auf die gewünschte Einstellung.
- 3. Tippen Sie auf Bearbeiten.
- 4. Ändern Sie die Einstellung.

Ausführliche Informationen zur Bearbeitung der Einstellung finden Sie im Abschnitt "Neue LAN-Verbindung konfigurieren" bzw. "Neue DFÜ-Verbindung konfigurieren".

**5.** Tippen Sie im Bestätigungsbildschirm auf die Schaltfläche **Registrieren**, um die Änderung zu speichern.

## Einstellungen löschen

- 1. Öffnen Sie den Bildschirm Internet-Einstellungs-Assistent.
- Tippen Sie auf die Dropdown-Liste Verbindung wählen und dann auf die gewünschte Einstellung.
- 3. Tippen Sie auf Löschen.

Eine Bestätigungsmeldung erscheint.

4. Tippen Sie auf Ja.

Die ausgewählte Einstellung wird gelöscht.

## Verbinden und Verbindung trennen

### Für LAN-Verbindungen

- Wenn Sie Ihre Einstellungen abgeschlossen haben, setzen Sie die LAN-Karte in den CF-Erweiterungssteckplatz ein. Stellen Sie sicher, dass das Gerät beim Einsetzen der Karte eingeschaltet ist, und dass Sie die Karte über die Auswurfaktion entfernen. (Informationen hierzu finden Sie im gesonderten Handbuch "SL-5500G Startup-Anleitung".)
- **2.** Tippen Sie im Startbildschirm auf der Registerkarte **Einstellungen** auf das Anwendungssymbol **Internet Wizard**.

Sind mehrere Netzwerkverbindungen verfügbar, tippen Sie in der Dropdown-Liste **Verbindung wählen** auf die LAN-Einstellung.

3. Tippen Sie auf Verbindung umschalten, um die Verbindung herzustellen.

### Für DFÜ-Verbindungen

- Wenn Sie Ihre Einstellungen abgeschlossen haben, setzen Sie die Modemkarte in den CF-Erweiterungssteckplatz ein. Stellen Sie sicher, dass das Gerät beim Einsetzen der Karte eingeschaltet ist, und dass Sie die Karte über die Auswurfaktion entfernen. (Informationen hierzu finden Sie im gesonderten Handbuch "SL-5500G Startup-Anleitung".)
- **2.** Tippen Sie in der Taskleiste auf das Symbol des Verbindungsstatus (**S**). Die Popup-Liste für die Netzwerkverbindung wird angezeigt.

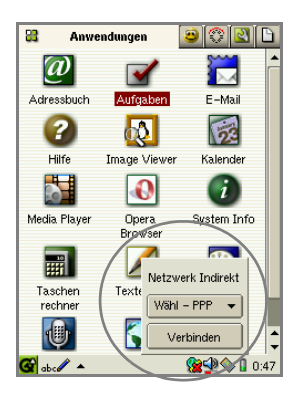

- **3.** Tippen Sie in der Dropdown-Liste auf das gewünschte DFÜ-Konto, wenn mehrere DFÜ-Konten verfügbar sind.
- 4. Tippen Sie auf Verbinden, um die Verbindung herzustellen.

(Wenn die Verbindung hergestellt wurde, erscheint anstelle von **Verbinden** die Option **Trennen**.)

5. Tippen Sie auf Trennen, um die Verbindung zu trennen.

## Netzwerk & Synchronisation

Mit der Anwendung **Netzwerk & Sync** können Sie DFÜ- und LAN-Einstellungen sowie eine IP-Adresse für die USB- oder serielle Verbindung konfigurieren. Die DFÜ- und LAN-Einstellungen gelten für die Anwendungen **Netzwerk & Sync** und **Internet Wizard**.

- DFÜ PPP: für DFÜ-Verbindungen mit einer Modem-Karte (Typ CF) und einer herkömmlichen Telefonleitung
- IrDA PPP: für DFÜ-Verbindungen über die IrDA-Schnittstelle
- LAN TCP/IP: für eine LAN-Verbindung mit einer LAN-Karte (Typ CF)
- USB TCP/IP: für eine LAN-Verbindung über USB-Netzwerk

**1.** Tippen Sie im Startbildschirm auf der Registerkarte **Einstellungen** auf das Anwendungssymbol **Netzwerk & Sync**.

Der Bildschirm **Netzwerk & Sync** erscheint mit drei Registerkarten: Aktuell, Verbindungen und Sync.

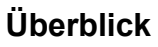

Hinzufügen...

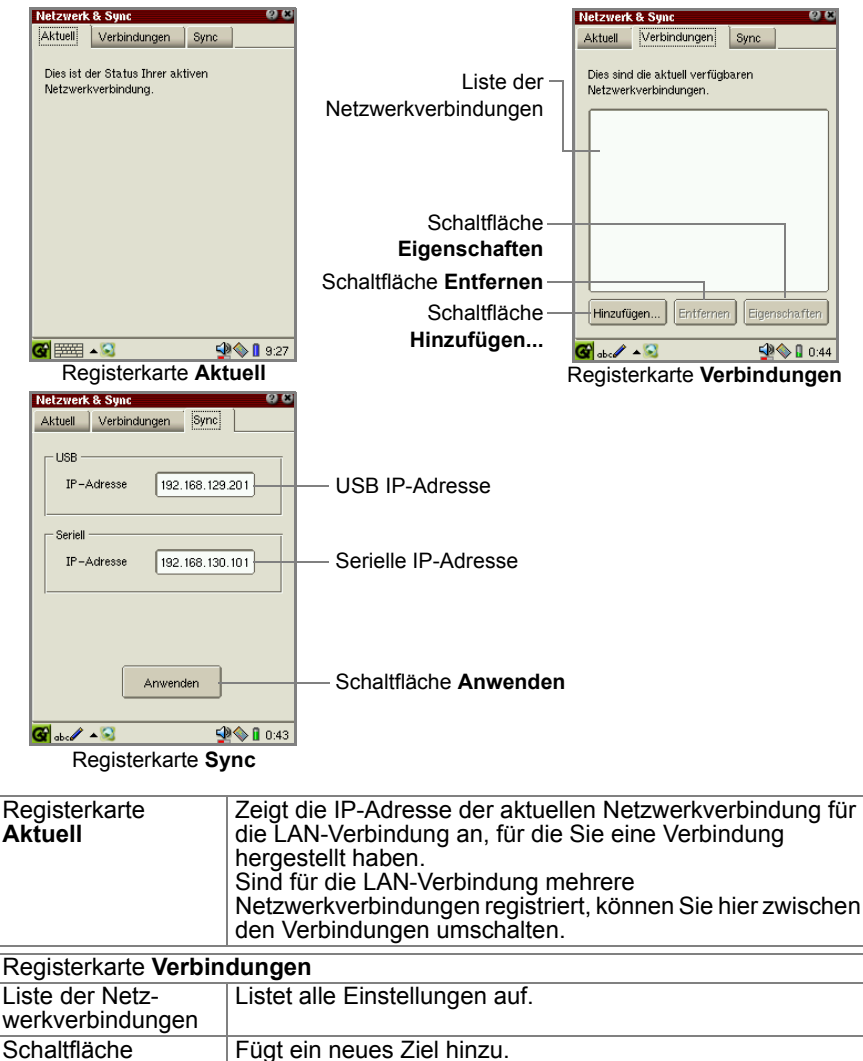

| Schaltfläche<br>Entfernen                                                   | Löscht das ausgewählte Ziel.                                                                                                    |
|-----------------------------------------------------------------------------|----------------------------------------------------------------------------------------------------|
| Schaltfläche<br>Eigenschaften                                               | Zeigt die Eigenschaften der Netzwerkverbindung an, die in der Liste ausgewählt ist. Auf dem folgenden Bildschirm können Sie die Einstellungen bearbeiten. |
| Ordner Sync                                                                 |                                                                                                    |
| USB IP-Adresse                                                              | Geben Sie die IP-Adresse ein, die für die USB-Verbindung genutzt wird.                                                                                    |
| Serielle IP-Adresse                                                         | Geben Sie die IP-Adresse ein, die für die Verbindung über<br>das serielle Kabel genutzt wird.                                                             |
| Schaltfläche<br>Anwenden                                                    | Tippen Sie darauf, um die oben genannte Einstellung zu speichern.                                                                                         |
| Hinweis: Informationen zur Konfiguration der USB- oder seriellen Verbindung |                                                                                                    |

<u>informationen zur Könfiguration der USB- oder seriellen Verbindung</u> finden Sie in den gesonderten Online-Handbüchern "Qtopia Desktop" oder "Intellisync für SL". Übernehmen Sie bei normalem Gebrauch die Standardeinstellung.

## Neue Einstellung konfigurieren

1. Tippen Sie auf der Registerkarte Verbindungen auf Hinzufügen....

Der Bildschirm Netzwerkverbindung hinzufügen wird angezeigt.

|                         | Netzwerkverbindung hinzufügen 28 OK<br>Diese Netzwerk-Service können hinzugefügt<br>werden. |                          |
|-------------------------|---------------------------------------------------------------------------------------------|--------------------------|
| Liste der               | LIDA - PPP<br>LAN - TCP/IP<br>LAN - TCP/IP<br>LAUSE - TCP/IP                                |                          |
| Netzwerkverbindungen    |                                                                                             |                          |
|                         | Wähl – PPP<br>Für Wählverbindungen mit Modem<br>und Telefon.                                |                          |
| Schaltfläche Hinzufügen | Hinzufügen Abbrechen                                                                        | — Schaltfläche Abbrechen |

### PPP-Einstellungen konfigurieren

Wenn Sie PPP-Einstellungen konfigurieren, können Sie sich über eine Telefonleitung mit dem Internet verbinden.

Hinweis: Die Angabe der IP-Adresse wird nicht unterstützt.

 Tippen Sie im Bildschirm Netzwerkverbindung hinzufügen auf Wähl – PPP oder IrDA – PPP in der Liste der Netzwerkverbindungen, und tippen Sie anschließend auf Hinzufügen. Der Bildschirm **Wählverbindung** (bzw. IrDA) erscheint mit vier Registerkarten: Konto, Modem, Netzwerk und Proxies.

|                   | Wählverbindung 28 OK         |
|-------------------|------------------------------|
|                   | Konto Modem Netzwerk Proxies |
| Feld Name         | Name: Wähl – PPP             |
| Feld Benutzername | -Benutzername:               |
| Feld Kennwort     | - Kennwort:                  |
| Feld Telefon      | Telefon:                     |
|                   |                              |
|                   |                              |
|                   |                              |
|                   |                              |
|                   | 🚱 abc 🖉 🔺 😒 🛛 🗐 🖓 🌑 🛛 21:36  |

2. Machen Sie auf der Registerkarte Konto die erforderlichen Angaben.

| Feld Name                | Geben Sie den gewünschten Namen ein. Dieser Name<br>erscheint, wenn Sie in der Taskleiste auf das Symbol<br><b>Verbindungsstatus</b> tippen. |
|--------------------------|----------------------------------------------------------------------------------------------------|
| Feld <b>Benutzername</b> | Geben Sie den Benutzernamen ein, mit dem die Verbindung hergestellt werden soll.                                                             |
| Feld Kennwort            | Geben Sie das Kennwort ein, mit dem die Verbindung hergestellt werden soll.                                                                  |
| Feld Telefon             | Geben Sie die Telefonnnummer ein, über die eine<br>Verbindung zum Internetdienstanbieter (ISP) hergestellt<br>werden soll.                   |

**3.** Tippen Sie auf die Registerkarte Modem.

Der Bildschirm Wählverbindung für die Modemoptionen erscheint.

| Wählverbindung 2000 OK<br>Konto Modem Netzwerk Proxies |                                 |
|--------------------------------------------------------|---------------------------------|
| AT-Befehl: ATDT                                        | —Auswahlliste AT-Befehl         |
| Geschwindigkeit: 115200 💌                              | —Dropdown-Liste Geschwindigkeit |
| Flusskontrolle: 🗵 Hardware ——                          |                                 |
| Wartezeit: 🔽 5 Sek -                                   | Schieberegler Wartezeit         |
|                                                        |                                 |
|                                                        |                                 |
|                                                        |                                 |
|                                                        |                                 |
|                                                        |                                 |
| 🚱 abc 🖉 🔺 😒 🥥 🚱 🔒 21:37                                |                                 |

4. Machen Sie die erforderlichen Einstellungen.

| Auswahlliste AT-<br>Befehl                      | Wählen Sie Ihr Wählverfahren: ATDT (Ton) oder ATDP (Impuls). Oder geben Sie einen AT-Befehl ein.                                                                                                    |
|-------------------------------------------------|----------------------------------------------------------------------------------------------------|
| Dropdown-Liste<br>Geschwindigkeit               | Wählen Sie eine Geschwindigkeit für die Verbindung aus.<br>Sie sollten die Standardeinstellung (115200) verwenden,<br>außer wenn eine andere Einstellung erforderlich ist.                                                  |
| Kontrollkästchen<br>Hardware-<br>Flusskontrolle | Aktivieren Sie dieses Kontrollkästchen, um eine<br>Hardware-Flusskontrolle durchzuführen. Standardmäßig<br>ist dieses Kontrollkästchen aktiviert. Ändern Sie diese<br>Einstellung nur, wenn dies wirklich erforderlich ist. |
| Schieberegler<br>Wartezeit                      | Ändern Sie ggf. die Zeitüberschreitung für die PPP-<br>Verbindung mithilfe des Schiebereglers.                                                                                                    |

5. Tippen Sie auf die Registerkarte Netzwerk.

Der Bildschirm Wählverbindung erscheint.

| Kontrollkästchen DNS-<br>Serveradresse<br>automatisch beziehen | Wählverbindung C<br>Konto Modem Netzwerk Pro<br>DNS-Serveradresse automatisch<br>beziehen Primärer DNS | Feld Primärer DNS   |
|----------------------------------------------------------------|----------------------------------------------------------------------------------------------------|---------------------|
|                                                                | Sekundärer DNS                                                                                         | Feld Sekundärer DNS |
|                                                                | 🚱 ab : 🖉 🔺 😒                                                                                           | 0 21:37             |

6. Machen Sie die erforderlichen Einstellungen.

| Kor<br>Ser<br>aut<br>bez    | ntrollkästchen DNS-<br>rveradresse<br>comatisch<br>ziehen | Aktivieren Sie dieses Kontrollkästchen, wenn Sie die vom<br>Server zugewiesenen Namenserveradressen verwenden<br>möchten. |  |
|-----------------------------|-----------------------------------------------------------|----------------------------------------------------------------------------------------------------|--|
| Feld <b>Primärer</b><br>DNS |                                                           | Geben Sie den primären und sekundären DNS an, wenn                                                                        |  |
| Feld Sek<br>DNS             | Feld <b>Sekundärer</b><br>DNS                             | automatisch beziehen deaktivieren.                                                                                        |  |

7. Tippen Sie auf die Registerkarte Proxies.

Der Bildschirm Wählverbindung für die Proxy-Optionen erscheint.

|                                       | Wählverbindung |            | (? 🗶 OK) |
|---------------------------------------|----------------|------------|----------|
|                                       | Konto Moder    | m Netzwerk | Proxies  |
| Dropdown-Liste Proxy                  | Keine Proxies  |            | •        |
| · · · · · · · · · · · · · · · · · · · |                |            |          |
|                                       |                |            |          |
|                                       |                |            |          |
|                                       |                |            |          |
|                                       |                |            |          |
|                                       |                |            |          |
|                                       |                |            |          |
|                                       |                |            |          |
|                                       |                |            |          |
|                                       |                |            |          |
|                                       |                |            |          |
|                                       |                |            |          |
|                                       |                |            |          |
|                                       | 🚰 abc 🖉 🔺 😒    | 5          | 21:43    |

**8.** Tippen Sie auf die Dropdown-Liste **Proxy**, um die Methode für die Einstellung des Proxyservers auszuwählen.

| Keine Proxies                     | Wählen Sie diese Option, wenn Sie keinen Proxy-Server einrichten möchten.          |
|-----------------------------------|------------------------------------------------------------------------------------|
| Proxies automatisch konfigurieren | Wählen Sie diese Option, wenn der Proxy-Server automatisch ausgewählt werden soll. |
| Proxies einstellen                | Wählen Sie diese Option, wenn Sie den Proxy manuell einrichten möchten.            |

9. Wählen Sie die gewünschte Option.

#### Proxies automatisch konfigurieren

Geben Sie mithilfe der Auswahlliste **Konfiguration** die URL zur automatischen Proxy-Konfiguration an.

| Wählverbindun  | <b>1</b>           | (2) (8) (CDK) |
|----------------|--------------------|---------------|
| Konto Mode     | m Netzwerk         | Proxies       |
| Proxies automa | tisch konfiguriere | n 🔹           |
|                |                    |               |
| Konfiguration: |                    | •             |
|                |                    |               |
|                |                    |               |
|                |                    |               |
|                |                    |               |
|                |                    |               |
|                |                    |               |
|                |                    |               |
|                |                    |               |
|                |                    | A) A . A      |

#### Proxies einstellen

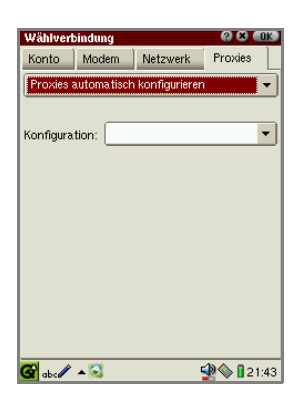

| HTTP-Proxy |                                                           |
|------------|-----------------------------------------------------------|
| Host       | Geben Sie die URL für den HTTP-Proxyserver an.            |
| Port       | Geben Sie die Portnummer für den HTTP-<br>Proxyserver an. |

| FTP-Proxy         |                                                                     |
|-------------------|---------------------------------------------------------------------|
| Host              | Geben Sie die URL für den FTP-Proxyserver an.                       |
| Port              | Geben Sie die Portnummer für den FTP-Proxyserver an.                |
| Keine Proxies für | Geben Sie die URL an, für die kein Proxyserver<br>erforderlich ist. |

10. Tippen Sie auf

Die neue Einstellung wird in die Registerkarte Verbindungen übernommen.

#### Netzwerkeinstellungen konfigurieren

Wenden Sie sich bei der Konfiguration von LAN-(oder USB-)Einstellungen an Ihren Netzwerkadministrator.

- 1. Tippen Sie auf der Registerkarte Verbindungen auf Hinzufügen....
- Tippen Sie im Bildschirm Netzwerkverbindung hinzufügen auf LAN TCP/IP oder USB – TCP/IP in der Liste der Netzwerkverbindungen, und tippen Sie anschließend auf Hinzufügen.

Der LAN-(bzw. USB-)Bildschirm erscheint mit vier Registerkarten: Konto, TCP/ IP, DNS und Proxies.

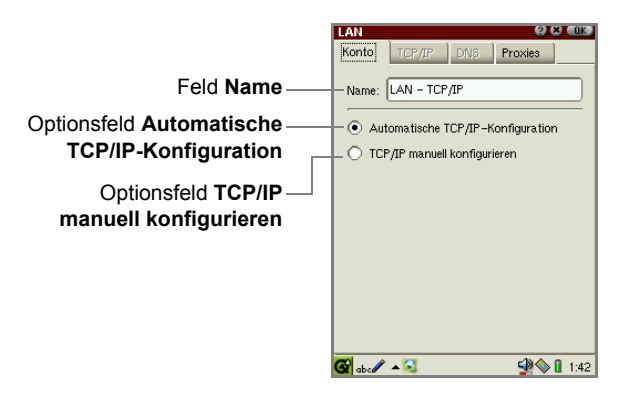

3. Machen Sie auf der Registerkarte Konto die erforderlichen Angaben.

| Feld <b>Name</b>                                      | Geben Sie den gewünschten Namen ein. Dieser Name<br>erscheint, wenn Sie in der Taskleiste auf das Symbol<br><b>Verbindungsstatus</b> tippen.                                                                           |
|-------------------------------------------------------|----------------------------------------------------------------------------------------------------|
| Optionsfeld<br>Automatische TCP/<br>IP-Konfiguration  | Wenn dieses Kontrollkästchen aktiviert ist, wird die IP-<br>Adresse automatisch vom DHCP-Server (Dynamic Host<br>Configuration Protocol) bezogen.<br>Die Registerkarten <b>TCP/IP</b> und <b>DNS</b> sind abgeblendet. |
| Optionsfeld <b>TCP/IP</b><br>manuell<br>konfigurieren | Wenn Sie dieses Optionsfeld aktivieren, geben Sie die IP-<br>Adresse unter <b>TCP/IP</b> , <b>DNS</b> usw. an.                                                                                                    |

**4.** Tippen Sie auf die Registerkarte **TCP/IP**, und machen Sie erforderlichen Angaben, wenn Sie auf der Registerkarte **Konto** die Option **TCP/IP manuell konfigurieren** gewählt haben.

| LAN<br>Konto TCP/I                      | P DNS Proxies |                                                           |
|-----------------------------------------|---------------|-----------------------------------------------------------|
| IP-Adresse<br>Subnet-Maske<br>Broadcast |               | —Feld IP-Adresse<br>—Feld Subnet-Maske<br>—Feld Broadcast |
| Gateway                                 | +             | —Feld <b>Gateway</b>                                      |
|                                         |               |                                                           |
|                                         |               |                                                           |
| 🚰 abc 🥒 🔺 😒                             | 🔮 🔷 🔒 1:43    |                                                           |

| Feld IP-Adresse   | Geben Sie hier die IP-Adresse ein.        |  |
|-------------------|-------------------------------------------|--|
| Feld Subnet-Maske | Ändern Sie ggf. die Subnetzmaske.         |  |
| Feld Broadcast    | Geben Sie ggf. die Broadcast-Adresse ein. |  |
| Feld Gateway      | Geben Sie die Gateway-Adresse ein.        |  |

 Tippen Sie auf die Registerkarte DNS, und machen Sie erforderlichen Angaben, wenn Sie auf der Registerkarte Konto die Option TCP/IP manuell konfigurieren gewählt haben.

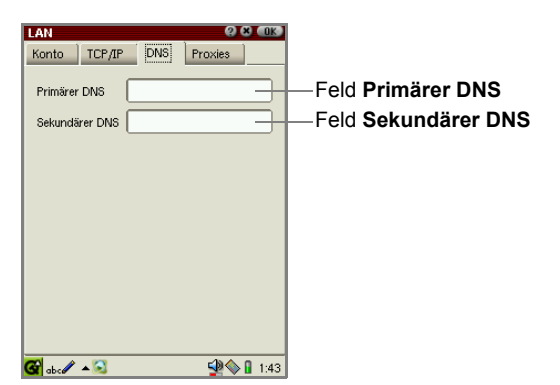

| Feld Primärer DNS             | Geben Sie die primäre DNS-Adresse ein.   |
|-------------------------------|------------------------------------------|
| Feld <b>Sekundärer</b><br>DNS | Geben Sie die sekundäre DNS-Adresse ein. |

6. Tippen Sie auf die Registerkarte Proxies.

Der DFÜ-Bildschirm für die Proxy-Optionen erscheint.

| LAN                | (2) <b>x</b> (0K) |                               |
|--------------------|-------------------|-------------------------------|
| Konto TCP/IP DNS F | roxies            |                               |
| Keine Proxies      | •                 | - Drondown-Liste <b>Proxv</b> |
|                    |                   | Biopaowin Liste i roxy        |
|                    |                   |                               |
|                    |                   |                               |
|                    |                   |                               |
|                    |                   |                               |
|                    |                   |                               |
|                    |                   |                               |
|                    |                   |                               |
|                    |                   |                               |
|                    |                   |                               |
|                    |                   |                               |
|                    |                   |                               |
| 🕝 abc 🥒 🔺 😒        | <b>1:44</b>       |                               |

**7.** Tippen Sie auf die Dropdown-Liste **Proxy**, um die Methode für die Einstellung des Proxyservers auszuwählen.

| Keine Proxies                        | Wählen Sie diese Option, wenn Sie keinen Proxy-Server einrichten möchten.          |
|--------------------------------------|------------------------------------------------------------------------------------|
| Proxies automatisch<br>konfigurieren | Wählen Sie diese Option, wenn der Proxy-Server automatisch ausgewählt werden soll. |
| Proxies einstellen                   | Wählen Sie diese Option, wenn Sie den Proxy manuell einrichten möchten.            |

8. Wählen Sie die gewünschte Option.

#### Proxies automatisch konfigurieren

Geben Sie mithilfe der Auswahlliste **Konfiguration** die URL zur automatischen Proxy-Konfiguration an.

| LAN             |              | 0           | × OK   |
|-----------------|--------------|-------------|--------|
| Konto TCP       | /IP DNS      | Proxies     |        |
| Proxies autom   | atisch konfi | jurieren    | -      |
|                 |              |             |        |
| Kan Gauna kiana |              |             | -      |
| Kontiguration:  | L            |             | _      |
|                 |              |             |        |
|                 |              |             |        |
|                 |              |             |        |
|                 |              |             |        |
|                 |              |             |        |
|                 |              |             |        |
|                 |              |             |        |
|                 |              |             |        |
|                 |              |             |        |
| 🔗 . 🥢 . 🖾       |              | <b>1</b> 10 | 0.1.44 |

#### Proxies einstellen

| LAN      |            |     | 0       | N OK |
|----------|------------|-----|---------|------|
| Konto    | TCP/IP     | DNS | Proxies |      |
| Proxies  | einstellen |     |         | -    |
|          | Host:      |     | Port:   |      |
| HTTP:    |            |     | 8080    | 8    |
| FTP.     |            |     | 8080    | -    |
|          | L          |     |         | _    |
| Keine Pr | oxies für: |     |         | _    |
|          |            |     |         |      |
|          |            |     |         |      |
|          |            |     |         |      |
|          |            |     |         |      |
|          |            |     |         |      |
| 🚱 abc 🖉  | <b>▲</b> 🔁 |     |         | 1:46 |

| HTTP-Proxy |                                                           |
|------------|-----------------------------------------------------------|
| Host       | Geben Sie die URL für den HTTP-Proxyserver an.            |
| Port       | Geben Sie die Portnummer für den HTTP-<br>Proxyserver an. |

| FTP-Proxy         |                                                                     |
|-------------------|---------------------------------------------------------------------|
| Host              | Geben Sie die URL für den FTP-Proxyserver an.                       |
| Port              | Geben Sie die Portnummer für den FTP-Proxyserver an.                |
| Keine Proxies für | Geben Sie die URL an, für die kein Proxyserver<br>erforderlich ist. |

9. Tippen Sie auf

Die neue Einstellung wird in die Registerkarte Verbindungen übernommen.

### Einstellungen ändern

Sie können die aktuellen Einstellungen auf der Registerkarte **Verbindungen** ändern.

- 1. Öffnen Sie die Registerkarte Verbindungen.
- 2. Tippen Sie in der Liste auf die Einstellung, die Sie ändern möchten.
- 3. Tippen Sie auf Eigenschaften.
- **4.** Nehmen Sie die gewünschten Änderungen auf der entsprechenden Registerkarte vor.
- **5.** Tippen Sie auf **[0K]**, um die Änderung zu speichern.
### Einstellungen löschen

- 1. Öffnen Sie die Registerkarte Verbindungen.
- 2. Tippen Sie in der Liste auf die Einstellung, die Sie löschen möchten.
- 3. Tippen Sie auf Entfernen.

Eine Bestätigungsmeldung erscheint.

4. Tippen Sie auf Ja.

Die ausgewählte Einstellung wird gelöscht.

# 🙀 Wireless LAN Einstellungen

Mit der Anwendung **Wireless LAN Einstellungen** können Sie die drahtlose LAN-Karte LANEscape™ XI-800 Wireless CF+ von Z-Com usw. konfigurieren.

#### Hinweis:

- Weitere Informationen zur Einrichtung der einzelnen Optionen finden Sie in den mit dem Produkt gelieferten Anleitungen.
- Informationen zu den kompatiblen Peripheriegeräten und Zubehörteilen finden Sie auf unserer Website.

#### www.sharp.de

**1.** Tippen Sie im Startbildschirm auf der Registerkarte **Einstellungen** auf das Anwendungssymbol **Wireless LAN Einstellungen**.

Der Indexbildschirm erscheint. Dieser Bildschirm umfasst zwei Registerkarten: **Konfiguration** und **Wep**.

| Wireless LAN Einste               | llungen 🙁 💷 🕵   |
|-----------------------------------|-----------------|
| Konfiguration Wep                 | 2               |
| ESS ID                            |                 |
| Nichtspezif, ESSID: "ANY"         |                 |
| O Spezifische ESSID               |                 |
|                                   | ·               |
|                                   | ]               |
| - Netzwerk Twn                    |                 |
|                                   | 0.000           |
| <ul> <li>Intrastruktur</li> </ul> | 0 802.11 Ad-Hoc |
|                                   | Kanal: 1 🕃      |
| I                                 |                 |
|                                   |                 |
|                                   |                 |
|                                   |                 |
|                                   |                 |
| 🚱 ak a 🖉 🔺 🚳                      | S 4·10          |

Registerkarte Konfiguration

| Wireless LAN Einstellungen         |  |
|------------------------------------|--|
| WEP                                |  |
| O Aktivieren 💿 Deaktivieren        |  |
| Schlüssellänge                     |  |
|                                    |  |
| Authentifizierungs-Art             |  |
| ⊙ Offenes System ○ Gemeinsam verw. |  |
| Schlüsseleinstellung               |  |
| Schl.1                             |  |
| O Schl.2                           |  |
| O Schl.3                           |  |
| O Schl.4                           |  |
| 🚱 abc 🖉 🔺 🥋 😒 🥵 🙀 🖓 🔒 12:42        |  |
| Registerkarte Wep                  |  |

- **2.** Geben Sie die Einstellung ein.
- **3.** Tippen Sie auf **()**, um die Einstellung zu speichern.

# Anhang

## Verbindungsfehler

Prüfen Sie die folgenden Sachverhalte, wenn bei der Herstellung der Verbindung Fehlermeldungen angezeigt werden oder ein Netzwerkfehler auftritt.

- Das Gerät (Modemkarte, LAN-Karte usw.) ist ordnungsgemäß eingesetzt.
- In den folgenden Anwendungen wurden die richtigen Einstellungen vorgenommen: E-Mail, Netzwerk & Sync, Internet Wizard und Wireless LAN Einstellungen.
- Unter Umständen wurde der Benutzername oder das Passwort nicht korrekt eingegeben. Machen Sie die richtigen Angaben.

#### Hinweis:

- Laden Sie die Batterie vollständig auf, wenn Sie eine Verbindung herstellen.
- Die Telefonleitung kann während der Datenübertragung unterbrochen werden, wenn die Qualität der Leitung mangelhaft ist.

## Fehler bei vollem Speicher

Wenn der Speicher fast voll ist, funktioniert das Gerät unter Umständen nicht korrekt, und es können in den folgenden Fällen Fehlermeldungen angezeigt werden.

Wenn derartige Fehler auftreten, schließen Sie je nach Meldung alle momentan geöffneten Anwendungen oder löschen Sie nicht mehr benötigte Dokumente, insbesondere große Dateien wie Musik-, Video- und Grafikdateien. Öffnen Sie den Detailbildschirm, um sich die Informationen zu der Datei anzuzeigen und sie dann zu löschen. (Siehe Seite 144)

#### Bei zu wenig Speicherplatz können die folgenden Fehler auftreten:

- Sie können keinen neuen Eintrag erstellen, einen vorhandenen Eintrag weder löschen noch übertragen (da zu wenig Speicher).
- Sie können die Kopier- und Einfügeoption nicht ausführen.
- Sie können keine Einträge im Adressbuch, Kalender oder in der Aufgaben löschen.
- Die einzelnen Aktionen werden verzögert ausgeführt, z. B. das Anzeigen von und Umschalten zwischen den Bildschirmen.
- Daten, die Sie bearbeitet haben, gehen ohne Speichern verloren, wenn Sie versuchen, in der Zwischenzeit andere Funktionen auszuführen und dann erst zum Bearbeitungsbildschirm zurückkehren.
- Daten, die Sie bearbeitet haben, gehen ohne Speichern verloren, wenn Sie das Gerät aus- und dann wieder einschalten.
- · Die Alarmeinstellung wird nicht ausgeführt.
- Unter Umständen funktionieren andere Funktionen auch nicht einwandfrei.

#### Dokumente im Detailbildschirm löschen

 Halten Sie auf der Registerkarte Dokumente des Startbildschirms den Stift auf der Datei gedrückt, die Sie löschen möchten.

Der Detailbildschirm der Datei wird angezeigt.

- <u>Achtung:</u> Stellen Sie sicher, dass Sie den Ort der zu löschenden Datei prüfen, bevor Sie sie löschen, wenn die Erweiterungskarte eingesetzt ist. Die Dateien, die auf der Erweiterungskarte gespeichert sind, können auf die gleiche Weise gelöscht werden. Gehen Sie mit der Löschfunktion vorsichtig um.
- 2. Tippen Sie im Detailbildschirm auf Löschen.

Bevor die Datei gelöscht wird, müssen Sie den Vorgang bestätigen.

3. Tippen Sie auf Ja, um die Datei zu löschen.

Die Datei wird gelöscht.

# SHARP CORPORATION

PRINTED IN JAPAN GEDRUCKT IN JAPAN

02C T-TO(TINSG1275YCZZ)